# **Alfresco Web Content Management**

# **Technology Preview**

# **Product Evaluation Guide**

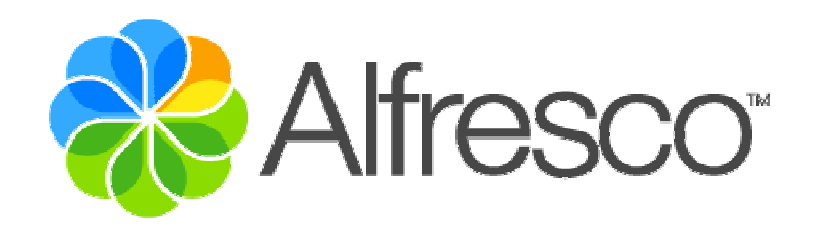

Copyright (c) 2006 by Alfresco and others.

Information in this document is subject to change without notice. No part of this document may be reproduced or transmitted in any form or by any means, electronic or mechanical, for any purpose, without the express written permission of Alfresco. The trademarks, service marks, logos or other intellectual property rights of Alfresco and others used in this documentation ("Trademarks") are the property of Alfresco and their respective owners. The furnishing of this document does not give you license to these patents, trademarks, copyrights or other intellectual property except as expressly provided in any written agreement from Alfresco.

The United States export control laws and regulations, including the Export Administration Regulations of the U.S. Department of Commerce, and other applicable laws and regulations apply to this documentation which prohibit the export or re-export of content, products, services, and technology to certain countries and persons. You agree to comply with all export laws, regulations and restrictions of the United States and any foreign agency or authority and assume sole responsibility for any such unauthorized exportation.

If you need technical support for this product, contact Customer Support by email at support@alfresco.com . If you have comments or suggestions about this documentation, contact us at documentation@alfresco.com.

This edition applies to version 1.4.x of the licensed program.

# Contents

| Contents                                            | 3    |
|-----------------------------------------------------|------|
| Introduction                                        | 4    |
| Important Notes                                     | 4    |
| Typographic Conventions                             | 5    |
| Web Content Management Product Overview             | 6    |
| XML Content Authoring                               | 6    |
| Multi-channel Content Publishing                    | 6    |
| Sandboxed Content Development                       | 7    |
| Virtualization and In-context Preview               | 7    |
| Content Staging and Promotion                       | 7    |
| Web Content Management Scenario Overview            | 8    |
| Creating a New User Account                         | 8    |
| Registering the Company Footer Form                 | . 11 |
| Importing Existing Website Content                  | . 17 |
| Creating a New Company Footer                       | 21   |
| Submitting New Company Footers                      | . 25 |
| Registering the Press Release Form                  | 28   |
| Using the Press Release Form                        | . 30 |
| Creating a New Press Release                        | 30   |
| In-context Preview of Static and Dynamic Web Pages  | 34   |
| In-context Preview of Second Press Release Changes  | 39   |
| Working in the Administrator's Sandbox              | 40   |
| In-context Preview of Integrated Changes in Staging | 45   |
| Summary                                             | 46   |

# Introduction

The purpose of this Product Evaluation Guide is to:

- Introduce the basic concepts of Alfresco's Web Content Management solution
- Provide functional testing of sample forms and templates
- Provide working sample website for functional testing of static and dynamic content virtualization
- Show how multiple users can collaborate on website updates

Alfresco recommends end-users downloading the Technology Preview release walk through this guided tutorial and sample content to familiarize themselves with Alfresco's upcoming Web Content Management offering.

## **Important Notes**

Alfresco's Web Content Management solution is a Technology Preview. This means:

- The release showcases important new functionality, but is not yet feature complete
- The release is tested to support basic end-user operations and walk-through, but is not fully stress-tested for production rollout

Alfresco recommends reviewing and keeping up-to-date on known release issues by referring to our Release Notes page on the Alfresco wiki. To bookmark this page for easy reference, please use the link below:

#### http://wiki.alfresco.com/wiki/Release\_WCM\_Preview

For further details on upcoming capabilities post this Technology Preview release, and for an upto-date time for our General Availability release, please reference the following page on our wiki:

http://wiki.alfresco.com/wiki/New\_Web\_Content\_Management\_Plan

The Preview Release supports end-user testing using Firefox 1.5.x on Windows, Linux, and MacOSX and IE 6.0.x on Windows. Please note that Firefox is the preferred browser for walking through this Product Evaluation Guide as it has had more extensive testing for the Preview release.

# **Typographic Conventions**

The following typographic conventions are used in this Product Evaluation Guide:

| Formatting Convention | Type of Information                                                                                                    |
|-----------------------|----------------------------------------------------------------------------------------------------|
| Bold                  | Action and navigation links in the Alfresco web client                                                                              |
| Blue Italicized Bold  | Links in the sample website                                                                                                    |
| Italics               | Filenames and path references in the<br>Alfresco sample website and source<br>files. Also used for labels within Alfresco<br>forms. |
| "Quoted Text"         | Folder names within the Alfresco web client                                                                                         |
| Captioned Text        | Important information to note                                                                                                    |

## Web Content Management Product Overview

Alfresco's new Web Content Management (WCM) solution extends Alfresco capabilities in the following areas:

- XML content authoring
- Multi-channel content publishing
- Sandboxed content development
- Content staging and promotion
- Virtualization
- In-context preview for both static and dynamic web pages

### XML Content Authoring

Alfresco WCM adds XForms support to enable Content Publishers to easily create reusable XML content using a simple browser-based form. Alfresco enables Web Developers to upload and register XMLSchema (XSDs) within a central Form Library in the Alfresco Data Dictionary. Once registered, Content Publishers can access forms from within a website space via the **Create New Content** wizard and walk-through a step-by-step process for creating or editing XML assets.

Capabilities provided within a form include support for:

- Standard textareas
- WYSIWYG textboxes
- Radio buttons, single-select, and multi-select lists
- Calendar pickers
- Callouts for dynamic content selection options (used to generate conditional lists of values for users to select for radio buttons, single- or multi-select lists)
- Repeating elements, both single and compound
- Mandatory / non-mandatory fields
- Client-side input validation

#### Multi-channel Content Publishing

Alfresco WCM also adds support for enforcing rules to generate different output formats from created XML assets. Alfresco enables Web Developers to upload and associate one or multiple XSL templates with an XSD and automatically enforce the application of the template(s) to generate content upon completion of the **Create New Content** wizard.

#### Sandboxed Content Development

To support creation and editing of web content, Alfresco provides support for a sandboxed development model. For any website, Alfresco provides each user with their own special space – a sandbox – where they can make any number of changes to web content, including adding, editing, or deleting both files and folders. Alfresco tracks all content modifications made within a user's sandbox and maintains those changes in isolation from other user's working within their own sandbox environment. In this way, large teams of users can work independently on changes to the website without stepping over one another's work. Web Developers can modify source code, Web Designers can change site look-and-feel, and Content Publishers create and modify content – all in parallel, in their own separate virtual staging environments, without risk of interfering with one another's changes.

#### Virtualization and In-context Preview

Key to sandboxes is the conception of virtualization and in-context preview. Virtualization means that each user in the context of their sandbox has a complete view of all current, approved, checked-in content along with those unique modifications made within the context of their sandbox. In-context preview means that when previewing any non-modified or modified asset in a sandbox, Alfresco provides a complete virtual view of the website as it would look if all changes in a sandbox where committed to the live site. In this manner, each user in the context of their sandbox can do rigorous and thorough QA for all changes they are posting to the website: Web Developers can ensure code changes to JSP, class files, or jars are working properly, Web Designers can test changes to CSS files, and Content Publishers can test that XML they are creating are properly generating HTML pages and being sourced in any number of dynamic web pages. Combined with sandboxed development, virtualization and in-context preview means that large, diverse web team can easily collaborate on changes to the website with reduced risk and higher overall quality.

#### **Content Staging and Promotion**

When changes are QAed in the context of a sandbox, individual assets or entire change sets – a list of modified items in a sandbox – can be promoted from a sandbox to a Staging sandbox.

**NOTE:** Typically, workflow is initiated upon promotion of a change set from a user's sandbox to a Staging sandbox. Workflow will be enabled in a forthcoming Preview release update at the end of October. Please refer to the Alfresco wiki for further details and updates.

Once promoted to Staging, any and all approved and committed changes are then immediately reflected and available to each user in their own sandbox, enabling all users's to consistently QAed their potential changes against the latest and greatest version of the website.

# Web Content Management Scenario Overview

This Product Evaluation Guide will walk you through a basic scenario where two users collaboratively create, test, and publish different change sets to the website. This scenario will walk you through the following:

- Creation of new users in Alfresco
- Registration of new XMLSchemas in the Alfresco Content Forms library
- Registration of new XSL templates for multi-channel output generation
- Creation of a new website, including set-up of a basic Staging and Promotion model
- XML content authoring using browser-based forms
- Multi-channel output generation
- In-context preview of both static and dynamic web pages
- Change set promotion and virtualization

### **Creating a New User Account**

Access Alfresco by going to the following URL and logging with the following information:

| URL:       | http://localhost:8080/alfresco |
|------------|--------------------------------|
| User Name: | admin                          |
| Password:  | admin                          |
| Language:  | English                        |

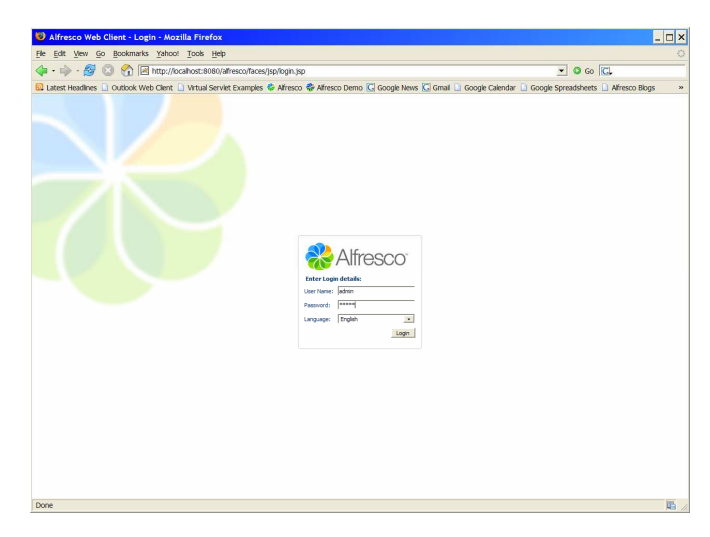

**NOTE:** For purposes of this Preview Release, please confirm the default selection "English" for testing and evaluating the WCM web client.

Click on the Administration Console icon.

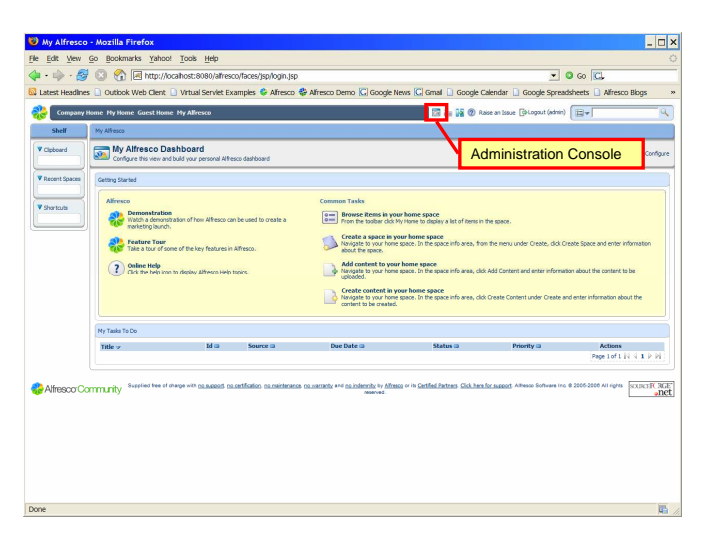

Click on Manage System Users.

| Administration                              | Console - Mozilla Firefox                                                                                                    |                                                                     | - 🗆 × |
|---------------------------------------------|----------------------------------------------------------------------------------------------------|---------------------------------------------------------------------|-------|
| Ele Edit Vew Go                             | Bookmarks Yahoo! Tools Help                                                                                                    |                                                                     | 0     |
| 💠 • 🏟 • 🥵 🤅                                 | 3 1 Mttp://ocalhost:8080/alfresco/faces/jsp/dashboards/container.jsp                                                                                                    | 💌 🛛 Go 🔀                                                            |       |
| 🔯 Latest Headlines 🗌                        | Outlook Web Clent 🗋 Virtual Serviet Examples 🕸 Alfresco 🏶 Alfresco Demo 💟 Google Ne                                                                                                    | avs 🔀 Gmail 🗋 Google Calendar 🗋 Google Spreadsheets 🗋 Alfresco Blog | s »   |
| Company Nem                                 | e Ny Home Gaest Home My Alfresco                                                                                                    | 📰 🔚 🎉 🕐 Rates an Izzue (DeLogout (admin)                            | _م    |
| Shelf                                       | Ny Afresco                                                                                                    |                                                                     |       |
| Clipboard                                   | Administration Console<br>Use this view to perform system administration functions.                                                                                                    |                                                                     |       |
| Recent Spaces     Company Home     These de | Manage System Users     Manage User Groups                                                                                                    |                                                                     | Close |
| - an us                                     | Category Management                                                                                                    |                                                                     |       |
|                                             | (3 Export                                                                                                    |                                                                     |       |
|                                             | U System Information                                                                                                    |                                                                     |       |
|                                             | (i) Node Browser                                                                                                    |                                                                     |       |
|                                             | % jBPM Console                                                                                                    |                                                                     |       |
| 🕹 Alfresco Comr                             | urity Appleine of any of stands standards standards standards of standards of the standards of the standards | u v Vaddalating Galandraaged Alma Solverin 2205200 Aligen           | anct  |
| http://acobort/0000/                        | alfreenn/fanes/ien/rlashbnarrls/container ien#                                                                                                    |                                                                     | 125   |

Click on Create User.

| 1 User Manageme         | ent - Mozilla Firefox                    |                                          |                                       |                                                      |                                             |             |
|-------------------------|------------------------------------------|------------------------------------------|---------------------------------------|------------------------------------------------------|---------------------------------------------|-------------|
| File Edit View Go       | Bookmarks Yahoo! To                      | ols <u>H</u> elp                         |                                       |                                                      |                                             | 0           |
| 🛊 • 🏟 • 🥵 🔇             | 🔄 😭 🖂 http://localho                     | st:8080/alfresco/faces/jsp/adm           | n/admin-console.jsp                   |                                                      | 💌 🧿 Go 🔀                                    |             |
| 🚨 Latest Headlines 🗋    | Outlook Web Client 🗋 Vir                 | tual Serviet Examples 😂 Alfres           | co 💠 Alfresco Demo 💽 Go               | gle News 🔀 Gmail 🗋 Google Calenda                    | Google Spreadsheets 🗋 Alfresco E            | llogs »     |
| Company Home            | e NyHome GuestHome My.                   | Alfrexco                                 |                                       | 🖾 💒 🙀 🕐 Raise an Is                                  | mae []#Logout (edmin)                       | ۹.          |
| Shelf                   | Ny Alfresco                              |                                          |                                       |                                                      |                                             |             |
| Clipboard               | Manage System<br>Hanage the users of the | n Users<br>e repository.                 |                                       |                                                      | Se Create Lines                             | r Details 🛩 |
| Recent Spaces           | Users                                    |                                          |                                       |                                                      |                                             | Close       |
| Company Home            | To find a user search for<br>system.     | r then using their first name, last name | and/or user name. Alternatively to se | all users click 'Show All', however, this may take s | ame time if there are a lot of users in the |             |
| ▼ Shortouts             | 1                                        | Search Show All                          |                                       |                                                      |                                             |             |
|                         | Name 😅                                   | User Name 🗸 🔰                            | tome Space                            | M                                                    | tions                                       |             |
| ₩ Airesco Contri        | uniy .                                   |                                          |                                       |                                                      | - · [                                       | anet        |
| http://localhost:8080/a | alfresco/faces/jsp/admin/adr             | nin-console.jsp#                         |                                       |                                                      |                                             | <b>.</b>    |

Type in details for a new user. Use the following details:

| First Name: | Bob                  |
|-------------|----------------------|
| Last Name:  | von Alfresco         |
| Email:      | bob@alfrescodemo.org |

Click **Next** when done.

| 😻 User - Person P              | roperties - Mozilla Firefox                                           |                                                                                 |                                  |                                                                   | _ 🗆 ×                      |
|--------------------------------|-----------------------------------------------------------------------|---------------------------------------------------------------------------------|----------------------------------|-------------------------------------------------------------------|----------------------------|
| <u>File Edit View Go</u>       | Bookmarks Yahoo! Tools                                                | Help                                                                            |                                  |                                                                   |                            |
| 🔷 • 🕸 • 🔗 🔇                    | 🕨 - 🎲 - 🎒 💿 🕎 🔚 http://ocahost:8080/afresco/Taces/Jsp/users/users/jsp |                                                                                 |                                  |                                                                   |                            |
| 🔯 Latest Headlines 🗋           | Outlook Web Client 🗋 Virtual                                          | Serviet Examples 👶 Alfresco                                                     | 😽 Alfresco Demo 🔀 Google Ne      | ws 🖾 Gmail 🗋 Google Calendar 🗋 Google Spreadsheets 🗋 Alfree       | sco Blogs »                |
| Company Home                   | Ny Home Guest Home My Alfre                                           | 100                                                                             |                                  | 🖼 🗽 🎉 🕐 Raise ar Lenze (P-Lopout (odmin)                          | ٩                          |
| Shelf                          | Ny Afresco                                                            |                                                                                 |                                  |                                                                   |                            |
| V Clipboard                    | New User Wizard This wizard helps you to add                          | a user to the repository.                                                       |                                  |                                                                   |                            |
| Recent Spaces     Company Home | Steps 1. Person Properties 2. User Properties                         | Step One - Person Proper<br>Enter information about this p<br>Person Properties | ties<br>Miniori                  |                                                                   | Next<br>Train              |
| V Shortouts                    | 3. Summary                                                            | First Name:                                                                     | Bob                              |                                                                   | Cancel                     |
|                                |                                                                       | Last Name:                                                                      | von Alfresco                     |                                                                   |                            |
|                                |                                                                       | Emak                                                                            | bob Balfrescodemo.org            |                                                                   |                            |
|                                |                                                                       | Other Options                                                                   |                                  |                                                                   |                            |
|                                |                                                                       | Company 3D:                                                                     | 1                                |                                                                   |                            |
|                                |                                                                       | To continue dick Next.                                                          |                                  |                                                                   |                            |
| n Alfresco Comm                | UTILY Supplied free of charge with (                                  | auteod oalestiotos sameintea                                                    | on statistick of national of the | e v G <u>oldhildtar Gulandraand</u> Athen Gone in e 2010 300 orge | B KARCT(RGT)<br>and<br>and |
| Done                           |                                                                       |                                                                                 |                                  |                                                                   | <b>B</b> //                |

In Step Two – User Properties, use the following values for user Bob:

User name: bob Password: bob

The field *Home Space* location can be left to the default location, Company Home. When complete click **Next**.

**NOTE:** Please make certain to use lowercase letters only for username and password. Currently, capital letters in either the username or password breaks in-context preview through the Virtualization Server.

| 🕑 User - User Pro | perties - Mozilla Firefox                                                                                                    |                                       |                                                           |                                     |                                           | _ 🗆 ×       |
|-------------------|----------------------------------------------------------------------------------------------------|---------------------------------------|-----------------------------------------------------------|-------------------------------------|-------------------------------------------|-------------|
| ile Edit View Go  | Bookmarks Yahoo! Tool                                                                                                    | s <u>H</u> elp                        |                                                           |                                     |                                           |             |
| 🏚 • 政 • 🛃 🖸       | 3 A Image: A the second second sec | 8080/alfresco/faces/jsp/wizard/new-us | er/person-properties.jsp                                  |                                     | 💌 🗿 Go 🔀                                  |             |
| Latest Headines   | Outlook Web Clent                                                                                                    | al Serviet Examples 😵 Alfresco 😪 Alf  | resco Demo C Google News                                  | G Gmail                             | Google Spreadsheets Afreso                | o Biogs 🛛 🕺 |
|                   |                                                                                                    |                                       |                                                           |                                     |                                           |             |
| Company Home      | E My Home Guest Home My All                                                                                                    | resco                                 |                                                           | 📰 🗿 🙀 🕐 Raise an Issu               | e [gilogout (idmin) [ []]                 | 4           |
| Shelf             | Ny Alfresco                                                                                                    |                                       |                                                           |                                     |                                           |             |
| V Clipboard       | New User Wizard<br>This wizard helps you to an                                                                                                    | dd a user to the repository.          |                                                           |                                     |                                           |             |
| Recent Spaces     | Steps                                                                                                    | Step Two - User Properties            |                                                           |                                     |                                           | Next        |
| Company Home      | 1. Person Properties                                                                                                    | Enter information about this user.    |                                                           |                                     |                                           | Back        |
| ليسبيا            | 3. Summary                                                                                                    | User Properties                       |                                                           |                                     |                                           | Finish      |
| V Shortcuts       |                                                                                                    | User Name:                            | bob                                                       |                                     |                                           | Cancel      |
|                   |                                                                                                    | Password:                             |                                                           |                                     |                                           |             |
|                   |                                                                                                    | Confirms                              |                                                           |                                     |                                           |             |
|                   |                                                                                                    | Home Space                            |                                                           |                                     |                                           |             |
|                   |                                                                                                    | Home Space Location:                  | Company Home                                              |                                     |                                           |             |
|                   |                                                                                                    | Home Space Name:                      |                                                           |                                     |                                           |             |
|                   |                                                                                                    | To continue dick Next.                |                                                           |                                     |                                           |             |
| 😓 Alfresco Comm   | nunity - Supplear tee of analysis                                                                                                    | nauseid saastiksis samitsesse sam     | ernele ovi <u>en dennel</u> voj <u>dina</u> ov<br>nenoval | ∾ Getfat.Dethes Gidi.ben.lic.sussed | Alfanoo Software Inc. @ 2315-2328 Al ogen | source and  |
| Done              |                                                                                                    |                                       |                                                           |                                     |                                           | <b>E</b>    |

In the **New User Wizard** summary screen, confirm that you have created new user Bob. When finished click **Finish**.

| 🕲 User - Summary                                       | - Mozilla Firefox                                                                                                    |                                                                                                    |                                                                                          |                                                       |
|--------------------------------------------------------|----------------------------------------------------------------------------------------------------|----------------------------------------------------------------------------------------------------|------------------------------------------------------------------------------------------|-------------------------------------------------------|
| File Edit View Go                                      | Bookmarks Yahoo! Tools H                                                                                                    | ep                                                                                                    |                                                                                          | 4                                                     |
| 🔷 • 🏟 • 🔗 🖸                                            | 🕅 😭 🖂 http://kocalhost:808                                                                                                    | 0/alfresco/faces/jsp/wizard/new-user/user-p                                                                                                    | roperties.jsp                                                                            | • © Go [C].                                           |
| 🔯 Latest Headlines 🗋                                   | Outlook Web Clent 📋 Virtual Se                                                                                                    | rviet Examples 😵 Alfresco 🏶 Alfresco De                                                                                                    | mo 🖸 Google News 🔀 Gmail 🗋 Google                                                        | Calendar 🗋 Google Spreadsheets 🗋 Alfresco Blogs 👘     |
| Company Home                                           | My Home Guest Home My Alfresco                                                                                                    | 3                                                                                                    | 1 (1 (1 (1 (1 (1 (1 (1 (1 (1 (1 (1 (1 (1                                                 | taise an Issue []#Logout (admin)                      |
| Shelf                                                  | Ny Alfresco                                                                                                    |                                                                                                    |                                                                                          |                                                       |
| V Clipboard                                            | New User Wizard<br>This vizard helps you to add a u                                                                                                    | ser to the repository.                                                                                                    |                                                                                          |                                                       |
| Venerations<br>Compression<br>Veneration<br>Veneration | Construction of the product of the second second seco | Sector 4 Control (1)<br>Sector 4 Control (1)<br>Der Finnen Sin<br>Der Finnen Sin<br>Der Finnen Sin<br>Der Finnen Sin<br>Der Finnen Sin<br>Reicht aus der Sin (1)<br>Reicht aus der Sin (1)<br>Re | ve dange yar alekten did bad.<br>na nalekten ve danag = = Gathel Jahaya Gather<br>nan ed | Advanted Alton Infrant in \$285,288 of the COLLECTION |
| Done                                                   |                                                                                                    |                                                                                                    |                                                                                          | 6                                                     |

# **Registering the Company Footer Form**

Click on the **Company Home** link in the upper-left hand corner of the Alfresco GUI. In the **Company Home** space, you should see three spaces: **Data Dictionary**, **Guest Home**, and **Websites**.

| 6 6          | · · · · · · · · · · · · · · · · ·                                                                                                    |                                                                                                    |
|--------------|----------------------------------------------------------------------------------------------------|----------------------------------------------------------------------------------------------------|
|              | King (Market: 1998) / All the second and the second action of the second action of the s | 💌 😡 Go 🔀                                                                                                |
| Headlines    | Outbok Web Clent 🗋 Virtual Serviet Examples 😵 Alfresco 💱 Alfresco Demo 🔀 Google News                                                                                                    | G Gmail Google Calendar Google Spreadsheets Afresco Blogs                                               |
| Company Nome | Ny Home Gaest Home My Alfresco                                                                                                    | 📰 🕃 🏭 🕐 Raise an Issue 🕒 Logout (ödmin)                                                                 |
| Shelf        | Company Home                                                                                                    |                                                                                                    |
| rd           | This view allows you to browne the items in this space.<br>The company root space                                                                                                    | 🖉 (5) 🍡 Add Content Create 🖝 More Actions 🛩 记 Icon Wew 🕶                                                |
| Spaces       | ▼ Browse Spaces                                                                                                    | Itens Per Page 9                                                                                        |
| atu          | Data Dictionary         Guest Home           0 Cober Section State         The past not space           0 Cober Section State         0 Cober State           Im ★ 1 = 2          Im ★ 1 = 2                                                                                                    | Web Content Hanagement Spaces<br>a October 2006 10:59<br>■ ↓ ○ ⊇ ♀                                      |
|              |                                                                                                    | Page 1 of 1 1 4 1 1 1                                                                                   |
|              | V Content Items                                                                                                    | Items Per Page 9                                                                                        |
|              | No items to display. To add an existing document click 'Add Content' action. To create an HTML or Plain Text file click 'Create                                                                                                    | ate Content' action.                                                                                    |
|              |                                                                                                    | Page 1 of 1 1 4 4 1 1 4                                                                                 |
| esco Comn    | Biophied free of everys with <u>op publications</u> on methodology on <u>methodology</u> and <u>everyse</u> or a<br>Howevery                                                                                                    | In <u>Cartified Partners</u> <u>Click hers for suggest</u> Alfreson Software Inc @ 2005-2008 All rights |
|              |                                                                                                    |                                                                                                    |
|              |                                                                                                    |                                                                                                    |
|              |                                                                                                    |                                                                                                    |
|              |                                                                                                    |                                                                                                    |
|              |                                                                                                    |                                                                                                    |
|              |                                                                                                    |                                                                                                    |

Click on **Data Dictionary** and browse the various spaces that have default templates and configuration components for Alfresco. Note the default **Content Forms** spaces within the **Data Dictionary**. This space is where we are going to upload and register new XMLSchemas to generate content forms. Select the **Create Form** action from the **Create** menu in the right-hand side of the Alfresco GUI:

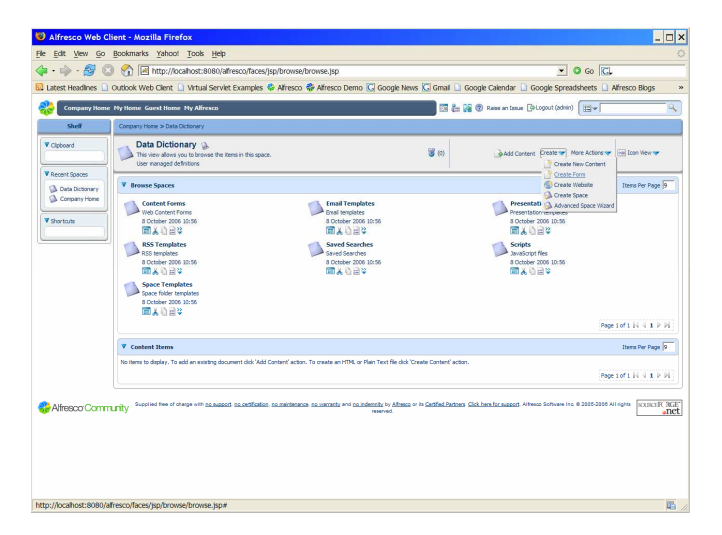

In the **Create Form** wizard, click on the **Browse** icon. Browse your desktop to locate the sample file, *company-footer.xsd*, provided in *extras/wcm* within the installation folder. Note that the *Root Tag* and *Name* are automatically populated with the value "company-footer". Keep this value for the *Root Tag* but for *Name* give a friendly label for end-users when accessing this form to create content. In the *Name* field, type "Company Info Form" and then click **Next**.

| Test 1444 744     | Bookmarks Yahoo! Tools H                               | dp                                                                                                    |                                                                                                   |
|-------------------|--------------------------------------------------------|----------------------------------------------------------------------------------------------------|---------------------------------------------------------------------------------------------------|
| • 🔿 • 🔗 🔇         | 3 1 kttp://localhost:8080                              | )/alfresco/faces/jsp/wizard/container.jsp                                                               | 🗾 🛯 🐼 🖸                                                                                           |
| atest Headlines 🗋 | Outlook Web Client 🗋 Virtual Se                        | rviet Examples 🕏 Alfresco 🟶 Alfresco Demo 🖸 Googie                                                      | News 🖸 Gmail 🗋 Google Calendar 🗋 Google Spreadsheets 🗋 Afresco Blogs                              |
| Company Home      | e My Home Guest Home My Alfresco                       |                                                                                                    | 🔚 🚑 🙀 🖗 Raise an Issue (D-Logout (admin)                                                          |
| Shelf             | Company Horse > Data Dictionary                        |                                                                                                    |                                                                                                   |
| Clipboard         | Create Form Wizard<br>Create an XML Form definition fr | on XML Schema and Templates                                                                             |                                                                                                   |
| Recent Spaces     | Steps  Details  Configure Template Output  Nethods     | Upload an XML Schema<br>Upload an XML Schema                                                            | Next<br>Rock<br>Frank                                                                             |
| Shortouts         | 3. Summary                                             | Schema: company-footer.xxd ()     Root Tag: company-footer     Name: Company Info Porn                  |                                                                                                   |
| Alf               | Supplied free of charge with no su                     | To continue didx Next.                                                                                  | seo or in Cestified Partners Click here for support Allivers Software Inc. @ 2005-2006 All rights |
| Alfresco Comn     | nunity Supplied fee of charge with <u>no.m</u>         | To contrue did least.<br>Beed to certification counsistences counsered, and counselenses, in Africa     | na via Gathelfatara. Glabertar based Alleus Sonue inc. e 2005208 Al right                         |
| Alfresco Comn     | nunity Supplied tee of drange with <u>com</u>          | To ontrive did Next.<br>and shartfortion constitutes shartpark <sup>and</sup> childrenty of Ma<br>works | nn + 'n Catifiel Jordon Caklandrawand Alexan Salwan In 8 2005 201 Al agen UUUUT (                 |
| Nfresco Comn      | nunity Supplied hee of charge with <u>DDB</u>          | Ta contrue do Naci.<br>and sumflatine summinens summer an initiative bit<br>and sumflatine summinens    | es = n Geffelfeden Geljeckraase Anse Schwein, 8 200200 Aligen Caller                              |
| Nfresco Comm      | Supplies the of dauge with <u>SUM</u>                  | Is contrue do Noci.<br>and standfolde scattelenes scattele +* statisticity v dis<br>new out             | an e in Catholinean Callandroanad Alexa Selver II. 8 2005208 Al april 120217.                     |
| Alfresco Comn     | Supplied the of dauge with <u>SOM</u>                  | Is contrue do Noci.<br>and standinities scatteline we statistically be do                               | an e in Catholinean Callandroanad Alexa Selver II. 8 2005208 Al april 1997 1997                   |

In Step Two of the **Create Form** wizard, you are prompted to associate one or multiple presentation templates to automatically render different output files from the XML generated from this content form. Content captured via this form is sourced into web pages that we will later create using a second form for company press releases. Because we only need to capture and store XML using this form and are not going to be generating any specific outputs, click **Next** to bypass registering any presentation templates with this form.

| 🥹 Create Form Wiz                                                         | zard - Mozilla Firefox                                 |                                                                                                    | _ 🗆 ×                                                                      |
|---------------------------------------------------------------------------|--------------------------------------------------------|----------------------------------------------------------------------------------------------------|----------------------------------------------------------------------------|
| File Edit View Go                                                         | Bookmarks Yahoo! Tools H                               | dp                                                                                                    | 0                                                                          |
| 💠 • 🏟 • 🔗 🔞                                                               | http://localhost:808                                   | 0/alfresco/faces/jsp/wizard/container.jsp                                                                                                    | • O co 🖸                                                                   |
| 🔯 Latest Headlines 🗋 G                                                    | Outlook Web Client 🗋 Virtual Se                        | rviet Examples 🔹 Alfresco 🏶 Alfresco Demo 🔀 Google News 🛙                                                                                                    | G Gmail 🗋 Google Calendar 🗋 Google Spreadsheets 🗋 Afresco Blogs 👘 🔹        |
| Company Home                                                              | Ny Home Guest Home Ny Alfreso                          | ۶                                                                                                    | 📄 🗟 🏭 🙀 🕲 Raise an Issue 🕒 Logout (admin) 🔲 🔫 🦳 🔍                          |
| Shelf                                                                     | Company Home > Data Dictionary                         |                                                                                                    |                                                                            |
| ▼ Clipboard                                                               | Create Form Wizard<br>Create an XML Form definition fr | on XML Schema and Templates                                                                                                    |                                                                            |
| ¥ seet daal<br>⊴ ne coopy<br>y open verse<br>¥ Jortun<br>¥ Aktreson Commu | Fore                                                   | Extension     Extension     Extension | Confid factors Col. Institutional Advance Indones Ins & 2006-2016 Ad April |
| Done                                                                      |                                                        |                                                                                                    | <b>E</b> _/                                                                |

When done, review the summary screen for the **Create Form** wizard and click **Finish** to complete.

| init gene is goodmax into into into into into into into into                                                                                                    | Create Form Wi                                                                       | izard - Mozilla Firefox                                                                                                    |                                                                                                    | _ 0                                                           |
|----------------------------------------------------------------------------------------------------|--------------------------------------------------------------------------------------|----------------------------------------------------------------------------------------------------|----------------------------------------------------------------------------------------------------|---------------------------------------------------------------|
| Constraints and and a set of an advance to a set of a set of       | e Edit View Go                                                                       | Bookmarks Yahoo! Tools E                                                                                                    | Hep                                                                                                    |                                                               |
| Take transfer to dood weet all and a weet change of means of means | · · · · · · · · · · · · · · · · · · ·                                                | The standard state and state an                                                                                                    | u/arresco/races/jsp/wzard/container.jsp                                                                                                    |                                                               |
| Automation     Name     Name <th>Latest headlines</th> <th>CODOCK WED Clenic 🛄 Witual Si</th> <th>rviet Examples 🖤 Alresco 🥡 Alresco Denio 🖸 Google News</th> <th>G Ginai Google Calendar G Google Spreadsneets G Alresto Blogs</th>                                                                                                    | Latest headlines                                                                     | CODOCK WED Clenic 🛄 Witual Si                                                                                                    | rviet Examples 🖤 Alresco 🥡 Alresco Denio 🖸 Google News                                                                                                    | G Ginai Google Calendar G Google Spreadsneets G Alresto Blogs |
| Number         Create Source           Control         Create Source         Create Source         Interface Source         Interface         Interface                                                                                                    | Company Home                                                                         | Ny Home Guest Home Ny Alfreso                                                                                                    | •                                                                                                    | 🔄 🖓 🖓 🖗 Raise an Issue (P-Logout (admin)                      |
| Contract Contract Active Address on Landerson on Landerson on Lan      | Shelf                                                                                | Company Horse > Data Dictionary                                                                                                    |                                                                                                    |                                                               |
| Verset into         Sector           Sub chores         Torquine Dock Here of the schware pocket.           Schware         Torquine Dock Here of the Schware pocket.           Schware         Torquine Dock Here of the Schware pocket.           Schware         Torquine Dock Here of the Schware pocket.           Torquine Dock Here of the Schware pocket.         Sector Torquine Dock Here of the Schware pocket.           Dock Here of the Schware pocket.         Sector Torquine Dock Here of the Schware pocket.           Dock Here of the Schware Pocket Here of the Schware pocket.         Sector Torquine Dock Here of the Schware pocket.           Dock Here of the Schware Pocket Here of the Schware Pocket Here of th                                                                                                    | V Clipboard                                                                          | Create Form Wizard<br>Create an XML Form definition f                                                                                                    | on XHL Schema and Templates                                                                                                    |                                                               |
|                                                                                                    | V Searc Store<br>D - DabaChillyr<br>D - DabaChillyr<br>V Fortladt<br>V Alfresco Comm | I Desting<br>1.0 Construction<br>1.0 Construction<br>1 | Edit Exp Science           This is the generated With Imaked on the schwarp provided.           Listical transfer Schwartherford Time           Dimetric To Constant Assess           Dimetric To Constant Assess           Dimetric To Constreleases           Dimetric To | Nearly Asstr.                                                 |

Once finished, navigate into the **Data Dictionary** space and click on the **Content Forms**. Within the **Content Forms** space, notice that a new space, **Company Info Form**, has been created that contains the new XSD, *company-footer.xsd*, that you just uploaded.

| Edit View Go E                                                                                                    |                                                                                                    |                                                                                                    | =1                                                                                                    |
|----------------------------------------------------------------------------------------------------|----------------------------------------------------------------------------------------------------|----------------------------------------------------------------------------------------------------|----------------------------------------------------------------------------------------------------|
|                                                                                                    | jookmarks Yahoo! Tools Help                                                                                                    |                                                                                                    |                                                                                                    |
| • 🗣 • 🔗 😡                                                                                                    | 1 http://ocalhost:8080/afresco/faces/jsp/browse/browse.jsp                                                                                                    |                                                                                                    | _ 0 co [C.                                                                                                    |
| atest Headines 🛄 G                                                                                                    | ubook web client 🔄 virtual Serviet Examples 🐨 Afresco 🐨 Afresco Demo 🖸 Googe                                                                                                    | News 🕒 Gmail 🗋                                                                                                    | Google Calendar 🔲 Google Spreadsneets 🗋 Afresco Blogs                                                                                                    |
| Company Home P                                                                                                    | ty Home Guest Home Hy Alfresco                                                                                                    | 50 <b>č</b> a                                                                                                    | 🙀 🕲 Raise an Issue 🕒 Logout (edmin)                                                                                                    |
| Shelf                                                                                                    | Company Home > Data Dictionary > Content Forms                                                                                                    |                                                                                                    |                                                                                                    |
| 3pboard                                                                                                    | Content Forms &<br>This view adout you to browse the items in this space.<br>Web Content Forms                                                                                                    | <b>3</b> (0)                                                                                                    | Add Content Create V More Actions V 🗐 Icon View V                                                                                                    |
| Content Forms                                                                                                    | V Browse Spaces                                                                                                    |                                                                                                    | Itens Per Page 9                                                                                                    |
| & Data Dictionary<br>& Company Honie                                                                                                    | Company Info Form<br>1 October 2001 11:00<br>■ A - D = 2                                                                                                    |                                                                                                    | Page Lof 1 64 4 1 1/4                                                                                                    |
|                                                                                                    | V Contrast Terms                                                                                                    |                                                                                                    | Theres Per Pane                                                                                                    |
|                                                                                                    | No items to display. To add an existing document click 'Add Content' action. To create an HTML or Plain Text file d                                                                                                    | ick 'Create Content' acti                                                                                                    | ion.                                                                                                    |
|                                                                                                    |                                                                                                    |                                                                                                    | Page 1of 1 i4 4 1 ≥ i                                                                                                    |
|                                                                                                    |                                                                                                    |                                                                                                    |                                                                                                    |
| fresco Web Clie<br>dt <u>V</u> ew <u>G</u> o <u>E</u>                                                                                                    | nt - Mozilla Firefox                                                                                                    |                                                                                                    |                                                                                                    |
|                                                                                                    | lookmarks Yahoo! Tools Help                                                                                                    |                                                                                                    |                                                                                                    |
| 🔿 · 🔗 🔘                                                                                                    | ookmarks Yahool Tools Help                                                                                                    |                                                                                                    | • <b>0</b> 00 <b>C</b> ,                                                                                                    |
| 📫 · 🔗 😢<br>est Headlines 🗋 C                                                                                                    | poolimarkis Yahoolook _Hep<br>?                                                                                                    | News 🚺 Gmail 🗋                                                                                                    | Coogle Calendar 🔒 Google Spreadsheets 🔒 Affresco Blogs                                                                                                    |
| est Headlines 🔒 C<br>Company Home 1                                                                                                    | coomins's Yahoo'i Gook Hepp<br>⑦ □ http://cc.ahost:868/a/forcs/faces/go/forowse/browse.jpp<br>Wook Web Cent II. U Yatu's Ervicet Examples ● Afresco ● Afresco Demo [] Google<br>hy Itamir Garest Name Hy Afresco                                                                                                    | News 🖸 Gmail 🔒                                                                                                    | Google Calendar      Google Spreadsheets     Afresco Blogs     Google Ø Rame en Issue     Gelopout (dmin)                                                                                                    |
| iii) - 🔗 🔇<br>est Headines 🗋 G<br>Company Home I<br>Shell                                                                                                    | commans y genoci i cos jego<br>∰ (                                                                                                    | News 🖸 Gmail 🗋                                                                                                    | Co Co     Google Calendar      Coogle Spreadsheets     Afresco Blogs     @ Rase en Insue      Plopout (schre)     Ev                                                                                                    |
|                                                                                                    | Community General Target Strategy Community Community C  | News C Gmail D                                                                                                    | O Co CL Coople Calendar      Coople Spreadsheets     Afresco Blogs     Deserver Insue Disput (seller)     Jeve                                                                                                    |
|                                                                                                    | Company Info Company Info Comp  | News 🕻 Gmail 🗋                                                                                                    | O Co C. Coople Canada D. Coople Sprawheets D. Mireco Boys     Sene at time (D-Loople Sprawheets D. Mireco Boys     Sene at time (D-Loople Sprawheet)     Sene at time (D-Loople Sprawheet)     Sene at time (D-Loople Sprawheet)     Sene at time (D-Loople Sprawheet)     Sene at time (D-Loople Sprawheet)     Sene at time (D-Loople Sprawheet)     Sene at time (D-Loople Sprawheet)     Sene at time (D-Loople Sprawheet)                                                                                                    |
| A set of the address of the address of the add                                                                                                    | Commany Groot _ Look _ Loop                                                                                                    | News (; Gmail )                                                                                                    | Origin Calendar   Google Spreadsheets   Afresco Blogs     Single Streadsheets   Afresco Blogs     Single Streadsheets   Early                                                                                                    |
| A gradient of the addinates of the addinates of the                                                                                                    | Comany Synool _ Look _ Loop                                                                                                    | News (C Gmail )<br>20 (a<br>30 (b)<br>30 (b)                                                                                                    | O Co CL Coople Calendar   Coople Spreadsheets   Afreco Blogs     Sing Calendar   Coople Spreadsheets   Afreco Blogs     Sing Calendar   Elev     Sing Calendar Construm Here Adams or   Elev Free Page     Sing Calendar ( ) ( ) ( ) ( )                                                                                                    |
| A general sector of the sector of the s                                                                                                    | Contents groot Tools Here                                                                                                    | News C Gmai                                                                                                    | O Co C     Cogle Cylinder     Cogle Cylinder     Cogle Cylinder     Cogle Cylinder     There Blogs     Search and Dispat (shee)     There Active     Cogle Cylinder     There Active     Cogle Cylinder     There Active     Cogle Cylinder     There Active     There Active     There Active     There Active     There Active     There Active     There Active     There Active     There Active     There Active     There Active                                                                                                    |
| A General Company Home I     Company Home I     Shell      Company Home I     Company Info Perm     Content Perm     Content Perm     Content Perm     Content Perm     Content Perm     Content Perm     Shell      Shell      Sh                                                                                                    | Community Graved Tools Hope                                                                                                    | News C Gmai                                                                                                    | Origin Calendar ) Coople Synachiness Meson Boys     Songle Calendar ) Coople Synachiness Meson Boys     Songle Calendar ) Energy     Songle Calendar (Second Second S |
| A Geometry Home I     Shell     Company Home I     Shell     Company Home I     Company Home     Company Joing Perm     Content Porms     Data Dictionary     Content Porms     Data Dictionary     content Porms     and Dictionary     content Porms     and Dictionary     content Porms                                                                                                    | community         generalized           generalized         generalized           ubbok         Vehal Service Examples         © Afresco Denno © Google           ubbok         Vehal Service Examples         © Afresco Denno © Google           generalized         Company Info Form @         The serve abave publishane the form in to seale.           V         Company Info Form @         The serve abave           V         Company Info Form @         The serve abave           V         Company Info Form @         The serve abave           V         Company Info Form @         The serve abave           V         Company Info Form @         The serve abave           V         Company Info Form @         The serve abave           V         Company Info Form @         The serve abave           V         Company Info Form @         The serve abave           V         Company Info Form @         The serve abave           V         Company Info Form @         The serve abave           V         Company Info Form @         The serve abave           V         Company Info Form @         The serve abave           Company Info Form @         The serve abave         The serve abave                                                                                                    | News (C Gmail )<br>C (mail )<br>C (ma | O Go GC Googe Clender   Coole Spreachests   Africa Bogs     Sing Clender   Coole Spreachests   Africa Bogs     Sing Clender   Earl   Earl     Shall Context - New Action + Clenter Reg     Shall Context - New Action + Clenter Reg     Shall Context - New Action + Clenter Reg     Shall Context - New Action + Clenter Reg     Shall Context - New Action + Clenter Reg     Shall Context - New Action + Clenter Reg     Shall Context - New Action + Clenter Reg     Shall Context - New Action + Clenter Reg     Shall Context - New Action + Clenter Reg     Shall Context - New Action + Clenter Reg     Shall Context - New Action + Clenter Reg     Shall Context - New Action + Clenter Reg     Shall Context - New Action + Clenter Reg                                                                                                    |
| A Company Home I     Shell     Company Home I     Shell     Company Joint P     Shell     Company Joint P     Company Joint P     Company Joint P     Company Joint P     Company Home     shell     Company Home     shell     company Home     shell                                                                                                    | Company line 2 (and the line)<br>(and the line) (and the line) (and the lin) (and the line) (and the line) (and the line) (and | News C Gmai                                                                                                    | O CO CO COORDENATION COORDENATION COORDENATION     Merce Dealer     Merce Dealer     Merce Dealer     Merce Actions     Merce Actions |
| Acceleration of the second second secon                                                                                                    | Constant         Constant                                                                                                    | Hens (C Grad )<br>(C Carla) (C Carla)<br>(C Carla) (C Carla) (C Carla) (C Carla)                                                                                                    | O CO CC Coope Cannot Coope Specializets     Orace atoms () Coope Specializets     Orace atoms () Coope  |
| est Headhes C company terms<br>company terms<br>company | Contrast transmission         Contrast transmission         A transmission         Contrast transmission         Contrast transmission         C                                                                                                    | News C Grand C                                                                                                    | O GO CO     Conge Granden Cooge Synathests Meso Boys     Conge Synathests Meso Boys     Conge Synathest Meso Boys     Conge Synathest Meso Boys     Conge Synathest Meso Boys     Conge Synathest Meso Boys     Conge Synathest Meso Boys     Conge Synathest Meso Boys     Conge Synathest Meso Boys     Conge Synathest Meso Boys     Conge Synathest Meso Boys     Conge Synathest Meso Boys     Conge Synathest     Conge Synathest     Conge Synathe |

Now that we have registered a new user and a new form, let's create a basic website and start testing content creation using this new form.

## **Creating A New Website**

#### Staging Environment Set-up

Click on the **Company Home** link in the upper-right hand corner of your screen. Once back at Company Home, select the **Create Website** action from the **Create** menu.

| <u>E</u> dit <u>V</u> iew <u>Go</u> <u>E</u>            | cokmarks <u>Y</u> ahoo! <u>T</u> ools <u>H</u> elp                                                                                                    |                                                                                                    |
|---------------------------------------------------------|----------------------------------------------------------------------------------------------------|----------------------------------------------------------------------------------------------------|
| · 🔶 · 🔗 🔞                                               | 1 Image: http://ocalhost:8080/alfresco/faces/jsp/browse/browse.jsp                                                                                                    | 💌 🔕 Go 🔃                                                                                                    |
| test Headlines 🗋 C                                      | utiook Web Clent 🗋 Virtual Servlet Examples 🗳 Afresco 🟶 Afresco Demo 🔀 Google                                                                                                    | News 🔀 Gmail 🗋 Google Calendar 🗋 Google Spreadsheets 🗋 Alfresco Blogs                                                                                                    |
| Company Home                                            | ty Home Guest Home My Alfresco                                                                                                    | 🔀 🏭 🙀 🕲 Raise an Issue 🕒 Lopput (edmin)                                                                                                    |
| Shelf                                                   | Company Home                                                                                                    |                                                                                                    |
| lipboard<br>secent Spaces                               | Company Home<br>The two-allows you to broke the iters in this space.<br>The company role space<br>V Reverse Spaces                                                                                                    | Add Content Database     Cost Poin     Cost Poin     Cost Poin     Cost Poin     Cost Poin     Cost Poin     Cost Poin     Cost Poin     Cost Poin     Cost Poin     Cost Poin     Cost Poin     Cost Poin     Cost Poin     Cost Poin     Cost Poin     Cost Poin     Cost Poin     Cost Poin     Cost Poin     Cost Poin     Cost                                                                                                    |
| Company Info Form     Content Forms     Data Dictionary | Data Dictionary         Genet Home           ber rewards definitions         0 members           5 Bere Here Stores         10 members           6 Laber Laber         10 members           8 Laber Laber         10 members           8 Laber Laber         10 members           8 Laber Laber         10 members | Websites         Advanced Space Ward           the Content result         Advanced Space Ward           distributions         State Space Space Ward           @ Interface Space Ward         Base Space Space Spa |
|                                                         | ▼ Content Items                                                                                                    | Items Per Page 9                                                                                                    |
|                                                         | No items to display. To add an existing document click 'Add Content' action. To create an HTML or Plain Text I                                                                                                    | Re clok "Create Content" action.<br>Page 1 of 1 [4] 4 1 [4] 9                                                                                                    |
| lfresco Commu                                           | $g_{\rm V}$ having the energy of magnetic manifold in multiple manufactor manifold of the manufactor $e^{-\mu}$ matrix                                                                                                    | mag in in <u>Gerfiel Johney</u> <u>Gal Jone for aways</u> Allows Solvers in: 0 2005 2006 AF open                                                                                                    |
|                                                         |                                                                                                    |                                                                                                    |

In the **Create Website** wizard, fill in the following values for the form:

| Name:        | alfresco_www                       |
|--------------|------------------------------------|
| Title:       | Alfresco Internet Website          |
| Description: | Site for publishing content to WWW |

| 🕘 Create Website Wizard - Mozilla Firefox 📃 🗆 🗙 |                                                                       |                                               |                                                     |                                                                  |                   |
|-------------------------------------------------|-----------------------------------------------------------------------|-----------------------------------------------|-----------------------------------------------------|------------------------------------------------------------------|-------------------|
| <u>File Edit View Go Boo</u>                    | Pe Edit View Go Bookmarks Yahool Took Help 🔅                          |                                               |                                                     |                                                                  | 0                 |
| 4 · 4 · 2 8                                     | 🖆 - 🎲 - 🎒 🔇 🏠 http://locahost:8080/afresco/faces/jsp/browse/browse/sp |                                               |                                                     |                                                                  |                   |
| 🔯 Latest Headlines 🔒 Out                        | tiook Web Client 📋 Virtual Serv                                       | let Examples 👶 Alfre                          | sco 🏶 Alfresco Demo 🖸 Google News 🚺                 | Gmail 🗋 Google Calendar 🗋 Google Spreadsheets 📋 Alfresco I       | Blogs »           |
| Company Home My                                 | Home Guest Home My Alfresco                                           |                                               |                                                     | 🖾 🐉 🖗 🕐 Raise an Issue (GrLopout (sdmin)                         | ۹.                |
| Shelf                                           | Company Home                                                          |                                               |                                                     |                                                                  |                   |
| V Cipboard                                      | Create Website Wiz<br>This wizard helps you create a                  | ard<br>new website space.                     |                                                     |                                                                  |                   |
| Recent Spaces                                   | Steps  1. Website Details  2. Invite Users                            | Step One - Website<br>Enter the information a | Details<br>about the website.                       |                                                                  | Next              |
| Company Info Form                               | 3. Email Users                                                        | Create Website Wi                             | izard                                               |                                                                  | Presh             |
| Data Dictionary                                 | 4. Summary                                                            | O Name:                                       | Alfresco_www                                        |                                                                  | Cancel            |
| ▼ Shortcuts                                     |                                                                       | Description                                   | Site for a disking content to WWW                   |                                                                  |                   |
|                                                 |                                                                       | To contract the local                         |                                                     |                                                                  |                   |
| Communit 🖓 Altresco Communit                    | Ty Transmitting the of dramps with <u>Colour</u>                      | ad na.edifetion na.med                        | ngan naanada == alalanda (; (dana == = h<br>naroda) | dial. Data and Annual Annual Annua Indus in a 2010 2010 of up in | ouerR %GE<br>_net |
| Done                                            |                                                                       |                                               |                                                     |                                                                  | <b>E</b> //.      |

In Step Two of the **Create Website** wizard, add two users to the new website. To add the first user, type "admin" and click **Search**. Select Administrator and select Content Manager as the role and click the **Add to List** icon. To add the second user, type "bob" and click **Search**. Select

Bob von Alfresco and select Content Publisher as the role and click the **Add to List** icon. When complete, click **Next**.

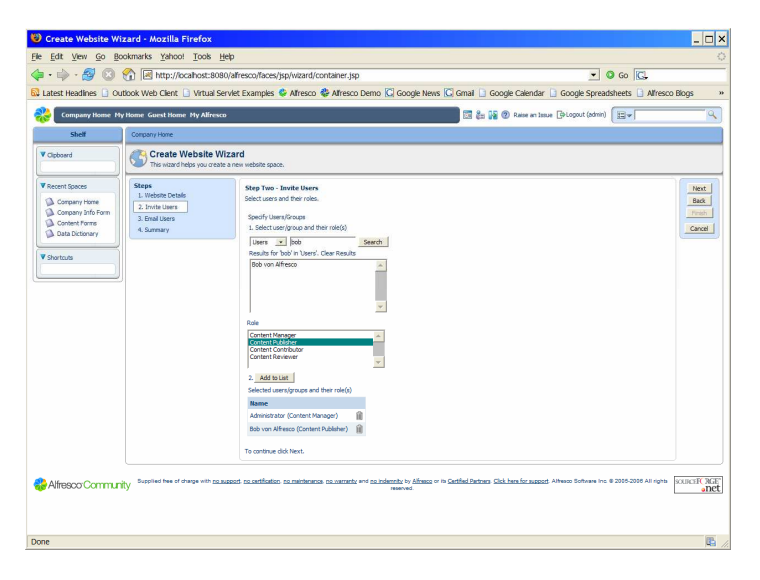

In Step Three of the **Create Website** wizard, note options for sending email notification to invite both users to the new website. In this case, we will bypass email notification and simply click **Next** to proceed.

| 10 Create Website Wizard - Mozilla Firefox                                                                                                    | ×                                     |
|----------------------------------------------------------------------------------------------------|---------------------------------------|
| File Edit Vew Go Bookmarks Yahoo! Tools Hep                                                                                                    |                                       |
| 💠 • 🌵 • 👹 🔞 🕎 🖾 http://localhost:8080/alfresco/faces/jsp/wzard/container.jsp 💌 👁 Go 🔀                                                                                                    | _                                     |
| 🔂 Latest Headines 🗋 Outlook Web Clent 🗋 Virtual Serviet Examples 🗣 Afresco 🚭 Afresco Demo 🖸 Google News 🔀 Graal 🗋 Google Calendar 🗋 Google Spreadsheets 🗋 Afresco Blogs                                                                                                    | 39                                    |
| 🛞 Company Home My Home Guest Home My Alfresco                                                                                                    | 9                                     |
| Shelf Corport Hone                                                                                                    |                                       |
| Vicyboard Create Website Wizard The near website space.                                                                                                    |                                       |
| Vexture faces       See the control there         See the control       See the control         A control       See the control         Vexture       See the control         A control       See the control         A control       See the control         A control       See the control         A control       See the control         A control       See the control         See the control       See the control         See the control <td< td=""><td>H H H H H H H H H H H H H H H H H H H</td></td<> | H H H H H H H H H H H H H H H H H H H |
| Done                                                                                                    | <b>B</b> //                           |

When finished with the **Create Website** wizard, click **Finish** after inspecting summary details.

| • 📦 • 🛃 🖸                                                                 | http://ocahost:8                                                               | 080/alfresco/faces/jsp/wizard/container.jsp                                                                                                    | 💌 🥝 Go 🔀                                                                                                    |
|---------------------------------------------------------------------------|--------------------------------------------------------------------------------|----------------------------------------------------------------------------------------------------|----------------------------------------------------------------------------------------------------|
| atest Headines 📋 🤇                                                        | Dutlook Web Client 📋 Virtual                                                   | Servlet Examples 🗳 Alfresco 🏶 Alfresco Demo 🔀 Google News 🕻                                                                                                    | Grail 📑 Google Calendar 📄 Google Spreadsheets 📑 Alfresco Blogs                                                                                                    |
|                                                                           |                                                                                |                                                                                                    |                                                                                                    |
| Company nome                                                              | Hy nome Guest nome Hy Aire                                                     | SCD                                                                                                    | End for Ma Conservations (Second Second 1974)                                                                                                    |
| Shelf                                                                     | Company Home                                                                   |                                                                                                    |                                                                                                    |
| Clipboard                                                                 | Create Website<br>This wizard helps you cre                                    | Wizard<br>ate a new website space.                                                                                                    |                                                                                                    |
| Recent Spaces Company Home Company Info Form Content Forms Data Dictorary | Steps<br>L. Website Details<br>2. Invite Users<br>3. Email Users<br>4. Summary | Summary The information you entered is shown below. Name: alfresco_www Description: Site for publishing content to WWW                                                                                                    | Ited<br>Bac<br>Concel                                                                                                    |
| Shortcuts                                                                 | Ĩ                                                                              | Users and Roles: Administrator (Content Manager)<br>Bob von Alfresco (Content Publisher)                                                                                                    |                                                                                                    |
| Alfresco:Comm.                                                            | nity Supplied free of charge with g                                            | To close this witard and create your website space clos Pinsh. To review or o<br>assessed, no.nettification, no.maintenance, no.watrately and no.indemtity by Alfresco or its (<br>reserved.                                                                                                    | drange your selections cick Book.                                                                                                    |
| Alfresco Comm.                                                            | nity Supplied free of charge with g                                            | To dose the wand and create your vestate space did Firem. To review or<br>to constitution on particular and the space of the space of the<br>executed to contribution on particular or space of the space of the<br>reserved.                                                                                                    | Prompt mar sections did liber.                                                                                                    |
| Nfresco Comm.                                                             | Tity Supplied here of charge with g                                            | To one the vacue of of cells your refersion could find the refersion of a final To refer of a<br>suscept relationship to a set of the set of the set of the set of the set of the<br>subject of the set of the set of | Zanger (ar sentence do Balo.<br>Cathol Jamos Gal Jam Social Annue Social Social and Annue Social Social Annue Social Social Annue Social Social Annue Social Social S |
| Nfresco Comm.                                                             | nity Supplied have of charge with g                                            | To some the vacuum of of cases, your versions used on the New To review of a                                                                                                    | zneg na zesteka da Bak.                                                                                                    |
| Nfresco Comm.                                                             | Trity Supplied fee of drage with g                                             | To one the viscel and other your referring one of a first To review of<br>assessed to another the statements on another we do a definition of a<br>network.                                                                                                    | Targer (no section) do Balo.                                                                                                    |

Now, we are ready to import content and begin publishing content to our new site.

#### Importing Existing Website Content

After creating the website, confirm that the new **alfresco\_www** site exists under the **Websites** space in **Company Home**.

| 😂 Alfresco Web Clier       | nt - Mozilla Firefox                                                                                                    |                                                         | _ 🗆 ×                                                                      |
|----------------------------|----------------------------------------------------------------------------------------------------|---------------------------------------------------------|----------------------------------------------------------------------------|
| File Edit View Go Bo       | okmarks <u>Y</u> ahoo! <u>T</u> ools <u>H</u> elp                                                                                                    |                                                         |                                                                            |
| 💠 · 🏟 · 🎒 🔞                | 1 Implies the state of the second state of the second state of the |                                                         | 💌 🔕 Go 🔀                                                                   |
| 🔯 Latest Headlines 🗋 Ou    | itiook Web Client 🗋 Virtual Servlet Examples 🗳 Afresco 🏶 Afresco D                                                                                                    | emo 🔀 Google News 🔀 Gmail 🗋 Goo                         | ogle Calendar 🗋 Google Spreadsheets 🗋 Alfresco Blogs 🛛 🔅                   |
| Company Home My            | y Home Guest Home My Alfresco                                                                                                    | 1 in 1 in 1 in 1 in 1 in 1 in 1 in 1 in                 | Raise an Issue [3-Logout (edmin)                                           |
| Shelf                      | Company Home                                                                                                    |                                                         |                                                                            |
| V Clipboard                | Websites (k)<br>This view allows you to browse the items in this space.<br>Web Content Management Spaces                                                                                                    | <b>3</b> (0)                                            | Add Content Create Vore Actions Ver Con Ver                                |
| Recent Spaces     Websites | V Browse Spaces                                                                                                    |                                                         | Items Per Page (9                                                          |
| Company Home               | Sin for publicly conserts to WWW<br>8 Oktober 2006 12:17                                                                                                    |                                                         | Page 1of 1 [V] + 1 [V [V]]                                                 |
|                            | ▼ Content Items                                                                                                    |                                                         | Items Per Page 9                                                           |
|                            | No items to display. To add an existing document click 'Add Content' action. To create an                                                                                                    | n HTML or Plain Text file click 'Greate Content' action | n.<br>PagelofiN 4 1 ⊬ 00                                                   |
| Alfresso Commun            | Province free of straige with managerial maintaining manifesterial maintaines in managerial environments and an and a straightform of the straightform of the strai    | ra Loberts in y Asso o re Gathel Johns De<br>Roman      | 1 ten for saged Allevis Solver IV, 9 205 209 All right CLORER REP<br>after |
| Done                       |                                                                                                    |                                                         | <b>R</b> //                                                                |

Click on the **alfresco\_www** and browse the content of this website space. Note that this website has been pre-configured with a Staging sandbox and two user sandboxes. The Staging sandbox represents all web content that has been approved and is now available for serving to the live website. Each user's sandbox is where both the Administrator and Bob can independently create, modify, or delete new web content and test in-context before promoting to Staging.

| Browse Website - I                                                                                     | Aozilla Firefox                                                                                                    | _ 🗆 ×                                                                                                    |
|----------------------------------------------------------------------------------------------------|----------------------------------------------------------------------------------------------------|----------------------------------------------------------------------------------------------------|
| <u>File Edit View Go Bo</u>                                                                            | okmarks Yahoo! Tools Help                                                                                                    | 0                                                                                                    |
| 💠 • 🏟 • 🔗 🔞 1                                                                                          | 1 Mttp://iocalhost:8080/alfresco/faces/jsp/browse/browse.jsp                                                                                   | ✓ ◎ 60 C.                                                                                                    |
| 😡 Latest Headines 📋 Out                                                                                | look Web Client 📋 Virtual Servlet Examples 🗳 Alfresco 🏶 Alfresco Demo 🔀 Go                                                                     | ogle News 🖸 Gmail 🗋 Google Calendar 🗋 Google Spreadsheets 🔒 Alfresco Blogs 👘 👒                                                    |
| Company Home My                                                                                        | Home Guest Home My Alfresco                                                                                                    | 🖾 🐉 🚱 🖉 Raise an Issue (PrLopout (admin) 🗐 🛩                                                                                      |
| Shelf                                                                                                  | Company Home > alfresco_aww                                                                                                    |                                                                                                    |
| Cipboard                                                                                               | If the this view to browse the staging area and user sandbowes for a website.<br>Site for publishing content to WWW                            | 🔊 Import Website Content                                                                                                    |
| Recent Spaces                                                                                          | Staging Sandbox                                                                                                    |                                                                                                    |
| Athreso, jiww     Websites     Worgany Home     Company Info Form     Content Forme     Data Dictorary | Staging Sindhox<br>Created bris 8 October 2006<br>Created bris adam<br>There are 2 and (sindhing on the website,                               | \$¢                                                                                                    |
| ▼ Shortcuts                                                                                            | User Sandboxes                                                                                                    |                                                                                                    |
|                                                                                                    | User Name: admin (Contant Manager)  Modified Rems                                                                                              | 0 \$ Q                                                                                                    |
|                                                                                                    | User Name: bob (Content Publisher)  Hodified Items                                                                                             | 84B                                                                                                    |
| 🛟 Alfresco Communi                                                                                     | Supplied free of charge with <u>no supports no certification</u> , no <u>membrance</u> no <u>warranty</u> and <u>no indemnity</u> in<br>reserv | y <u>Effect</u> or is <u>Certified Petrons</u> <u>Citic have for associ</u> t Alterior Software Inc @ 2005-2008 All rights<br>end |
|                                                                                                    |                                                                                                    |                                                                                                    |
|                                                                                                    |                                                                                                    |                                                                                                    |
|                                                                                                    |                                                                                                    |                                                                                                    |
|                                                                                                    |                                                                                                    |                                                                                                    |
| Done                                                                                                   |                                                                                                    | <b>E</b> //                                                                                                    |

Now, to begin the process of creating and updating the website, we'll first import and existing website by clicking the **Import Website Content** link on the upper-right hand side of the Alfresco GUI.

| 1 Import Content int    | o Website - Mozilla Firefox                                                                                                    | _ 🗆 ×                                                                                                    |
|-------------------------|----------------------------------------------------------------------------------------------------|----------------------------------------------------------------------------------------------------|
| File Edit View Go Bo    | okmarks <u>Y</u> ahoo! <u>T</u> ools <u>H</u> elp                                                                                                    | 0                                                                                                    |
| 🔷 • 🏟 • 🎒 🔞 '           | 1 Im http://localhost:8080/alfresco/faces/jsp/wcm/browse-website.jsp                                                                                                    | 💌 🕲 Go 🔀                                                                                                    |
| 🔯 Latest Headlines 🗋 Ou | look Web Clent 🗋 Virtual Servlet Examples 🗳 Alfresco 🟶 Alfresco Demo 🔀 Google News 🔀                                                                                                    | Smal 🗋 Google Calendar 🗋 Google Spreadsheets 🗋 Alfresco Blogs 🛛 🔹                                                                                                    |
| Company Home My         | Home Guest Home My Alfresco                                                                                                    | 🖾 🐉 🙀 🖉 Raise an Issue (Plopout (edmin) 🛛 🖉                                                                                                    |
| Shelf                   | Company Home > effresco_prov                                                                                                    |                                                                                                    |
| V Clipboard             | Use this delog to import an ardive of content into the root of the website.                                                                                                    |                                                                                                    |
| ▼ Recent Spaces         | Upload Content                                                                                                    |                                                                                                    |
| Afresco Communication   | Linde of standard and the second second seco | And Data and Annual Annual Schwarz (and School and School and Scho |
| Done                    |                                                                                                    | <b>G</b> /                                                                                                    |

In the **Import Website Content** wizard, click the **Browse** icon and locate the sample zip file, *alfresco-sample-website.zip*, located in *extras/wcm* within the installation folder. Once selected, click the **Upload** icon and then click **Next**. You will see a progress bar appear as Alfresco uploads and unzips the sample file to populate the website Staging sandbox with the default files and folders.

| Fe fat lywe Go Bokmansk whole food look lybe! Fe fat lywe Go Bokmansk whole food look lybe! Fe fat lywe Go Bokmansk whole food look lybe! Fe fat lywe Go Bokmansk whole look lybe! Fe fat lywe Go Bokmansk whole look lybe! Fe fat lybe! Fe fat l                                                                                                    | 🕑 Import Content is                                                                | to Website - Mozilla Firefox                                                                                 |                                                                                                    | _ 🗆 ×             |
|----------------------------------------------------------------------------------------------------|------------------------------------------------------------------------------------|----------------------------------------------------------------------------------------------------|----------------------------------------------------------------------------------------------------|-------------------|
| <ul> <li></li></ul>                                                                                                    | Ele <u>E</u> dit ⊻iew <u>G</u> o §                                                 | ookmarks <u>Y</u> ahoo! <u>T</u> ools <u>H</u> elp                                                           |                                                                                                    | 0                 |
| Califications in Outport Mode Carifield and a standards substations assands of a statistics assands of a statistics as assands of a statistics as assands of a statistics assands of a statistics as assands of a statistics as a statistics as assands of a statistics as assands of a statistics astatistics as  | 🗧 • 🔶 · 🔗 🔇                                                                        | 1 Mttp://ocalhost:8080/alfresco/faces/jsp/wcm/mport-content                                                  | -dalog.jsp 🔹 🖉 Go 🔀                                                                                                    |                   |
| Compare You for the act these the former the former the | 🕺 Latest Headlines 📋 G                                                             | utiook Web Client 📋 Virtual Servlet Examples 🗳 Alfresco 🏶 Alfresco I                                         | Jemo 🔀 Google News 🖸 Gmail 🗋 Google Calendar 🗋 Google Spreadsheets 🔒 Alfreso                                                                    | o Blogs 🛛 »       |
| Image: Section of the section of the section of t                  | Company Home 1                                                                     | ty Home Guest Home My Alfresco                                                                               | 🖾 🐉 🙀 🕐 Raise an Issue []9Lopout (admin)                                                                                                    | 9                 |
| Vector       Image: Content Line Week line         Vector       Image: Content Line Week line         Vector       Image: Content                                                                                                    | Shelf                                                                              | Company Home > alfresco_www                                                                                  |                                                                                                    |                   |
| Province     Province           | V Clipboard                                                                        | Import Content into Website<br>Use this dating to import an archive of content into the root of the website. |                                                                                                    |                   |
| Concertions Concertions Conce  | Recent Spaces     alfreco_nvvv     Websites                                        | Uploaded Content<br>alfresco-sample website.zip                                                              |                                                                                                    | OK<br>Cancel      |
|                                                                                                    | Context from     Data Ectory      South Ectory      South Ectory      South Ectory | Ny Superier he et dege wit ou aussi ou antifatio ou motiones ou aussite e                                    | rd <u>handendie</u> ty <u>Alame</u> of to <mark>Calified Solver. Old hen for sacent</mark> Albeiro Solkers vie © 2005-2006 Alfright<br>monitori | sourceff and anet |

**Previewing Website Content** Once done, click on one of the two **Browse Sandbox** links next to Staging in the browse website screen.

| 😢 Browse Website - A                                                                                     | lozilla Firefox                                                                                                    | _ 🗆 ×                                                                                                    |
|----------------------------------------------------------------------------------------------------|----------------------------------------------------------------------------------------------------|----------------------------------------------------------------------------------------------------|
| File Edit View Go Boo                                                                                    | kmarks Yahoo! Tools Help                                                                                                    | 0                                                                                                    |
| 👍 · 🏟 · 🎒 🔞 🕯                                                                                            | http://localhost:8080/alfresco/faces/Jsp/browse/browse.jsp                                                                        | 💌 🕲 Go 🔀                                                                                                    |
| 🔂 Latest Headlines 🗋 Out                                                                                 | ook Web Clent 🗋 Virtual Servlet Examples 🖨 Alfresco 🏶 Alfresco Demo 🔀 G                                                           | oogle News 🔀 Gmail 🗋 Google Calendar 🗋 Google Spreadsheets 🗋 Alfresco Blogs 🛛 🔅                                                                                |
| Company Home My                                                                                          | Home Guest Home Hy Alfresco                                                                                                    | 🖾 🐉 🙀 🖉 Raise an Issue 🕒 Logout (edmin) 🗵 🗸                                                                                                    |
| Shelf                                                                                                    | Company Home > Websites > alfresco_www                                                                                            |                                                                                                    |
| ▼ Cipboard                                                                                               | Biffresco_www<br>Use this view to browse the staging area and user sandboxes for a nebsite.<br>Site for publishing content to WWW | 🔊 Import Website Content                                                                                                    |
| Recent Spaces                                                                                            | Staging Sandbox                                                                                                    |                                                                                                    |
| Simeso_two Simeso_two Simeso_two Simeso_two Company Anne Company Anfo Form Content Forms Data Dictionary | Casado da dos Constantes<br>Casado da a dos constantes<br>Casado para parte<br>There are 2 utare(d) residences Bre                | wse Sandbox                                                                                                    |
| V Shortcuts                                                                                              | User Sandboxes                                                                                                    |                                                                                                    |
|                                                                                                    | Wser Rame: admin (Content Manager)           ▶ Modified Items                                                                     | <i>⊗</i> ☆ ⊗                                                                                                    |
|                                                                                                    | User Name: bob (Content Publisher)  Modified Items                                                                                | \$ \$ \$                                                                                                    |
| 😜 Alfresco Communit                                                                                      | y Supplied free of charge with <u>no support</u> , no <u>netfloation</u> , no membrance, no memory and <u>no indennit</u><br>nee  | by <u>Alfrance</u> or its <u>Catified Partners</u> . <u>Stick here for suspeed</u> . Althouse Software Inc. 8 2015-2018 All rights<br>SUBCERVIEW<br>and<br>and |
|                                                                                                    |                                                                                                    |                                                                                                    |
|                                                                                                    |                                                                                                    |                                                                                                    |
|                                                                                                    |                                                                                                    |                                                                                                    |
| Done                                                                                                    |                                                                                                    | R //                                                                                                    |

Click on the "ROOT" folder to browse the contents of the Alfresco website. Click on the folder "media" and then the folder "releases". Note the file index.jsp. This is the home page for the Alfresco website. Click the Preview icon in the Actions list to see an in-context preview of both static and dynamic content.

| • 📦 • 🛃 I       | A Mathematical Action of the second second secon | ====<br>80/alfresco/faces/jsp/w                     | cm/browse                      | -sandbox.j   | sp                          | • O Go C.                       |                  |
|-----------------|----------------------------------------------------------------------------------------------------|-----------------------------------------------------|--------------------------------|--------------|-----------------------------|---------------------------------|------------------|
| atest Headlines | 🕘 Outlook Web Client 🗋 Virtual S                                                                                                    | ervlet Examples 👶 Al                                | resco 🍪 A                      | lfresco Der  | no <u>G</u> Google News     | 🕼 Gmail 📄 Google C              | Calendar         |
| Company Hor     | ne My Home Guest Home My Alfres                                                                                                    | :0                                                  |                                | 6 19 0       | Raise an Issue 🕒 Loga       | out (admin)                     |                  |
| Shelf           | Company Home > Websites > alfress                                                                                                    | o_www                                               |                                |              |                             |                                 |                  |
| Clipboard       | Website 'alfresco_v<br>Use this view to browse the file                                                                                                    | rww' sandbox 'Sta<br>es and folders within the sand | <b>ging'</b><br>Ibox for a web | site.        |                             | Preview Website Crea            | te 🔻 More Action |
| Recent Spaces   | Staging > ROOT > media > rele                                                                                                    | ases                                                |                                |              |                             |                                 |                  |
| S alfresco_www  | Browse Folders                                                                                                    |                                                     |                                |              |                             |                                 |                  |
| Websites        | Name m                                                                                                    | Description 3                                       | Creator @                      | Create       | d 😄                         | Modified @                      | Actions          |
| Company Home    | Content                                                                                                    |                                                     | admin                          | 10 Octo      | ber 2006 02:18              | 10 October 2006 02:18           | ○ 금 前            |
| Shortcuts       | 1                                                                                                    |                                                     |                                |              |                             | Page 1                          | lof 1 🕅 🖣 1 🖗 🖗  |
|                 | Browse Files                                                                                                    |                                                     |                                |              |                             |                                 |                  |
|                 | Name 💷                                                                                                    | Description                                         | 🗈 Size 🖬                       | Creator 😅    | Created 😅                   | Modified 😅                      | Actions          |
|                 | get_company_footer_simple_ty                                                                                                    | pe.jsp                                              | 1.07 KB                        | admin        | 10 October 2006 01:28       | 10 October 2006 01:28           | / <b>C</b> S E Û |
|                 | ] index.jsp                                                                                                    |                                                     | 7.25 KB                        | admin        | 10 October 2006 01:28       | 10 October 2006 01:28           | 全 🛛 🗐            |
|                 |                                                                                                    |                                                     |                                |              |                             | /                               |                  |
| AlfrescorCom    | Supplied free of charge with no                                                                                                    | support, no certification, no n                     | aintenance, no                 | warranty and | no indemnity by Alfresco or | its Certified Partney Click her | e for SOURCERC   |
| 100000001       | That ity                                                                                                    | support. Alfresco                                   | Software Inc. (                | 2005-2006 A  | Il rights reserved.         |                                 | <u> </u>         |
|                 |                                                                                                    |                                                     |                                |              |                             |                                 |                  |
|                 |                                                                                                    |                                                     |                                |              | Pre                         | view File                       |                  |
|                 |                                                                                                    |                                                     |                                |              |                             |                                 |                  |
|                 |                                                                                                    |                                                     |                                |              |                             |                                 |                  |
|                 |                                                                                                    |                                                     |                                |              |                             |                                 |                  |
|                 |                                                                                                    |                                                     |                                |              |                             |                                 |                  |
|                 |                                                                                                    |                                                     |                                |              |                             |                                 |                  |

For *index.jsp*, you should see the following in-context preview. Note that since we have yet to publish any press releases, this JSP page returns an empty list for the index. We will see this index dynamically updated with new press releases as we publish them later in this demo.

| 🕴 Alfresco Press Releases - Open Source Content Management - Mozilla Firefox 📃 🗆 🗙                                                                                                    |
|----------------------------------------------------------------------------------------------------|
| File Edt Vew Go Bookmarks Yahoo! Tools Help                                                                                                    |
| 🛶 - 🧼 - 🍠 😮 🕎 🗋 http://www-afresco-wwwstaging.avm.localdomain.lan:8180/R0071/media/releases/index.jsp 🛛 🔽 🔍 Go 🔀                                                                                                    |
| 🚨 Latest Headines 🗋 Outlook Web Client 🗋 Virtual Servlet Examples 🕹 Afresco 🕸 Afresco Demo 🔀 Google News 🖫 Granal 🔒 Google Calendar 🔓 Google Spreadsheets 🗋 Afresco Blogs 🔷 🆇                                                                                                    |
| Browse Sandbox 🚺 Alfresco Press Releases - Ope                                                                                                    |
| Accessing data by the construction of the construction of the construction |
| Done Ra                                                                                                    |

# **Using the Company Footer Form**

#### Exploring the Administrator's Sandbox

Once done with previewing Staging, click on the **alfresco\_www** link to return to the main website browse screen. In the main website browse screen, click on the **Browse** icon for the Administrator sandbox. Navigate into the "ROOT" folder and note that the Administrator sandbox automatically reflects all current assets available in the Staging sandbox. This means that while each user can work independently in their own sandbox are automatically available to users in their sandboxes. This ensures that while user are always testing their changes against the latest approved content available on the website.

| Company Home    |                                                                           |                                                                           |                             |           |                                    |                                 |                                       |
|-----------------|---------------------------------------------------------------------------|---------------------------------------------------------------------------|-----------------------------|-----------|------------------------------------|---------------------------------|---------------------------------------|
|                 | ly Home Guest Home My Allre                                               | sco                                                                       |                             |           | S & 18 C                           | Raise an Issue [@Logout (edmin) |                                       |
| Shelf           | Company Home > Websites > i                                               | slfresco_www                                                              |                             |           |                                    |                                 |                                       |
| board           | Website 'alfresc<br>Use this view to browse<br>Site for publishing conten | o_www' sandbox 'adm<br>the files and folders within the sand<br>tt to WWW | nin"<br>ibox for a website. |           |                                    | Preview                         | w Website Create 🌱 More Act           |
| ent Spaces      | admin > ROOT                                                              |                                                                           |                             |           |                                    |                                 |                                       |
| alfresco_www    | Browse Folders                                                            |                                                                           |                             |           |                                    |                                 |                                       |
| Nebsites        |                                                                           | An and a first sec                                                        |                             |           | Access to a                        | 11.10-1-                        |                                       |
| Company Pone    | Name G                                                                    | Description G                                                             | Creat                       | or 🖨      | Created Co<br>8 October 2006 12:23 | Rodified a 8 October 2005 12:23 | Actions                               |
| Content Forms   | () where                                                                  |                                                                           | admin                       |           | 8 October 2006 12:22               | 8 October 2006 12:22            | 0 -1 8                                |
| Data Dictionary | A sport                                                                   |                                                                           | admin                       |           | 8 October 2006 12:22               | 8 October 2006 12:22            | · · · · · · · · · · · · · · · · · · · |
|                 | accessoncy                                                                |                                                                           |                             |           | 8 Charles 2008 12:22               | 8 Cubic 2006 12-22              | · · · · · · · · · · · · · · · · · · · |
| touts           | Acore Constraints                                                         |                                                                           | admin                       |           | 8 October 2006 12:23               | 8 October 2006 12:23            | 0.28                                  |
|                 | () least                                                                  |                                                                           | admin                       |           | 8 October 2006 12:23               | 8 October 2006 12123            | · · · · · · · · · · · · · · · · · · · |
|                 | () hope                                                                   |                                                                           | admin                       |           | 8 October 2006 12:23               | 8 October 2006 12:23            | @ 2 B                                 |
|                 | () meta                                                                   |                                                                           | admin                       |           | 8 October 2006 12:23               | 8 October 2006 12:23            | 0 -18                                 |
|                 | () northers                                                               |                                                                           | admin                       |           | 8 October 2006 12:23               | 8 October 2006 12:23            | (2) 日前                                |
|                 | Aman                                                                      |                                                                           | admin                       |           | 8 October 2006 12:23               | 8 October 2006 12:23            | 8-8                                   |
|                 | Patrices                                                                  |                                                                           |                             |           |                                    |                                 | Page 1072 14 4 12                     |
|                 | Browse Files                                                              |                                                                           |                             |           |                                    |                                 |                                       |
|                 | Name ta                                                                   | Description @                                                             | Size 📾                      | Creator 😅 | Created as                         | Hodified 🛥                      | Actions                               |
|                 | ocument.gif                                                               |                                                                           | 2.21.KB                     | admin     | 8 October 2006 12:23               | 8 October 2006 12:23            | /2021                                 |
|                 | (A) index imp                                                             |                                                                           | 15.83 KB                    | admin     | 8 October 2006 12:23               | 8 October 2006 12:23            | /2020                                 |
|                 | noex.jsp                                                                  |                                                                           |                             |           | designed on particular and         | 8 October 2026 12:22            | 20.00                                 |

Let's create some new content now, see how that content is isolated for test in the Administrator's sandbox, then promote to Staging and see how that content is immediately available to our new user Bob to use in his own publishing and test efforts.

Creating a New Company Footer Navigate to the /ROOT/media/releases/content/company\_footers folder in the Administrator's sandbox. In this folder, select the Create New Content action from the Create menu.

| Image: The first first                                                                                                    |                                                                                                    |            |
|----------------------------------------------------------------------------------------------------|----------------------------------------------------------------------------------------------------|------------|
| Image: Solution of the solution of the solution                                                                                                    | Ele Edit Vew Go Bookmarks Yahoo! Tools Help                                                                                                    | 0          |
| a Late tradine i Outoo Web Care. U Muta Sovie Compts @ Arreso Deno [] Google Tond [] Google Caind [] Google Caind [] Google Sprashhuts ] Africo Deno []<br>Browe Sundow<br>Comparison of the source Press Relates - Open So]<br>Comparison of the source Press Relates - Open So]<br>Comparison of the source Press Relates - Open So]<br>Comparison of the source Press Relates - Open So]<br>Comparison of the source Press Relates - Open So]<br>Comparison of the source Press Relates - Open So]<br>Comparison of the source Press Relates - Open So]<br>Comparison of the source Press Relates - Open So]<br>Comparison of the source Press Relates - Open So]<br>Comparison of the source Press Relates - Open So]<br>Comparison of the source Press Relates - Open So]<br>Comparison of the source Press Relates - Open So]<br>Comparison of the source Press Relates - Open So]<br>Comparison of the source Press Relates - Open So]<br>Comparison of the source Press Relates - Open Society - Open Society -                                                                                                    | 🖕 • 🧄 · 🍠 😮 🏠 🔚 http://ocahost:8080/afresco/faces/jsp/wcm/trowse-sandbox.jsp 💌 👁 Go 🔍                                                                                                    | _          |
| Conserve Subtor     Conserve Subtor     C                                                                                                    | 🔂 Latest Headines 🗋 Outlook Web Client 🗋 Wrtual Servlet Examples 🗳 Affresco 🏶 Affresco Demo 🔀 Google News 🖾 Gmail 🗋 Google Calendar 🗋 Google Spreadsheets 🗋 Afresco Biogs                                                                                                    | 39         |
| Image: Section of the section of the section of t                                                                                                    | Browse Sandbox 🗋 Afresco Press Releases - Open So                                                                                                    |            |
| Set     Computation Sections of Marka and Marka and Marka an                                                                                                    | 😵 Company Home My Home Guest Home My Alfresco                                                                                                    | 9          |
| Vector     Website fulfesco, www/ sandbox damini     Provem blance     Provem blance<                                                                                                    | Shell Company Home > Websites > affresco_www                                                                                                    |            |
| Window     Window     Window <td>Vactored  Website 'alfresco_www' sandbox' admin'  Control  Website 'alfresco_www' sandbox' admin'  Protect 'alfresco_www' sandbox' admin'  Protect 'alfresco_www' sand</td> <td></td> | Vactored  Website 'alfresco_www' sandbox' admin'  Control  Website 'alfresco_www' sandbox' admin'  Protect 'alfresco_www' sandbox' admin'  Protect 'alfresco_www' sand |            |
| Operation     Operation       Company the first     Non-table       Company the first     Non-table       Company the first     Non-table       Company the first     Non-table       Company the first     Non-table       Company the first     Non-table       Company the first     Non-table       Company the first     Non-table       Company     Non-table       Company     Non-table <td< td=""><td>Vecent Spaces admin &gt; ROOT &gt; media &gt; releases &gt; content &gt; company_footers     admin &gt; ROOT &gt; media &gt; releases &gt; content &gt; company_footers</td><td>22</td></td<>                                                                                                    | Vecent Spaces admin > ROOT > media > releases > content > company_footers     admin > ROOT > media > releases > content > company_footers                                                                                                    | 22         |
| Note::::::::::::::::::::::::::::::::::::                                                                                                    | Browse Folders                                                                                                    |            |
| Constanting of the second of the second                                                                                                    | Construint from     Construint from     C      | И          |
| Variation     Normal     Oracidar a     Number of a status a     Number of a status a       Image: A financial of the status and the status and the status a                                                                                                    | Data Dictionary Browse Files                                                                                                    |            |
|                                                                                                    | V Shortouts         Description in         State =         Creation in         Finalderid =         Actions           U Shortouts         0.253 & anim         0.0540 ± 000 ± 1223         0.0540 ± 000 ± 1223         0.0540 ± 000 ± 1223         0.0540 ± 000 ± 1223         0.0540 ± 000 ± 1223         0.0540 ± 000 ± 1223         0.0540 ± 000 ± 1223         0.0540 ± 000 ± 1223         0.0540 ± 000 ± 1223         0.0540 ± 000 ± 1223         0.0540 ± 000 ± 1223         0.0540 ± 000 ± 1223         0.0540 ± 000 ± 1223         0.0540 ± 000 ± 1223         0.0540 ± 000 ± 1223         0.0540 ± 000 ± 1223         0.0540 ± 000 ± 1223         0.0540 ± 000 ± 1223         0.0540 ± 000 ± 1223         0.0540 ± 000 ± 1223         0.0540 ± 000 ± 1223         0.0540 ± 000 ± 1223         0.0540 ± 000 ± 1223         0.0540 ± 000 ± 1223         0.0540 ± 000 ± 1223         0.0540 ± 000 ± 1223         0.0540 ± 000 ± 1223         0.0540 ± 000 ± 1223         0.0540 ± 000 ± 1223         0.0540 ± 000 ± 1223         0.0540 ± 000 ± 1223         0.0540 ± 000 ± 1223         0.0540 ± 000 ± 1223         0.0540 ± 000 ± 1223         0.0540 ± 000 ± 1223         0.0540 ± 000 ± 1223         0.0540 ± 000 ± 1223         0.0540 ± 000 ± 1223         0.0540 ± 000 ± 1223         0.0540 ± 000 ± 1223         0.0540 ± 000 ± 1223         0.0540 ± 000 ± 1223         0.0540 ± 000 ± 1223         0.0540 ± 000 ± 1223         0.0540 ± 000 ± 1223         0.0540 ± 000 ± 1223         0.0540 ± 000 ± 1223         0.0540 ± 000 ± 1223 <t< td=""><td>- 11</td></t<>                                                                                                    | - 11       |
|                                                                                                    | Page 101   ( 1 )                                                                                                    | <u>8</u> ] |
| nttp://iocainost:8080/arresco/races/isp/wcm/prowse-sandbox.isp#                                                                                                    | Alfreson Community     Merried New of Herrie and Based Societations Societations Societations Societations Societations     Societations     Societation     Societations     Societations     Societations        | Ref.       |

In the Create New Content wizard, type in the following values for the prompted fields and click Next.

| Name:          | Alfresco                                      |
|----------------|-----------------------------------------------|
| Туре:          | Content (confirm default selection)           |
| Content Type:  | xml (confirm default selection)               |
| Template Type: | Company Info Form (confirm default selection) |

| 🕲 Create Web Content Wizard - Mozilla Firefox                                                                                                    | ×  |
|----------------------------------------------------------------------------------------------------|----|
| Ele Edit View Go Bookmarks Yehoo! Tools Help                                                                                                    | ं  |
| <ul> <li></li></ul>                                                                                                    | *  |
| 😵 Company Home My Home Guest Home My Alfresco 😰 🔠 🙀 🖗 Raice an Izoze (Bi Logout (schm))                                                                                                    | ,  |
| Shell Company Home > Websites > offresco_www                                                                                                    | ñ  |
| Cobound Create Web Content Wizard<br>This ward helps you to create a new content item for a vetorite.                                                                                                    |    |
| Image: Specify passe and safet type         Image: Specify passe and safet type         Image: Specify passe and safet type |    |
| Done                                                                                                    | 1. |

In the next following screen, fill in the following values to create a default footer to include on press releases with general information about Alfresco.

- Name: Alfresco
- Body 1: Alfresco is the leading open source alternative for enterprise content management. It is the first company to bring the power of open source to the enterprise content management market, enabling unprecedented scale and a much lower total cost of ownership than proprietary systems.
- *Body 2:* NOTE: Click on the + icon at the bottom of Body 1 to add an additional Body paragraph WYSIWYG text editing area)

Founded by a team of content management veterans that includes the co-founder of Documentum, John Newton and former COO of Business Objects, John Powell. Alfresco is based in London. For more information, visit www.alfresco.com.

| 🖦 - 👰 🔞           | A http://ocabost:8                        | 3080/alfresco/faces/isn/wizard/co                         | vitalner.tsp                                                                                                    | 0 00                     |
|-------------------|-------------------------------------------|-----------------------------------------------------------|----------------------------------------------------------------------------------------------------|--------------------------|
| et Headlines D () | utbok Web Clent D Virtua                  | i Serviet Examples 👶 Alfresco                             | Afreco Demo C Goode News C Gmail D Goode Calendar D Goode Street                                                                                                    | wisheets D Alfresco Bion |
| ate Web Conten    | t Wizard                                  | ress Releases - Open So                                   | in arces sense El ordine rena El anar El angle caendar El angle spra                                                                                                    | Marieco 🖸 Arresco bog    |
|                   |                                           |                                                           |                                                                                                    |                          |
| Company Home      | ty Home Guest Home My Alfre               | esco                                                      | 🔚 🐉 🙀 🕐 Raise an Issue [Bilogout (admin)                                                                                                    | ≣ <b>v</b>               |
| Shelf             | Company Home > Websites >                 | alfresco_www                                              |                                                                                                    |                          |
| board             | Create Web Co<br>This wizard helps you to | ntent Wizard<br>a create a new content item for a website |                                                                                                    |                          |
| ent Spaces        | Steps                                     | Step Two - Enter Content                                  |                                                                                                    | Ne                       |
| alfresco_www      | 1. Details                                | Enter your document content                               | into the repository.                                                                                                    | Bar                      |
| Websites          | 3. Summary                                | O Name                                                    | Alfresco                                                                                                    | Fini                     |
| Company Home      |                                           | Body                                                      |                                                                                                    | Can                      |
| Content Forms     |                                           |                                                           | B I U 444 - Fort family Fort size                                                                                                    |                          |
| Data Dictionary   |                                           |                                                           | ∞ ※ 至   新 莱 雅 ■   汪   9 ℃   9 秒                                                                                                    |                          |
| rtouts            |                                           | Body                                                      | Affesco is the leading open source alternative for enterpoint entert<br>the enterpoint entert of the source alternative for the enterpoint entert<br>the enterpoint entert measurement market enables uppresented table<br>and a much lower total cost of ownership then proprietary systems.                                                                                                    |                          |
|                   |                                           |                                                           |                                                                                                    | 0 t i 0                  |
|                   |                                           |                                                           | B I U 444 - Fort family Fort size                                                                                                    |                          |
|                   |                                           | Body                                                      | For each of a deam of a manufacture of the set of the set of the s |                          |
|                   |                                           | To continue click Next.                                   |                                                                                                    | 0 t 4 0                  |

Click Next and then in the summary screen click Finish.

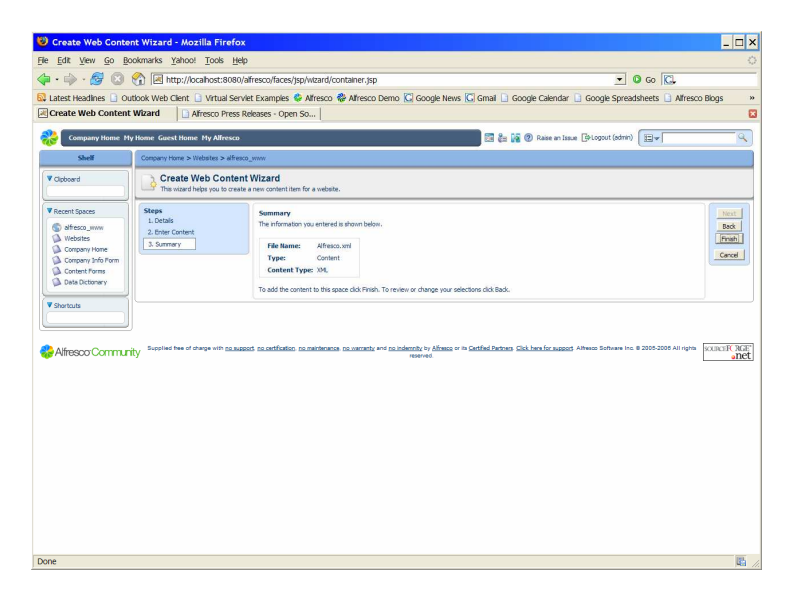

When returned to the "company\_footer folder", note that a new XML asset has been generated called *Alfresco.xml*.

|                     | oukmanks Tahoo! Tools                                                    | üleb                                                                      |                            |                                          |                                            |                                               |                                 |
|---------------------|--------------------------------------------------------------------------|---------------------------------------------------------------------------|----------------------------|------------------------------------------|--------------------------------------------|-----------------------------------------------|---------------------------------|
| • 🖗 • 🔗 🔞           | A http://localhost:8                                                     | 080/alfresco/faces/jsp/wiza                                               | d/container.js             | p                                        |                                            | - (                                           | Go 🔀                            |
| atest Headlines 🗋 O | utlook Web Client 📋 Virtual                                              | Servlet Examples 🗳 Alfres                                                 | co 🍀 Alfresc               | o Demo <u> </u> Goo                      | gle News 🔀 Gmail 🗋 Googi                   | e Calendar 📋 Google Spread                    | sheets 📋 Alfresco Blogs         |
| rowse Sandbox       | Alfresco Pi                                                              | ress Releases - Open So                                                   |                            |                                          |                                            |                                               |                                 |
| Company Home        | ty Home Guest Home My Alfre                                              | 500                                                                       |                            |                                          | <b>1</b> 2 1 4 0                           | Raise an Tople   [B-Logout (admin)            | (m.                             |
| Shelf               | Company Home > Websites >                                                | alfresco www                                                              |                            |                                          |                                            | 0                                             |                                 |
| Clipboard           | Website 'alfrest<br>Use this view to browse<br>Site for publishing conte | to_www' sandbox 'adr<br>the fles and folders within the san<br>int to WWW | nin'<br>ibox for a website |                                          |                                            | 🛞 Previe                                      | w Website Create 🛩 More Acti    |
| Recent Spaces       | admin > ROOT > media >                                                   | releases > content > compar                                               | vy_footers                 |                                          |                                            |                                               |                                 |
| alfresco_www        | Browse Folders                                                           |                                                                           |                            |                                          |                                            |                                               |                                 |
| Company Home        | Name 😅                                                                   | Description 🖙                                                             |                            | Creator 😅                                | Created to                                 | Modified 🛥                                    | Actions<br>Page 1 of 1 14 4 1 1 |
| Data Dictionary     | Browse Files                                                             |                                                                           |                            |                                          |                                            |                                               |                                 |
| Deartoute           | Name u                                                                   | Description @                                                             | Size @                     | Creator @                                | Created to                                 | Modified @                                    | Actions                         |
| and class           | Activiti.xml                                                             |                                                                           | 0.25 KB                    | admin                                    | 8 October 2006 12:23                       | 8 October 2006 12:23                          | / 全 🛛 🗄 🏛                       |
|                     | Alfresco.xml                                                             |                                                                           | 1.09 KB                    | admin                                    | 8 October 2006 13:02                       | 8 October 2006 13:02                          | / 化 🛛 🗐                         |
|                     |                                                                          |                                                                           |                            |                                          |                                            |                                               | Page 1 of 1 🕅 🖣 1 🖗             |
| Alfresco Commu      | Supplied free of charge with <u>r</u>                                    | to support, no certification, no mainte                                   | nance, <u>no warrant</u>   | g and <u>no indennity</u> by<br>reserved | Alfresco or its Certified Partners. Cick I | <u>ere for support</u> Alfresco Software Inc. | © 2005-2006 All rights SOURCE   |

Next, create a second footer by re-running the **Create New Content** wizard. In the first wizard screen, use the following values for the prompted fields.

| Kofax                                         |
|-----------------------------------------------|
| Content (confirm default selection)           |
| xml (confirm default selection)               |
| Company Info Form (confirm default selection) |
|                                               |

| Create Web Contes                                                                                                    | nt Wizard - Mozilla Firef                      | ox                                                                                                    |                                                                                 | _ 🗆 ×        |
|----------------------------------------------------------------------------------------------------|------------------------------------------------|----------------------------------------------------------------------------------------------------|---------------------------------------------------------------------------------|--------------|
| File Edit View Go Bo                                                                                                    | okmarks <u>Y</u> ahoo! <u>T</u> ools j         | telp                                                                                                    |                                                                                 | 0            |
| 4 · 4 · 5 (3)                                                                                                    | 1 kttp://localhost:80                          | 0/afresco/faces/jsp/wcm/browse-sandbox.jsp                                                                                                    | 💌 🛛 Go 🔀.                                                                       |              |
| 😡 Latest Headlines 🗋 Ou                                                                                                    | tlook Web Client 📋 Virtual S                   | erviet Examples 🗳 Alfresco 🟶 Alfresco Demo 💟 Google                                                                                                    | News 🔀 Gmail 🗋 Google Calendar 🔒 Google Spreadsheets 🔒 Alfresco                 | Blogs »      |
| Create Web Content                                                                                                    | Wizard Afresco Pres                            | s Releases - Open So                                                                                                    |                                                                                 | 8            |
| Company Home My                                                                                                    | y Home Guest Home My Alfress                   | Ð.                                                                                                    | 📰 🎥 🙀 🕐 Raise an Issue 🕒 Logout (schin)                                         | Q.           |
| Shelf                                                                                                    | Company Home > Websites > alf                  | esco_www                                                                                                    |                                                                                 |              |
| V Clpboard                                                                                                    | Create Web Cont<br>This wizard helps you to cr | ent Wizard<br>ate a new content item for a website.                                                                                                    |                                                                                 |              |
| Viccent Socie<br>Altresco Victoria<br>Control from<br>Control from<br>Contr | Vere 2 - 2 - 2 - 2 - 2 - 2 - 2 - 2 - 2 - 2     | Step One - Specify name and select type<br>Specify the name and select type of control pair with the ore<br>General Properties<br>I Size: Data<br>Topottie: Context :<br>Topottie: Topottie: Topotti | 6.<br>Mar in Galfal Jacks Gal Jack anged Alware Schwarts in \$ 2005200 All spin | Source and   |
| Done                                                                                                    |                                                |                                                                                                    |                                                                                 | <b>E</b> //. |

In the second screen in the **Create New Content** wizard, type in the following values for the prompted fields.

- Name: Kofax
- Body 1: Kofax, a division of DICOM Group plc (LSE: DCM), is the world's leading provider of information capture software, according to research by Harvey Spencer Associates. Kofax products enable the automation of business processes by collecting paper documents, forms and e-documents from throughout organizations, transforming them into retrievable information, and delivering it all into line-of-business applications, databases and archives.

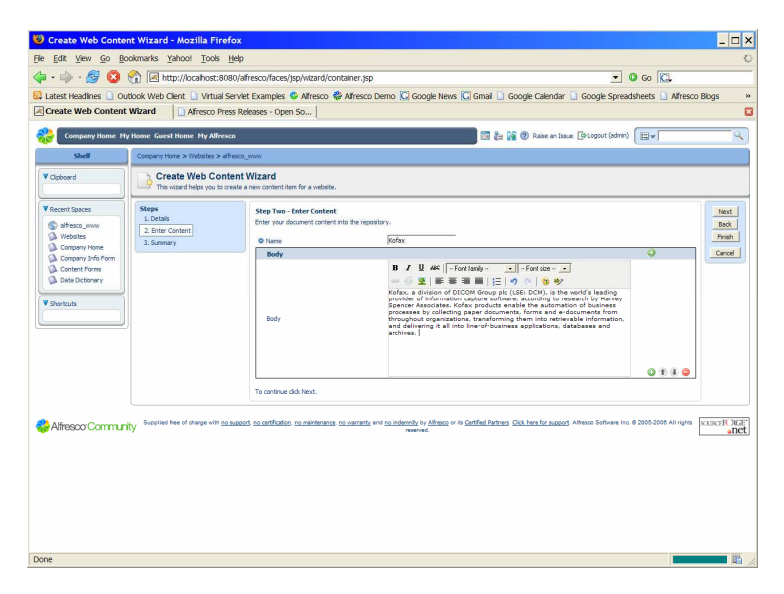

Click **Next** when complete and **Finish** when presented with the summary screen. When returned to the "company\_footers" folder, note we now have two XML assets, *Alfresco.xml* and *Kofax.xml*.

| 😻 Browse Sandbox - i         | Mozilla Firefox                                                          |                                                     |                                         |                                              |                                       |                                          |
|------------------------------|--------------------------------------------------------------------------|-----------------------------------------------------|-----------------------------------------|----------------------------------------------|---------------------------------------|------------------------------------------|
| <u>File Edit View Go Bor</u> | okmarks <u>Y</u> ahoo! <u>T</u> ools                                     | Help                                                |                                         |                                              |                                       | 0                                        |
| 🤹 • 🧼 • 🔗 🔞 t                | nttp://localhost:8                                                       | 1080/alfresco/faces/jsp/wizari                      | d/container.jsp                         |                                              | •                                     | 0 Go 🔀                                   |
| 😡 Latest Headlines 🗋 Out     | tlook Web Client 📋 Virtua                                                | l Serviet Examples 😵 Alfreso                        | co 🏶 Alfresco Demo                      | 🖸 Google News 🚺 Gmail 🗋 G                    | Google Calendar 📋 Google Sprea        | dsheets 🗋 Alfresco Blogs 🛛 »             |
| Browse Sandbox               | Alfresco P                                                               | ress Releases - Open So                             |                                         |                                              |                                       | 8                                        |
| Company Home My              | Home Guest Home My Alfr                                                  | rsco.                                               |                                         |                                              | 📲 🕐 Raise an Issue [@Logout (edmin)   | (B*                                      |
| Shelf                        | Company Home > Websites >                                                | alfresco_www                                        |                                         |                                              |                                       |                                          |
| ♥ Clipboard                  | Website 'alfrest<br>Use this view to browse<br>Site for publishing conte | the files and folders within the sand<br>int to WWW | <b>hin'</b><br>box for a mebsite.       |                                              | 😵 Previ                               | en Website Create 🖝 More Actions 🐨       |
| Recent Spaces                | admin > ROOT > media >                                                   | releases > content > compan                         | y_footers                               |                                              |                                       |                                          |
| S alfresco_www<br>Websites   | Browse Folders                                                           |                                                     |                                         |                                              |                                       |                                          |
| Company Home                 | Name 🖙                                                                   | Description @                                       | Cre                                     | stor 🛪 Created 🛥                             | Modified 😅                            | Actions<br>Page 1 of 1 ii 4 1 ii 10      |
| Data Dictionary              | Browse Files                                                             |                                                     |                                         |                                              |                                       |                                          |
| ▼ Shortcuts                  | Name u                                                                   | Description (3)                                     | Size co Crea                            | or a Created a                               | Modified co                           | Actions                                  |
|                              | Activitizini                                                             |                                                     | 1.09 KB admin                           | 8 October 2006 12:23                         | 8 October 2006 12:02                  |                                          |
|                              | Kofax.xml                                                                |                                                     | 1.02 KB admin                           | 8 October 2006 13:07                         | 8 October 2006 13:07                  | / 2 @ E M<br>Page 10f 1  4  4 1  >  4    |
| Alfresco Communit            | y Supplied here of charge with ;                                         | na ausonat, na antifaction, na mainte               | ang, <u>no winant</u> y end <u>no a</u> | denote v Jáhoga v to Gotfad Jahoga<br>newowa | Cit hes for anosos Adheon Sofware Inc | 8 2005-5009 All rynn RUNCHT (R.G.<br>and |
| Done                         |                                                                          |                                                     |                                         |                                              |                                       | <b>G</b> _//.                            |

#### Submitting New Company Footers

Click on the **alfresco\_www** link in the breadcrumb trail to return to the main website browse page. In that page, click on the arrow icon next to **Modified Items** in the Administrator sandbox.

| 😻 Browse Website - i                                                                                                    | Mozilla Firefox                                                                                                    |                                                                             |                                                               |                                         |                                       | _ 🗆 ×                        |
|----------------------------------------------------------------------------------------------------|----------------------------------------------------------------------------------------------------|-----------------------------------------------------------------------------|---------------------------------------------------------------|-----------------------------------------|---------------------------------------|------------------------------|
| File Edit View Go Bo                                                                                                    | okmarks <u>Y</u> ahoo! <u>T</u> ools <u>H</u> elp                                                                   |                                                                             |                                                               |                                         |                                       |                              |
| 🔷 • 🏟 • 🔗 🔞 '                                                                                                    | A http://localhost:8080/a                                                                                           | ifresco/faces/jsp/wcm/browse-website.j                                      | sp                                                            |                                         | - O Go 🖸                              | 1                            |
| 🔯 Latest Headlines 🗋 Ou                                                                                                    | tlook Web Client 📋 Virtual Servi                                                                                    | et Examples 🗳 Alfresco 😵 Alfresco D                                         | emo 🔀 Google News  Gmail 🗋                                    | Google Calendar 🗋 G                     | oogle Spreadsheets 📋                  | Alfresco Blogs »             |
| Browse Website                                                                                                    | Alfresco Press R                                                                                                    | eleases - Open So                                                           |                                                               |                                         |                                       | 8                            |
| Company Home My                                                                                                    | Home Guest Home My Alfresco                                                                                         |                                                                             | a a a a a a a a a a a a a a a a a a a                         | 🙀 🕐 Raise an Issue 🕼                    | Logout (admin)                        | 9                            |
| Shelf                                                                                                    | Company Home > Websites > alfreso                                                                                   | rīmm.                                                                       |                                                               |                                         |                                       |                              |
| Clipboard                                                                                                    | Use this view to browse the state<br>Site for publishing content to W                                               | ging area and user sandboxes for a website.<br>WW                           |                                                               |                                         |                                       | 🕼 Import Website Content     |
| Alfresco_www     Mebsites     Corpany Hone     Corpany From     Corpany From     Corpany Trop Form     Content Forms     Dottent Forms | Staging Sandbox<br>Staging Sandbox<br>Created On: 8 October 200<br>Created By: admin<br>There are 2 user(s) working | 6<br>on this website,                                                       |                                                               |                                         |                                       | <i>D</i> ®                   |
| V Shortauts                                                                                                    | User Sandboxes                                                                                                    |                                                                             |                                                               |                                         |                                       |                              |
|                                                                                                    | User Name: admin (Conte<br>V Hodified Items<br>Name<br>Alfresco.xml<br>Kofax.uml                                    | nt Manager)<br>Created Date<br>8 October 2006 13:02<br>8 October 2006 13:07 | Hodified Date<br>8 October 2006 (3:02<br>8 October 2006 13:07 | Size<br>1.09 KB<br>1.02 KB              | Actions<br>/ 순 쓰 ⊗ 금 ॥<br>/ 순 쓰 ⊗ 금 ॥ | 8\$Q                         |
|                                                                                                    | User Name: bob (Content                                                                                             | Publisher)                                                                  |                                                               |                                         |                                       | ●☆⊘                          |
| 💝 Alfresco Communi                                                                                                    | ity Supplied hee of charge with <u>no supp</u>                                                                      | at ao selfestor, no metalemnos, no versebrenos                              | no indemnity by Alfreson or its Cartified Betree<br>reserved. | ns <u>Click here for support</u> Alfree | co Software Inc. 8 2005-2005          | All rights SOURCERC RGE onet |
| Done                                                                                                    |                                                                                                    |                                                                             |                                                               |                                         |                                       | <b>u</b> /                   |

In this view, confirm that the Administrator sandbox has two new assets that await promotion to Staging.

To confirm that these changes are isolated to the Administrator sandbox and not yet available in Staging or to Bob in his own sandbox, navigate to the

/ROOT/media/releases/content/company\_footers folder in both Staging and in Bob's sandbox to see that neither Alfresco.xml nor Kofax.xml are available.

In Staging, confirm that neither *Alfresco.xml* nor *Kofax.xml* are yet available:

| 😻 Browse Sandbox -      | Mozilla Firefox                                                           |                                                    |                                                   |                                                            |                                               | _ 🗆 ×                                       |
|-------------------------|---------------------------------------------------------------------------|----------------------------------------------------|---------------------------------------------------|------------------------------------------------------------|-----------------------------------------------|---------------------------------------------|
| File Edit View Go Bo    | ookmarks <u>Y</u> ahoo! <u>T</u> ools                                     | Help                                               |                                                   |                                                            |                                               | 0                                           |
| 4 · 4 · 5 🔞             | A http://localhost:8                                                      | 080/alfresco/faces/jsp/wcm,                        | browse-sandbox.jsp                                |                                                            | <u> </u>                                      | D Go 🔀.                                     |
| 🔯 Latest Headlines 🗋 Ou | utlook Web Client 📋 Virtual                                               | Serviet Examples 👶 Alfres                          | co 🏶 Alfresco Demo 💟 Go                           | ogle News 🔀 Gmail 🗋 Goog                                   | le Calendar 📋 Google Spread                   | isheets 🗋 Alfresco Blogs 🛛 »                |
| Browse Sandbox          | Alfresco Pi                                                               | ress Releases - Open So                            |                                                   |                                                            |                                               | ×                                           |
| Company Home M          | y Home Guest Home My Alfre                                                | 15CD                                               |                                                   |                                                            | Raise an Issue [PLogout (edmin)               | (E*                                         |
| Shelf                   | Company Home > Websites >                                                 | alfresco_www                                       |                                                   |                                                            |                                               | le la la la la la la la la la la la la la   |
| ♥ Clipboard             | Website 'alfrest<br>Use this view to browne<br>Site for publishing conter | the files and folders within the sand<br>nt to WWW | ging'<br>box for a mebsite.                       |                                                            | Previe                                        | ew Website Create 🐨 More Actions 🐨          |
| Recent Spaces           | Staging > ROOT > media                                                    | > releases > content > comp                        | any_footers                                       |                                                            |                                               |                                             |
| Websites                | Browse Folders                                                            |                                                    |                                                   |                                                            |                                               |                                             |
| Company Home            | Name 📾                                                                    | Description @                                      | Creator 😅                                         | Created @                                                  | Modified 😅                                    | Actions<br>Page 1 of 1 14 4 1 14 14         |
| Deta Dictionary         | Browse Files                                                              |                                                    |                                                   |                                                            |                                               |                                             |
| ▼ Shortauts             | Activiti.xml                                                              | Description (3)                                    | Size a Creator a<br>0.25 K8 admin                 | Created a<br>8 October 2006 12:23                          | Modified an<br>8 October 2006 12:23           | Actions<br>Page 1 of 1       1              |
| n Alfresco Commun       | ity Supplied fee of phage with <u>p</u>                                   | a support of a certification of mainten            | nanze na vastrante erre na na vastrante<br>eserre | vy <u>Uhano</u> w in <u>Cartfed Partners</u> <u>Cost</u> . | <u>tern for support</u> Allesso Software Inc. | e 2005 2006 Ali ngwe XIXI CT (2007)<br>ADCC |
|                         |                                                                           |                                                    |                                                   |                                                            |                                               |                                             |

In Bob's sandbox confirm the same. Note that since Bob's sandbox represents all of Bob's unique changes layered upon a current view of what's been approved and checked-in to Staging, Bob's view should be identical to Staging since Bob currently has no modified content.

| 🕴 Browse Sandbox -          | Mozilla Firefox                                                       |                                                                               |                                      |                                    |                                               | _ 🗆 ×                               |
|-----------------------------|-----------------------------------------------------------------------|-------------------------------------------------------------------------------|--------------------------------------|------------------------------------|-----------------------------------------------|-------------------------------------|
| <u>File Edit View Go Bo</u> | okmarks <u>Y</u> ahoo! <u>T</u> ools                                  | Help                                                                          |                                      |                                    |                                               | 0                                   |
| 🔷 • 🧼 • 🥵 🔞 1               | nttp://localhost:                                                     | 3080/alfresco/faces/jsp/wcm/l                                                 | browse-sandbox.jsp                   |                                    | - 0                                           | Go 🖸                                |
| 🔯 Latest Headlines 🗋 Out    | tiook Web Client 📋 Virtua                                             | i Serviet Examples 👶 Alfresc                                                  | o 🏶 Alfresco Demo 🖸 Go               | ogle News 🖾 Gmail 🗋 Goog           | jle Calendar 📋 Google Spread                  | sheets 📄 Alfresco Biogs 🛛 »         |
| Browse Sandbox              | Alfresco F                                                            | ress Releases - Open So                                                       |                                      |                                    |                                               | 8                                   |
| Company Home My             | Home Guest Home My Alfr                                               | esco                                                                          |                                      |                                    | Raise an Issue (PLogout (sdmin)               |                                     |
| Shelf                       | Company Home > Websites >                                             | alfresco_www                                                                  |                                      |                                    |                                               |                                     |
| Cloboard                    | Website 'alfres<br>Use this view to brown<br>Site for publishing cont | co_www' sandbox 'bob'<br>the files and folders within the sandb<br>ant to WWW | ox for a website.                    |                                    | 😨 Previe                                      | w Website Create 🐨 More Actions 🐨   |
| Recent Spaces               | bob > ROOT > media > re                                               | leases > content > company_                                                   | footers                              |                                    |                                               |                                     |
| Websites                    | Browse Folders                                                        |                                                                               |                                      |                                    |                                               |                                     |
| Company Home                | Name 📾                                                                | Description @                                                                 | Creator 🗅                            | Created 😅                          | Modified 📾                                    | Actions<br>Page 1 of 1 ii 4 1 ▷ Pi  |
| Data Dictionary             | Browse Files                                                          |                                                                               |                                      |                                    |                                               |                                     |
| ▼ Shortcuts                 | Name u                                                                | Description (3)                                                               | Size (3) Creator (3)                 | Created @                          | Modified as                                   | Actions                             |
|                             | ACDVD.XM                                                              |                                                                               | 0.23 KD dunin                        | 0 000000 2000 12:23                | 0 000000 2000 12125                           | Page 1 of 1   4   1   4             |
| Alfresco Cormuni            | by Supplied free of orange with                                       | na autorat na centratico na minim                                             | non to watering and to indentify and | y Ulanza er is Gentled Deines Giol | <u>han for success</u> Affrance Sutherer Inc. | е 2052 2009 Ан орга<br><u>abc</u> t |
| Done                        |                                                                       |                                                                               |                                      |                                    |                                               | un //.                              |

Next, let's promote our finished XML assets from the Administrator sandbox and commit to Staging. Once we've committed to Staging, let's confirm that this new content is now immediately available to Bob in his sandbox to support his own content development and test efforts.

To commit these modified XMLs to Staging, return to the main website browse page. From the list of modified items in the Administrator sandbox, note that the Administrator can choose to promote individually either *Alfresco.xml* or *Kofax.xml* or can choose to promote the entire list of changed assets by clicking the **Submit All** icon in the top-level actions associated with the **Modified Items** list.

| File Edit View Go Bo                                                                                  | okmarks Yahoo! Tools Help                                                                                            |                                                              |                                                                            |                                                |                                           |
|----------------------------------------------------------------------------------------------------|----------------------------------------------------------------------------------------------------|--------------------------------------------------------------|----------------------------------------------------------------------------|------------------------------------------------|-------------------------------------------|
| 🔶 • 🔶 • 🥵 •                                                                                           | nttp://localhost:8080/al                                                                                             | fresco/faces/jsp/wcm/browse-sandbox.                         | jsp                                                                        |                                                | • O Go 💽.                                 |
| 🔯 Latest Headlines 📄 Ou                                                                               | tlook Web Client 📋 Virtual Servie                                                                                    | t Examples 🔅 Alfresco 😵 Alfresco De                          | emo 🔀 Google News 🔀 Gmail 📋                                                | Google Calendar 📋 Google S                     | preadsheets 📋 Alfresco Blogs 🔹 🔹          |
| Browse Website                                                                                        | Alfresco Press Re                                                                                                    | leases - Open So                                             |                                                                            |                                                | 6                                         |
| Company Home My                                                                                       | Home Guest Home My Alfresco                                                                                          |                                                              | i i i i i i i i i i i i i i i i i i i                                      | 🙀 🕐 Raise an Issue 🕃 Logout (r                 | dmin) 🗐 🗸                                 |
| Shelf                                                                                                 | Company Home > Websites > alfresco                                                                                   | _www                                                         |                                                                            |                                                |                                           |
| Cipboard                                                                                              | Use this view to browse the stag<br>Site for publishing content to W                                                 | ing area and user sandboxes for a website.<br>WW             |                                                                            |                                                | 🔊 Import Website Content                  |
| Recent Spaces                                                                                         | Charles Carlberr                                                                                                    |                                                              |                                                                            |                                                | 1                                         |
| athesco_www     Websites     Company Hone     Company Info Form     Content Forms     Data Dictionary | Staging Sandbox<br>Staging Sandbox<br>Greated On: 8 October 2006<br>Created Dy: admin<br>There are 2 user(s) working | i<br>on this website.                                        |                                                                            |                                                | Submit All                                |
| ▼ Shortcuts                                                                                           | User Sandboxes                                                                                                    |                                                              |                                                                            |                                                |                                           |
|                                                                                                    | User Name: admin (Conten                                                                                             | t Manager)                                                   |                                                                            |                                                | <b>2</b> 20                               |
|                                                                                                    | Mame<br>Afresco.xml                                                                                                  | Created Date<br>8 October 2006 13:02<br>8 October 2006 13:07 | Hodified Date<br>8 October 2006 13:02<br>8 October 2006 13:07              | Size Act<br>1.09 K8 1<br>1.02 K8               | 200 2 M<br>200 2 M                        |
|                                                                                                    | User Name: bob (Content I<br>Modified Items                                                                          | Aublisher)                                                   |                                                                            | Submit                                         | 8×2                                       |
| 😵 Alfresco Communi                                                                                    | Supplied free of sharps with <u>no support</u>                                                                       | d oo oodfoation, oo mintenance, oo warnasty and              | no indemnity by <u>Afrence</u> or its <u>Certified Partne</u><br>reserved. | 3 <u>Click here for support</u> Alfreso Softwa | re Inc. 8 2005-2006 All rights SKURCHR RE |
|                                                                                                    |                                                                                                    |                                                              |                                                                            |                                                |                                           |

Click on the **Submit All** icon. Once complete, confirm that the Administrator sandbox has no modified items.

| 🥹 Browse Website - J                                                              | Mozilla Firefox                                                                                                    | _ 🗆 ×                                                                                                |
|-----------------------------------------------------------------------------------|----------------------------------------------------------------------------------------------------|----------------------------------------------------------------------------------------------------|
| File Edit View Go Bo                                                              | okmarks Yahoo! Tools Help                                                                                                    |                                                                                                    |
| 💠 • 🔿 · 🔗 🔞 !                                                                     | 1 Mttp://ocalhost:8080/alfresco/faces/jsp/wcm/browse-website.jsp                                                                                                    | • @ Go 🖸.                                                                                            |
| 🔯 Latest Headlines 🗋 Our                                                          | dook Web Clent 🗋 Virtual Servlet Examples 🗳 Alfresco 🏶 Alfresco Demo 🖸 Google News 🖸                                                                                                    | Gmail 🗋 Google Calendar 🗋 Google Spreadsheets 🗎 Afresco Blogs 👘 🔺                                    |
| Browse Website                                                                    | Alfresco Press Releases - Open So                                                                                                    | 8                                                                                                    |
| Company Home My                                                                   | Home Guest Home Hy Alfresco                                                                                                    | 🗟 🐉 🙀 🕲 Raise an Issue (3-Lopput (admin) 🛛 🖳 🔍                                                       |
| Shelf                                                                             | Company Home > Websites > althesco_www                                                                                                    |                                                                                                    |
| ▼ Clpboard                                                                        | Set for your week to staging area and user sandboxes for a website.<br>Site for publishing content to W/WW                                                                                                    | Stipport Website Content                                                                             |
| Recent Spaces                                                                     | Staging Sandbox                                                                                                    |                                                                                                    |
| Websites<br>Company Home<br>Company Info Form<br>Content Forms<br>Data Dictionary | Staping Settlifex<br>Created Dr. 8 October 2006<br>Created Br. John<br>There et 2: Conf. John The Set 2: Conf.                                                                                                    | <i>2</i> ⊛                                                                                           |
| ▼ Shortouts                                                                       | User Sandboxes                                                                                                    |                                                                                                    |
|                                                                                   | User Name: admin (Content Managor)<br>V Modified Thems                                                                                                    | 04 <i>0</i>                                                                                          |
|                                                                                   | User Name: bob (Content Publisher)  Modified Items                                                                                                    | **<br>*                                                                                              |
|                                                                                   | Successfully submitted sandbox for user: admin                                                                                                    |                                                                                                    |
| 🚷 Alfresco Communi                                                                | Supplied free of charge with <u>no support</u> , <u>no certification</u> , <u>no metrification</u> , <u>no metrification</u> , <u>no</u> | tfied Pathers Click here for account. Altheoro Software Inc. @ 2005-2006 All rights OUTCOFF WGF anDC |
| -                                                                                 |                                                                                                    |                                                                                                    |
| Done                                                                              |                                                                                                    | la la                                                                                                |

Lastly, confirm that these changes committed to Staging are now available to Bob in his sandbox by once again browsing the */ROOT/media/releases/content/company\_footers* folder in Bob's sandbox.

| t View Go E              | dookmarks Yahoo! Tools                                                   | Help                                                                        |                                      |                                        |                                                            |                                              |                                     |
|--------------------------|--------------------------------------------------------------------------|-----------------------------------------------------------------------------|--------------------------------------|----------------------------------------|------------------------------------------------------------|----------------------------------------------|-------------------------------------|
| 5.8 D                    | A la http://ocabost:8                                                    | 1080/alfresco/faces/iso/wcm/                                                | hrowse-sandb                         | ov isp                                 |                                                            | - 0                                          | 60 [7]                              |
| ~                        |                                                                          |                                                                             |                                      | - 191 -                                |                                                            |                                              |                                     |
| it Headlines 🖬 G         | Autoook Web Client 🛄 Virtua                                              | Serviet Examples 😵 Alfresi                                                  | to Re Atresco                        | Demo 🕞 Goo                             | gie News 🕒 Gmail 🛄 Goog                                    | ie Calendar 🛄 Google Spreadsn                | eets 🗋 Afresco Blogs                |
| vse sandbox              | Altresco P                                                               | ress Releases - Open So                                                     |                                      |                                        |                                                            |                                              |                                     |
| Company Home 1           | Ny Home Guest Home Ny Alfr                                               | esco                                                                        |                                      |                                        |                                                            | ) Raise an Issue 🕒 Logout (admin)            | <b>≡</b> √ Q                        |
| Shelf                    | Company Home > Websites >                                                | alfresco_www                                                                |                                      |                                        |                                                            |                                              |                                     |
| oard                     | Website 'alfress<br>Use this view to browse<br>Site for publishing conte | co_www' sandbox 'bob<br>the files and folders within the send<br>ent to WWW | l <sup>1</sup><br>box for a website. |                                        |                                                            | 😨 Preview V                                  | Vebsite Create III More Actions III |
| ent Spaces               | bob > ROOT > media > re                                                  | leases > content > company_                                                 | footers                              |                                        |                                                            |                                              |                                     |
| lifresco_www<br>Sebriter | Browse Folders                                                           |                                                                             |                                      |                                        |                                                            |                                              |                                     |
| rpany Horse              | Name (2)                                                                 | Description (3)                                                             |                                      | Creator 😅                              | Created ID                                                 | Modified @                                   | Actions                             |
| pany Info Form           |                                                                          |                                                                             |                                      |                                        |                                                            |                                              | Page 1 of 1 N 4 1 P N               |
| ent Forms                | Constant of the                                                          |                                                                             |                                      |                                        |                                                            |                                              |                                     |
| countery                 | Browse Files                                                             |                                                                             |                                      |                                        |                                                            |                                              |                                     |
|                          | name w                                                                   | Description @                                                               | Size G                               | Creator @                              | Created a                                                  | Modified as                                  | Actions                             |
|                          | Activitizeri                                                             |                                                                             | 0.25 KB                              | admin                                  | 8 October 2006 12:23                                       | 8 October 2006 12:23                         |                                     |
|                          | V Arresco.xm                                                             |                                                                             | 1.02 KB                              | admin                                  | 8 October 2005 13:07                                       | 8 October 2006 13:07                         | /0028                               |
|                          | M Marakolini                                                             |                                                                             |                                      |                                        |                                                            |                                              | Page 1 of 1 ki 4 1 k ki             |
| Commu                    | nity Supplied fee of charge with                                         | no support- no certification, no mainter                                    | ance no versenty                     | and <u>no indemnity</u> by<br>reserved | Alfrasco er its <u>Certified Pertners</u> . <u>Click I</u> | here for support. Althesos Software Inc. @ 2 | 005-2000 All rights SOLIDCERC R     |

Now that we've created and promoted two new XMLs to Staging and confirmed that all users can now leverage this content in their publishing efforts, let's register a new form to create new press releases and update the site.

## **Registering the Press Release Form**

Click on the **Company Home** link in the upper-left hand corner of the Alfresco GUI. In **Company Home**, select **Create Form** from the **Create** menu.

In the first screen of the **Create Form** wizard, click browse to locate and upload the file *press-release.xsd* located in *extras/wcm* within the installation folder. Fill in the following values for the prompted fields.

Root Tag: Name: press-release (confirm and accept default value) PR Form (replace default value press-release)

| 🧐 Create Form Wizar        | rd - Mozilla Firefox                                                                                                    |                                                                                                    |                                                                                             | _ 🗆 X                          |
|----------------------------|----------------------------------------------------------------------------------------------------|----------------------------------------------------------------------------------------------------|---------------------------------------------------------------------------------------------|--------------------------------|
| <u>Fie Edit View Go Bo</u> | okmarks <u>Y</u> ahoo! <u>T</u> ools <u>H</u> el;                                                                                                    |                                                                                                    |                                                                                             |                                |
| 🗣 • 🦻 🔞 🕯                  | 😚 🛃 http://localhost:8080/-                                                                                                    | ifresco/faces/jsp/wizard/container.jsp                                                                                                    | - O co 🕰                                                                                    |                                |
| 🔯 Latest Headlines 🗋 Our   | tlook Web Client 📋 Virtual Serv                                                                                                    | et Examples 🔹 Alfresco 🏶 Alfresco Demo 🖸                                                                                                    | Google News 🖸 Graal 🗋 Google Calendar 🗋 Google Spreadsheets 🗋 Afresco Bio                   | ogs »                          |
| Create Form Wizard         | Afresco Press F                                                                                                    | eleases - Open So                                                                                                    |                                                                                             | 8                              |
| Company Home My            | Home Guest Home My Alfresco                                                                                                    |                                                                                                    | 🖾 🥁 🚱 🕲 Raise an Issue 🕒 Logout (admin)                                                     | <u> </u>                       |
| Shelf                      | Company Home                                                                                                    |                                                                                                    |                                                                                             |                                |
| Cipboard                   | Create Form Wizard<br>Create an XML Form definition                                                                                                    | rom XML Schema and Templates                                                                                                    |                                                                                             |                                |
| Alfresco Commun            | Basel         1         Control         1         Control         1         Control         1         Control         1         Control         1         Control         1         Control         1         Control         1         Control         1         Control         1         Control         1         Control         1         Control         1         Control         Control         Contro         Contro         Control <th>Updated as 01% Scheme<br/>Update at 05 Scheme<br/>Update at 05 Scheme<br/>Scheme 25 Scheme<br/>Scheme 25 Scheme<br/>Scheme 25 Scheme 25 Scheme 25 Scheme<br/>Scheme 25 Scheme 25 Sch</th> <th>-<br/>-<br/>-<br/>-<br/>-<br/>-<br/>-<br/>-<br/>-<br/>-<br/>-<br/>-<br/>-<br/>-<br/>-<br/>-<br/>-<br/>-<br/>-</th> <th>Next<br/>Sect<br/>Free<br/>Cencel</th> | Updated as 01% Scheme<br>Update at 05 Scheme<br>Update at 05 Scheme<br>Scheme 25 Scheme<br>Scheme 25 Scheme<br>Scheme 25 Scheme 25 Scheme 25 Scheme<br>Scheme 25 Scheme 25 Sch | -<br>-<br>-<br>-<br>-<br>-<br>-<br>-<br>-<br>-<br>-<br>-<br>-<br>-<br>-<br>-<br>-<br>-<br>- | Next<br>Sect<br>Free<br>Cencel |
| Done                       |                                                                                                    |                                                                                                    |                                                                                             | <b>E</b> //                    |

Click Next.

In the second screen, associate two new presentation templates (XSLs) with the press release form. Click the **Browse** icon next to "Template Output Method File" and locate the *file press-release.xsl* in *extras/wcm* within the installation folder. Accept the default file extension associated with this template ("shtml") and click **Add to List**.

| 10 Create Form Wizar                                                                                                    | d - Mozilla Firefox                                                                                                    |                                                                                                    | _ 🗆 ×                                 |
|----------------------------------------------------------------------------------------------------|----------------------------------------------------------------------------------------------------|----------------------------------------------------------------------------------------------------|---------------------------------------|
| File Edit View Go Boo                                                                                                    | kmarks Yahoo! Tools Help                                                                                                    |                                                                                                    | 0                                     |
| 🗣 • 🏟 • 🔗 🙁 😫                                                                                                    | 1 🗟 http://ocalhost:8080/alfresco/faces/jsp/wizard/container.                                                                                                    | jsp 💌 🖸 Go                                                                                                    | <b>C.</b>                             |
| 🔯 Latest Headlines 🗋 Out                                                                                                    | ook Web Client 🗋 Virtual Servlet Examples 🕏 Alfresco 🏶 Alfre                                                                                                    | sco Demo 🔀 Google News 🔀 Gmail 🗋 Google Calendar 🗋 Google Spreadsheets                                                                                         | s 🗋 Alfresco Blogs 🛛 »                |
| Create Form Wizard                                                                                                    | Alfresco Press Releases - Open So                                                                                                    |                                                                                                    | 8                                     |
| Company Home My                                                                                                    | Nome Guest Nome Ny Alfresco                                                                                                    | 🖾 💱 🙀 🖓 Reise en Issue 🕞 Lopout (admin) 🔛 🛩                                                                                                    | · <u> </u>                            |
| Shelf                                                                                                    | Company Home                                                                                                    |                                                                                                    |                                       |
| V Cipboard                                                                                                    | Create Form Wizard<br>Create an 394, Form definition from X94, Schema and Templates                                                                                                    |                                                                                                    |                                       |
| Versions<br>Comparison<br>Comparison<br>Water<br>Water<br>Comparison<br>Comparison<br>C | Steps         The control scheme           2. Control         The control scheme           3. Somerer         The control scheme           3. Somerer         The control scheme | No obera providel.<br>1 geolfy the existencia have to 'h grow sind aanto.<br>24 word <u>aan benefit</u> word <u>aan oo oo oo oo oo oo oo oo oo oo oo oo oo</u> | Con<br>Con<br>State<br>State<br>State |
| Done                                                                                                    |                                                                                                    |                                                                                                    | <b>E</b> //                           |
|                                                                                                    |                                                                                                    |                                                                                                    |                                       |

Next, click the **Browse** icon a second time and locate the file *press-release-plain-text.xsl*. This template will be used to generate a simple plain text version to be linked from the any press release page from to easy printing or emailing.

After locating the file *press-release-plain-text.xsl*, change the default file extension to "txt" and click **Add to List**.

**CAUTION:** Do not accept the default file extensions shtml. When configuring a form for multichannel output, a single form cannot have two XSLs registered with it that share the same output file extension.

| Create Form Wiz                                                                                                    | ard - Mozilla Firefox                                                                                                    |                                                                                                    |
|----------------------------------------------------------------------------------------------------|----------------------------------------------------------------------------------------------------|----------------------------------------------------------------------------------------------------|
| File Edit View Go B                                                                                                    | and who has needed took. He                                                                                                    |                                                                                                    |
| 4 · · · · · · · · · · · · · · · · · · ·                                                                                                    | A la http://ocabost:8080/                                                                                                    |                                                                                                    |
| Create Form Wizard                                                                                                    | utbook Web Clent 🗋 Virtual Sen                                                                                                    | Retsamples & Africa & Africa Demo (C Google News (C Gmal ): Google Calendar ): Google Spradsheets ): Africa Blogs *<br>Retsame - Open Sa                                                                                                    |
| Company Home P                                                                                                    | Hy Home Guest Home Hy Alfresco                                                                                                    | 🖾 🖏 🖗 🕲 Reise an Issue (Di Lopout (admin)) 🖽 🗸 🤍                                                                                                    |
| Clipboard                                                                                                    | Create Form Wizard<br>Create an 394, Form definition                                                                                                    | form XML Scheme and Templeten                                                                                                    |
| Versional Sector Version Version Vers | The second second secon | If the target of the offer and one provided.         1. statist length in the states provided.         1. statist length in the states provided.         0. The provide of the states are used in the states provided.         0. The provide of the states are used in the states provided.         0. The provide of the states are used in the states provided.         0. The provide of the states are used in the states provided.         0. The provide of the states are used in the states provided.         0. The provide of the states of the states are used are used a |
| Done                                                                                                    |                                                                                                    |                                                                                                    |

When completed, click Next and then click Finish on the summary screen.

|                                                                                                    |                                                                                                    | 3                                                                                                    |                                     |
|----------------------------------------------------------------------------------------------------|----------------------------------------------------------------------------------------------------|----------------------------------------------------------------------------------------------------|-------------------------------------|
| • 🖗 • 🔗 🔞                                                                                                    | A http://localhost:8080/                                                                                                    | affresco/faces/jsp/wizard/container.jsp                                                                                                    | 💌 🧿 Go 🔀                            |
| itest Headlines 🗋 O                                                                                                    | utlook Web Client 🗋 Virtual Serv                                                                                                    | let Examples 🏶 Alfresco 🏶 Alfresco Demo 🖸 Google News 🔀 Gmail 🗋 Google Calendar 🗋 G                                                                                                    | oogle Spreadsheets 🗋 Alfresco Blogs |
| reate Form Wizard                                                                                                    | Afresco Press I                                                                                                    | teleases - Open So                                                                                                    |                                     |
| Company Home M                                                                                                    | ly Home Guest Home My Alfresco                                                                                                    | 🖾 靠 🙀 🕲 Raise an Issue 🕑                                                                                                    | Logout (admin)                      |
| Shelf                                                                                                    | Company Home                                                                                                    |                                                                                                    |                                     |
| lpboard                                                                                                    | Create Form Wizard<br>Create an XML Form definition                                                                                                    | for XM, Schema and Templates                                                                                                    |                                     |
| exert Spaces L Concern Hole J Concern Hole J Helson Hole L Concern Shift Form L Content Homes L Content Homes L Content Homes L Content Homes H Helson Commun | (Step 1)<br>1: Details<br>1: Details<br>1: Detai | Security<br>The fundamental of the field at down boles.<br>Subtrant Table<br>Templote and point and the Table<br>Templote and point and the Table<br>Templote and point and the first table<br>Templote and point and the first table<br>Templote and add their. The reference of large provide the table table<br>Templote and add their. The reference of large provide tables to be back.<br>The subtract tables as a subtract of the point of tables and tables and the tables are as a subtract of the subtract of the subtr | a Golowa Hu, & 2005/00 Al Hugen     |

Now that we've registered the Press Release form, let's go and create new press releases in both the Administrator's and Bob's sandboxes, independently tests both generated HTML and dynamic JSP content, and promote to Staging to update the website.

# **Using the Press Release Form**

#### Creating a New Press Release

Navigate into Bob's sandbox to /ROOT/media/releases/content and select Create New Content from the Create menu.

| 😺 Browse Sandbox -          | Mozilla Firefox                                                                                                    |                                |                            |                                                           |                           |                               | _ 🗆 ×                    |
|-----------------------------|----------------------------------------------------------------------------------------------------|--------------------------------|----------------------------|-----------------------------------------------------------|---------------------------|-------------------------------|--------------------------|
| <u>File Edit Vew Go Bo</u>  | ookmarks <u>Y</u> ahoo! <u>T</u> ools !                                                                                                    | Help                           |                            |                                                           |                           |                               |                          |
| 4·4·8 3                     | 1 Im http://iocalhost:80                                                                                                    | 30/alfresco/faces/jsp/wcm/b    | rowse-sandbox.jsp          |                                                           |                           | • 0                           | So C.                    |
| 🔯 Latest Headlines 🗋 Ou     | tlook Web Client 🗋 Virtual S                                                                                                    | erviet Examples 😵 Alfresco     | 🏶 Alfresco Demo 🔇          | Google News 🖾 Gmail                                       | Google Calendar           | Google Spreadsho              | ets 🗋 Alfresco Blogs 🛛 » |
| Browse Sandbox              | Afresco Pre                                                                                                    | ss Releases - Open So          |                            |                                                           |                           |                               | 8                        |
| Company Home M              | y Home Guest Home My Alfres                                                                                                    | 20                             |                            |                                                           | 📾 🙀 🛞 Raise an Issi       | ue Blogout (admin)            | 3+                       |
| Shelf                       | Company Home > Websites > alf                                                                                                    | resco_www                      |                            |                                                           |                           |                               |                          |
| Cipboard                    | Website 'alfresco_www' sandbox' bob'         @Preventities: Createry           We be to reach brown be frame and fallers within the andres for a veterite.         @Preventities: Createry           Ste for address other to invin |                                |                            |                                                           |                           | ebste Create 🐨 Hare Actions 🐨 |                          |
| Recent Speces               | bob > ROOT > media > relea                                                                                                    | ases > content                 |                            |                                                           |                           |                               | Create New Content       |
| S affresco_www              | Browse Folders                                                                                                    |                                |                            |                                                           |                           |                               |                          |
| Company Home                | Name ()                                                                                                    | Description @                  | Creator 😅                  | Created @                                                 | Hod                       | ified 😅                       | Actions                  |
| Company Info Porm           | Company_footers                                                                                                    |                                | admin                      | 8 October 2006 13:20                                      | 8.0ct                     | ober 2006 13:20               | Page 10f1 H V 1 P H      |
|                             | Browse Files                                                                                                    |                                |                            |                                                           |                           |                               |                          |
| ▼ Shortouts                 | Name 🗆                                                                                                    | Description 😅                  | Size @                     | Creator 😅                                                 | Created 😅                 | Modified @                    | Actions                  |
|                             |                                                                                                    |                                |                            |                                                           |                           |                               | Page 1071 IN N X P PI    |
| Alfresco Corrmun            | ity Supplied has of charge with <u>co</u>                                                                                                    | acessi es setfatios, sa methem | na, to monetar wed no inde | ente los <u>Alfance</u> or la <u>Central De</u><br>Hanned | inen flick hen for auseor | 1 Alfeace Software inc. 8 22  | 185306 All refe          |
| http://localhost:8080/alfre | sco/faces/jsp/wcm/browse-sa                                                                                                    | ndbox.jsp#                     |                            |                                                           |                           |                               | 🖺 //.                    |

In the **Create Content** wizard, fill in the following values for the prompted fields and click Next.

| Name:          | alfresco_ecm_launch                                   |
|----------------|-------------------------------------------------------|
| Туре:          | Content (confirm default value)                       |
| Content Type:  | XML (confirm default value)                           |
| Template Type: | PR Form (select from list of forms in drop-down list) |

| W Create Web Content V                                                                                                    | Nizard - Mozilla Firefox                                                                                    |                                                                                                    |                                                            |                        |
|----------------------------------------------------------------------------------------------------|----------------------------------------------------------------------------------------------------|----------------------------------------------------------------------------------------------------|------------------------------------------------------------|------------------------|
| File Edit View Go Bookn                                                                                                    | narks Yahoo! Tools Help                                                                                     |                                                                                                    |                                                            | 0                      |
| 4 - 4 - 5 0 6                                                                                                    | http://localhost:8080/a                                                                                     | fresco/faces/jsp/wcm/browse-sandbox.jsp                                                                                                    | ▼ <b>O</b> Go [C].                                         |                        |
| 🔯 Latest Headlines 🗋 Outloo                                                                                                    | k Web Clent 🗋 Virtual Servi                                                                                 | et Examples 😵 Alfresco 😵 Alfresco Demo 🖸 Google News 💟                                                                                                    | Gmail 🗋 Google Calendar 🗋 Google Spreadsheets 🗋 Alfresco B | slogs »                |
| Create Web Content Wa                                                                                                    | zard 📄 Afresco Press R                                                                                      | eleases - Open So                                                                                                    |                                                            | 8                      |
| Company Home My Ho                                                                                                    | me Guest Home My Alfresco                                                                                   |                                                                                                    | 🖾 🏣 🙀 🕲 Raise an Issue 🕒 Logout (admin)                    | ۹)                     |
| Shelf                                                                                                    | iompany Home > Websites > alfresco                                                                          | gmm                                                                                                    |                                                            |                        |
| Cipboard                                                                                                    | Create Web Content                                                                                          | Wizard<br>a new content item for a website.                                                                                                    |                                                            |                        |
| Vicentiace<br>a data const<br>a monitor<br>a construction<br>a construction<br>a constru | Steel<br>1 Online<br>2 Object General<br>3 Object General<br>5 Specified New of Design with <u>on Augus</u> | Step for - Specify same and whet type           Step for an and whet the type of carbon you who is exist.           Step for an and whet the type of carbon you who is exist.           It learns of hyperical parts and the type of carbon you who is exist.           It learns of hyperical parts and the type of carbon you who is exist.           It reports a final type of the type of the type of type of the type of the type of the type of type of type o | dhildeas Ocheckraaad Ahaa Sahaa Ia 8 200 200 Aliqa 🖉       | Dest<br>Prein<br>Corot |
| Done                                                                                                    |                                                                                                    |                                                                                                    |                                                            | 🗳 //.                  |

In the PR Form, type the following values for the prompted fields:

| Title:    | Alfresco Launches Enterprise Class Open Source Web Content<br>Management                                                                                                    |
|-----------|----------------------------------------------------------------------------------------------------|
| Abstract: | Companies Select Alfresco WCM for Digital Leadership and Regulatory Compliance                                                                                                    |
| Location: | LONDON                                                                                                    |
| Body 1:   | Alfresco Software Inc., the first and leading provider of an open source<br>enterprise content management solution, today announced that the<br>availability of the Alfresco Web Content Management Preview release.<br>This release offers enterprise class open source Web Content<br>Management (WCM) for today's next generation web sites. This is a<br>major milestone for Alfresco which now offers a full Enterprise Content<br>Management (ECM) suite of collaborative document management,<br>records management, email archiving, image management and Web<br>Content Management. |
| Body 2:   | NOTE: Click on + icon bottom of Body 1 paragraph                                                                                                    |
|           | The Alfresco Web Content Management Preview release is an advanced WCM platform that includes features such as: Virtualization Server, Multi-site Transactional Publishing, Web Content Compliance Server, High Availability, Highly Scalable Platform.                                                                                                    |

Include CompanyFooter: Select "Alfresco"

**CAUTION:** If your PR Form does not have a selection of radio buttons for the included footer, and instead has a WYSIWYG field, your form callout has not been properly initialized by the Virtualization Server. To correct, click **Cancel** in the **Create Form** wizard and click the **Preview** icon next to the file *get\_company\_footer\_simple\_type.jsp* in the /ROOT/media/releases directory. If this file returns a list of the company footers you have created, the callout has been properly initialized and you are ready to restart the content creation process using the PR Form.

| Include Media Contacts: | Accept default value           |
|-------------------------|--------------------------------|
| Keywords:               | Type "Alfresco"                |
| Category:               | Select "Product"               |
| Launch Date:            | Select 10/1/2006 date          |
| Expiration Date:        | Select any date post 10/1/2006 |

**NOTE:** Keywords, launch date, and expiration date fields are not used in the content generation process or by the dynamic press release index page. These fields are illustrative only for the Preview release.

After filling in these values, the first part of form should appear like this:

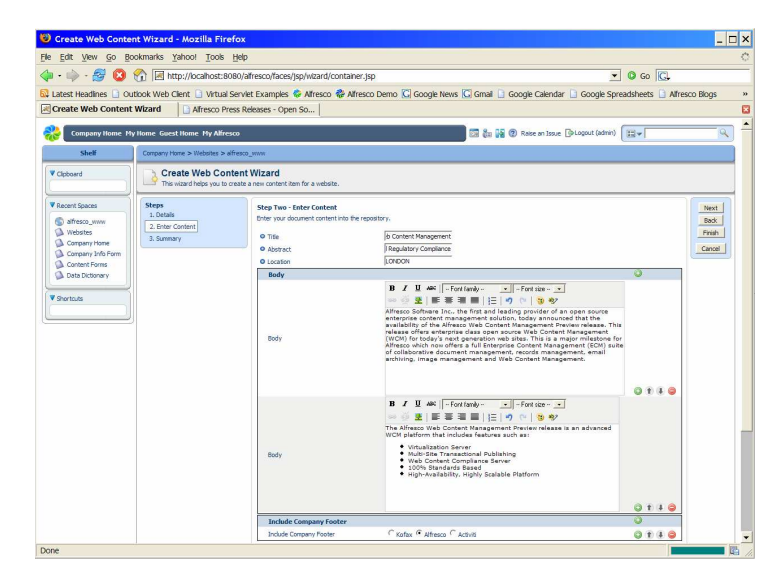

Similarly, the second part of form should appear like this:

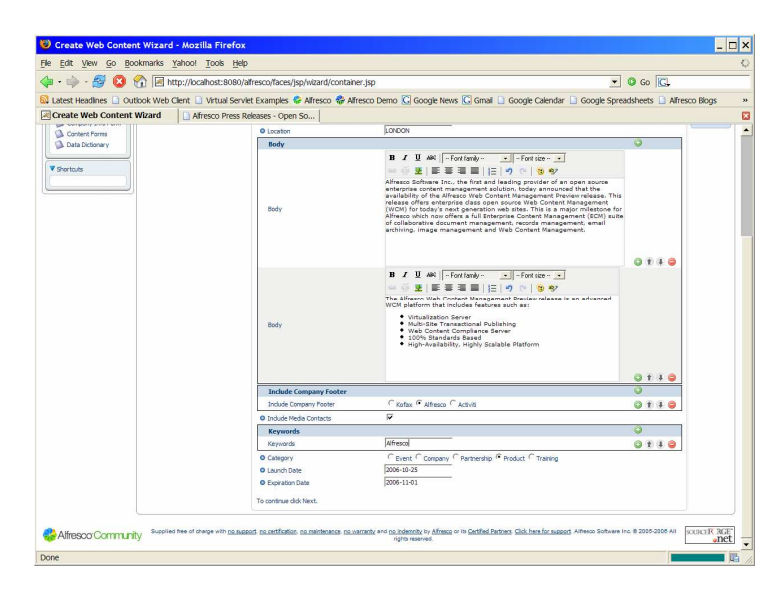

When finished, click Next and then click Finish on the summary screen.

| 🕲 Create Web Conte                                                                               | nt Wizard - Mozilla Fire                                                                                                    | fox                                                                                                    |                                                                              |
|--------------------------------------------------------------------------------------------------|----------------------------------------------------------------------------------------------------|----------------------------------------------------------------------------------------------------|------------------------------------------------------------------------------|
| Ele Edit View Go Be                                                                              | ookmarks Yahoo! Tools                                                                                                    | Help                                                                                                    | 0                                                                            |
| $\langle \! \! \! \varphi \cdot \! \! \! \! \varphi \cdot \! \! \! \! \!   \! \! \Theta \rangle$ | 1 http://ocalhost:8                                                                                                    | 080/allresco/faces/jsp/wizard/container.jsp                                                                                                    | - O O C.                                                                     |
| 🔯 Latest Headlines 🗋 Ou                                                                          | itlook Web Client 🗋 Virtual                                                                                                    | Servlet Examples 🗳 Alfresco 🟶 Alfresco Demo 🔀 Goog                                                                                                    | le News 🜀 Gmail 🗋 Google Calendar 🗋 Google Spreadsheets 🗋 Alfresco Blogs 👘 🔅 |
| Create Web Content                                                                               | Wizard Afresco Pr                                                                                                    | ess Releases - Open So                                                                                                    | E                                                                            |
| Company Home M                                                                                   | y Home Guest Home My Alfre                                                                                                    | K0                                                                                                    | 🖾 🏭 🙀 😨 Raise an Issue 🛛 Lagout (admin) 🛛 🗮 🖉 🔍                              |
| Shelf                                                                                            | Company Home > Websites > a                                                                                                    | lfresco_www                                                                                                    |                                                                              |
| V Clipboard                                                                                      | Create Web Con<br>This wizard helps you to                                                                                                    | tent Wizard<br>zreate a new content item for a website.                                                                                                    |                                                                              |
| Vision Sport                                                                                     | Steps 1<br>: Scalar<br>: Scalar<br>: Sca | The Advances of the end of the Advances of the Advances of the | e nor electron de bad.                                                       |
| Done                                                                                             |                                                                                                    |                                                                                                    | R ,                                                                          |

When completed, you should now notice that within the content folder in Bob's sandbox, we now have three new assets: *alfresco\_ecm\_launch.xml*, *alfresco\_ecm\_launch.shtml*, and *alfresco\_ecm\_launch.txt*.

| • 🔿 • 💋 💿 😭<br>atest Headlines 🗋 Outloo<br>rowse Sandbox | Multip://localhost:8080/a                                                                    | fresco/faces/jsp/wizaro                           | 17                         |                                                                                      |                                                       |                                    |
|----------------------------------------------------------|----------------------------------------------------------------------------------------------|---------------------------------------------------|----------------------------|--------------------------------------------------------------------------------------|-------------------------------------------------------|------------------------------------|
| test Headlines 🗋 Outloo<br>rowse Sandbox                 | ok Web Client 📄 Virtual Servi                                                                |                                                   | d/container.jsp            |                                                                                      | - (                                                   | Go 🔀                               |
| owse Sandbox                                             | Alfrecce Droce D                                                                             | et Examples 🔮 Alfresc                             | co 🏶 Alfresco Demo         | C Google News C Gmail Goo                                                            | gle Calendar 📄 Google Spread                          | sheets 🗋 Alfresco Biogs            |
|                                                          |                                                                                              | eleases - Open So                                 |                            |                                                                                      |                                                       |                                    |
|                                                          |                                                                                              |                                                   |                            |                                                                                      |                                                       |                                    |
| Company Home My Ho                                       | ome Guest Home My Alfresco                                                                   |                                                   |                            |                                                                                      | Raise an Issue Duogout (admin)                        |                                    |
| Shelf                                                    | Company Home > Websites > alfreso                                                            | -www                                              |                            |                                                                                      |                                                       |                                    |
| toard                                                    | Website 'alfresco_w<br>Lise this view to browse the file<br>Site for publishing content to W | ww' sandbox 'bob<br>s and folders within the sand | box for a website.         |                                                                                      | Preview                                               | v Website Create 🎔 More Actions    |
| cent Spaces                                              | bob > ROOT > media > releases                                                                | > content                                         |                            |                                                                                      |                                                       |                                    |
| alfresco_www                                             | Browse Folders                                                                               |                                                   |                            |                                                                                      |                                                       |                                    |
| Company Home                                             | Name 😄                                                                                       | Description (3)                                   | Creator 😅                  | Created @                                                                            | Modified a                                            | Actions                            |
| Company Info Form<br>Content Forms                       | Company_footers                                                                              |                                                   | admin                      | 8 October 2006 13:20                                                                 | 8 October 2006 13:20                                  | Ø ⊟ 1<br>Page 1 of 1 ↓ ↓ 1 ≥ ≥     |
|                                                          | Browse Files                                                                                 |                                                   |                            |                                                                                      |                                                       |                                    |
| ortouts                                                  | Name 😅                                                                                       | Description 😅                                     | Size 🛛 Crea                | or a Created a                                                                       | Hodified 😅                                            | Actions                            |
|                                                          | alfresco_eon_launch.shtml                                                                    |                                                   | 7.56 KB admin              | 8 October 2006 13:55                                                                 | 8 October 2005 13:55                                  | / 化 🕸 🗟 🏦                          |
|                                                          | alfresco_ecm_launch.txt                                                                      |                                                   | 1.82 KB admin              | 8 October 2006 13:55                                                                 | 8 October 2006 13:55                                  | / 😧 🖻 🗎                            |
|                                                          | alfresco_ecm_launch.xml                                                                      |                                                   | 2.1 KB admin               | 8 October 2006 13:55                                                                 | 8 October 2006 13:55                                  | / 2 ⊗ ⊟ ∰<br>Page 10f 1  0 0 1 0 0 |
|                                                          |                                                                                              |                                                   |                            |                                                                                      |                                                       |                                    |
| Vifresco Community                                       | Supplied free of charge with no supp                                                         | ort no certification no mainten                   | ance, no vierantly and no. | dennity by <u>Afreeco</u> or its <u>Certified Partners</u> <u>Clici</u><br>reserved. | <u>i, here for support</u> . Alfresco Software Inc. ( | 0 2005-2000 All rights SULECT      |

#### In-context Preview of Static and Dynamic Web Pages

Now, let's preview our generated HTML page by clicking on the **Preview** icon in the **Actions** list corresponding to the file *alfresco\_ecm\_launch.shtml*.

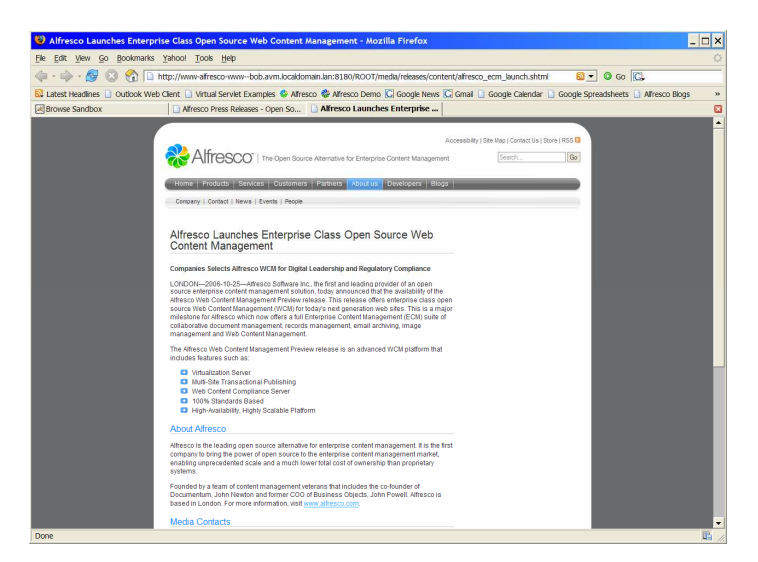

When previewing, note that we have a full in-context preview with proper sourcing of images, proper inclusion of the Alfresco company profile from *Alfresco.xml*, a functioning hyperlink to a generated text version of the press release that can be used for print.

Next, let's confirm that the new press release is being properly included on the press release index page. Click on the **News** link from the generated press release page.

| SAlfresco Launches Enterprise Class O                                                                                                    | Open Source Web Content Management - Mozilla Firefox                                                                                                    | . 🗆 × |
|----------------------------------------------------------------------------------------------------|----------------------------------------------------------------------------------------------------|-------|
| File Edit View Go Bookmarks Yahoo! T                                                                                                    | ools Help                                                                                                    | 0     |
| 🤃 - 🔿 - 🛃 💿 🚷 🗋 http://www-                                                                                                    | afresco-www-bob.avm.localdomain.lan:8180/ROOT/media/releases/content/afresco_ecm_launch.shtml 🛛 💽 💌 🕼 🐨                                                                                                    |       |
| 🔂 Latest Headlines 📋 Outlook Web Client 🗋 V                                                                                                    | virtual Serviet Examples 🕏 Alfresco 🏶 Alfresco Demo 🖸 Google News 🔀 Gmail 🗋 Google Calendar 🗋 Google Spreadsheets 📋 Alfresco Blogs                                                                                                    | 39    |
| Browse Sandbox                                                                                                    | sco Press Releases - Open So 🚺 Alfresco Launches Enterprise                                                                                                    |       |
| Affects<br>Content<br>Content<br>Conten | Accertance and accertance and accertance accertance accertance accertance accertance accertance accertance |       |

See how the JSP page is properly virtualized and showing an in-context, dynamic view of the website as viewed through Bob's sandbox. See the generated link to the new press release page we created, and click the link to return back to the generated page.

| 😺 Alfresco Press Releases - Open Source Content Management - Mozilla Firefox 📃 🗖 🗙                                                                                                    |    |
|----------------------------------------------------------------------------------------------------|----|
| Be Edit View Go Bookmarks Yahoo! Tools Help 🔿                                                                                                    | F  |
| 🖕 • 🖕 • 🍠 💿 🕎 🗈 http://www-afresco-www-bob.avm.localdoman.lan:8180/media/releases/index.jsp 🛛 🖸 💿 💽                                                                                                    | 1  |
| 😡 Latest Headlines 🗋 Outlook Web Clent 🗋 Virtual Servlet Examples 🗳 Alfresco 🏶 Alfresco Demo 💭 Google News 闪 Gmail 🗋 Google Calendar 🗋 Google Spreadsheets 🗋 Alfresco Blogs 🔷 😕                                                                                                    | -  |
| 🗷 Browse Sandbox 🔹 Afresco Press Releases - Open So 🔹 Afresco Press Releases - Ope                                                                                                    |    |
| According for plantacing for open plantacing for open p |    |
| Done 🖺                                                                                                    | 1. |

Once completed, now see how hyperlinks work to other web pages in the website. From the generated HTML page, click on the *HOME* icon in the main navigation bar to browse the home page of the website.

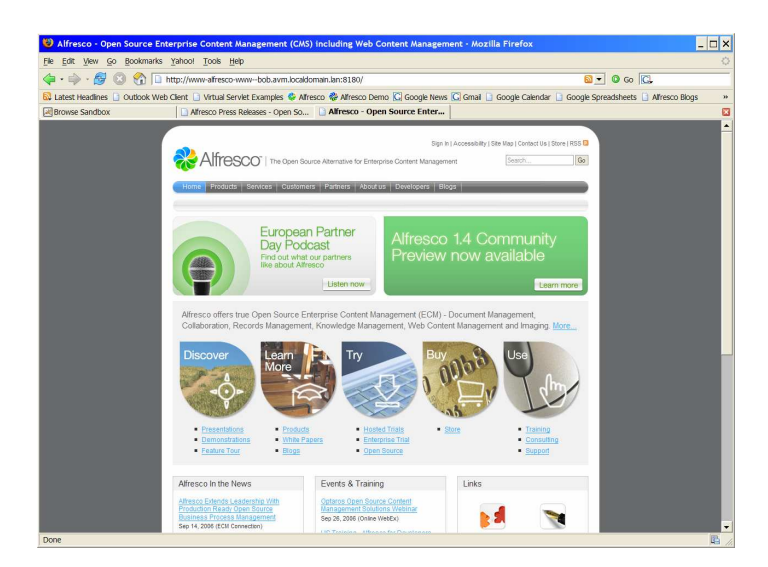

Next, you can return to the press release index page by clicking on the *About Us* icon and selecting *News* from the *About Us* submenu.

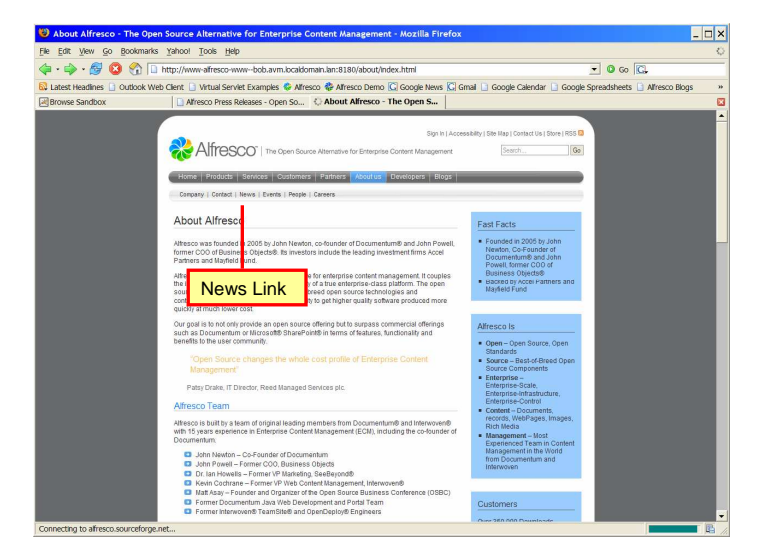

#### Creating a Second Press Release

Now, let's create one more additional press release in Bob's sandbox and re-test our dynamic index page.

From the */ROOT/media/releases/content* folder in Bob's sandbox, select the **Create New Content** action from the **Create** menu. Fill in the following values for the prompted fields.

Name:kofax\_imaging\_solutionType:Content (confirm default value)Content Type:XML (confirm default value)Template Type:PR Form (select from available forms in drop-down list)

| Control Web Content Ward      Control Web Content Ward      Content Web Content Ward      Content Web Content Ward      C        | Edit View Go Bo                                                                                                    | ookmarks Yahoo! Tools                                                                                              | Help                                                                                                    |                                                                            |                      |
|----------------------------------------------------------------------------------------------------|----------------------------------------------------------------------------------------------------|----------------------------------------------------------------------------------------------------|----------------------------------------------------------------------------------------------------|----------------------------------------------------------------------------|----------------------|
| Later tables   Obtool Web Care   What Servet Dampiles & Affreco Demo    Coogle Hears    Canal    Coogle Cardor    Coogle Sprachheris   Affreco Demo   <br>Control Web Control Wurd    Affreco Demo Relations - Coople Hears    Canal    Coople Cardor    Coople Sprachheris    Affreco Demo Relations - Coople Hears    Canal    Coople Cardor    Coople Cardor    Coople Car | • • • 🔗 🔞                                                                                                    | A http://localhost:8                                                                                               | 080/alfresco/faces/jsp/wizard/container.jsp                                                                                                    | 💌 🙆 Go 🔀                                                                   |                      |
| Create Work Content Work                                                                                                    | Latest Headlines 🗋 Ou                                                                                                    | itlook Web Client 🗋 Virtual                                                                                        | Servlet Examples 🗳 Alfresco 🏶 Alfresco Demo 🔀 Google N                                                                                                    | ews 🔀 Gmail 🔝 Google Calendar 🕒 Google Spreadsheets 🔝 Afre                 | sco Blogs »          |
| Image: Section of the section of the section of th                                  | Create Web Content                                                                                                    | Wizard Afresco Pr                                                                                                  | ess Releases - Open So   🗋 About Alfresco - The Open Source                                                                                                    |                                                                            | E                    |
| Intel         Concertifier           Concertifier         Concertifier           Market         Concertifier           Concertifier         Concertifier           Market         Concertifier           Concertifier         State Concertifier           Concertifier         State Concertifier           Concertifier         St                                                                                                    | Company Home H                                                                                                    | y Home Guest Home My Alfre                                                                                         | 500                                                                                                    | 🖾 🐉 🙀 🕲 Raise an Issue 🕃 Logaut (admin) 🗐 🖛                                | Q)                   |
| Conserver     Conserver          | Shelf                                                                                                    | Company Home > Websites > a                                                                                        | éfesco_www                                                                                                    |                                                                            |                      |
| Freedman       Market have a finance and the point of the point of th                                           | Clipboard                                                                                                    | Create Web Con<br>This vizard helps you to                                                                         | itent Wizard<br>create a new content item for a website.                                                                                                    |                                                                            |                      |
|                                                                                                    | Freentisoco<br>© effects and<br>Denoteste<br>Denoteste<br>Denot | Steps           J. Dense           J. Dense           J. Dense           J. Support           Support           Ry | Step four - Specify same and solect type<br>Step four - Specify same and solect type (a classes in south to ender.<br>Concert Specific Section 2014)<br>There: Specific Section 2014<br>There: Specific Section 2014<br>There: Specific Section 2014<br>There Section 2014<br>There Sect | ge in <u>Calific Jacon</u> California y Alman Software in a 2005-000 A Fry | In COLOR X2<br>sheet |

In the second screen of the wizard, type in the following values for the content.

- *Title:* Alfresco and Kofax Announce Integration of Ascent Capture
- Abstract: Ascent integration module to offer joint Alfresco and Kofax customers access to a comprehensive production capture solution
- Location: LONDON
- Body 1: Alfresco Software Inc., the first provider of an open source enterprise content management solution, and Kofax, the world's leading provider of information capture solutions, today announced the availability of an integration of Kofax Ascent Capture with Alfresco's open source repository. The Ascent integration module offers joint Alfresco and Kofax customers access to a comprehensive production capture solution, including automatic document classification, data extraction and validation for both Internet-based distributed capture or centralized environments.
- *Body 2:* NOTE: Click on + icon bottom of Body 1 paragraph

The Ascent integration also allows documents to be captured and stored in Alfresco, enabling customers to review and approve documents for long term archival or records management purposes. Ascent accelerates business processes by collecting paper documents, forms and e-documents; transforming them into accurate, retrievable information; and delivering the content into an organization's business applications and databases. The Ascent platform offers unmatched compatibility with scanners and other capture devices, as well as content and document management systems, and workflow applications and databases.

Include Company Footer: Select "Alfresco".Click on + icon and select "Kofax" in second list of radio buttons.

**CAUTION:** If your PR Form does not have a selection of radio buttons for the included footer, and instead has a WYSIWYG field, your form callout has not been properly initialized by the Virtualization Server. To correct, click **Cancel** in the **Create Form** wizard and click the **Preview** icon next to the file *get\_company\_footer\_simple\_type.jsp* in the /ROOT/media/releases directory. If this file returns a list of the company footers you have created, the callout has been properly initialized and you are ready to restart the content creation process using the PR Form.

| Include Media Contacts: | Accept default value                              |
|-------------------------|---------------------------------------------------|
| Keywords:               | Type "Alfresco". Click on + icon and type "Kofax" |
| Category:               | Select "Product"                                  |
| Launch Date:            | Select 10/1/2006 date                             |
| Expiration Date:        | Select any date post 10/1/2006                    |

Here's the bottom portion of the form after adding both the Alfresco and Kofax company footers and keywords:

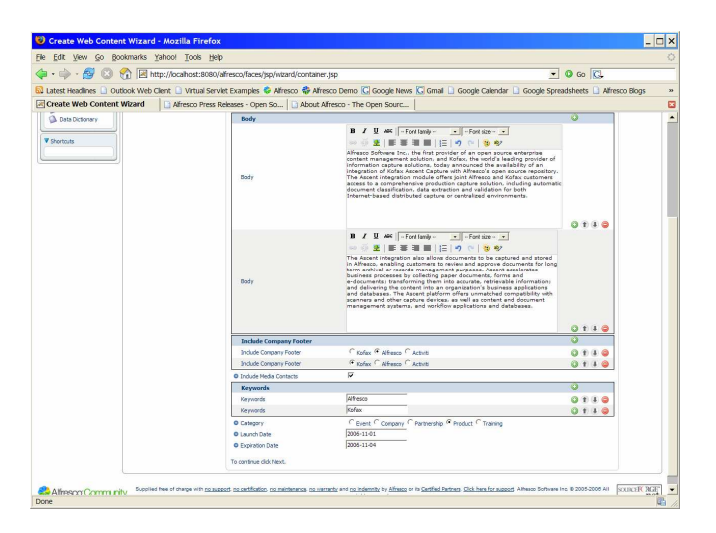

When complete, click **Next** and **Finish** on the summary screen. Like with the earlier press release, you should see three generated files outputted from the wizard: *kofax\_imaging\_solution.xml*, *kofax\_imaging\_solution.shtml*, and *kofax\_imaging\_solution.txt*.

|               | y Home Guest Home My Alfresco                                                                      |                                                 |                   |           |                      | Raise an Issue (PLogout (admin) | (B*                          |
|---------------|----------------------------------------------------------------------------------------------------|-------------------------------------------------|-------------------|-----------|----------------------|---------------------------------|------------------------------|
| Shelf         | Company Home > Websites > alfresco.                                                                | _www                                            |                   |           |                      |                                 |                              |
| board         | Website 'alfresco_will<br>Use this view to browse the files<br>Site for publishing content to Will | ww' sandbox 'bob<br>and folders within the sand | box for a website |           |                      | (8) Previer                     | Website Create 🛩 More Action |
| cent Spaces   | hoh > ROOT > media > releases                                                                      | content                                         |                   |           |                      |                                 |                              |
| alfresco_www  | Barren Tabler                                                                                      |                                                 |                   |           |                      |                                 |                              |
| Websites      | urviise ruivers                                                                                    |                                                 |                   |           |                      |                                 |                              |
| Company Home  | Name @                                                                                             | Description @                                   | Crea              | tor 📾     | Created C            | Modified C                      | Actions                      |
| Content Forms | // company_roosers                                                                                 |                                                 | 2018              |           | a crane and take     | - 00.000 2000 13120             | Page 1of 1 i i 1 i i         |
|               | Brouse files                                                                                       |                                                 |                   |           |                      |                                 |                              |
| ortouts       | Name @                                                                                             | Description @                                   | Size 🛛            | Creator @ | Created @            | Modified @                      | Actions                      |
|               | alfresco_ecm_launch.shtml                                                                          |                                                 | 7.56 KB           | admin     | 8 October 2006 13:55 | 8 October 2006 13:55            | / 2028                       |
|               | alfresco_eon_jaunch.txt                                                                            |                                                 | 1.82 KB           | admin     | 8 October 2006 13:55 | 8 October 2006 13:55            | / 全 @ 日前                     |
|               | alfresco_eon_launch.oml                                                                            |                                                 | 2.1 KB            | admin     | 8 October 2006 13:55 | 8 October 2006 13:55            | / 全 🛛 🗎 🗎                    |
|               | kofax_inaging_solution.shtml                                                                       |                                                 | 0.42 KB           | admin     | 5 October 2006 14:17 | 8 October 2006 14:17            | / <b>C</b> 🛛 🖃 🗐             |
|               | kofax_imaging_solution.txt                                                                         |                                                 | 2.788             | admin     | 8 October 2006 14:17 | 8 October 2006 14:17            | / 化◎目前                       |
|               | kofax_iniaging_solution.xmi                                                                        |                                                 | 2.52 KB           | admin     | 8 October 2006 14117 | 8 October 2006 14:17            | / 12 00 cl 10                |
|               |                                                                                                    |                                                 |                   |           |                      |                                 | Page 1 of 1 N 4 1 P          |

### In-context Preview of Second Press Release Changes

Now, preview the generated HTML file by clicking on the **Preview** icon in the **Action** list next to *kofax\_imaging\_solution.shtml*. You should see a proper in-context preview with footers sourced from both *Alfresco.xml* and *Kofax.xml* at the bottom of the preview window.

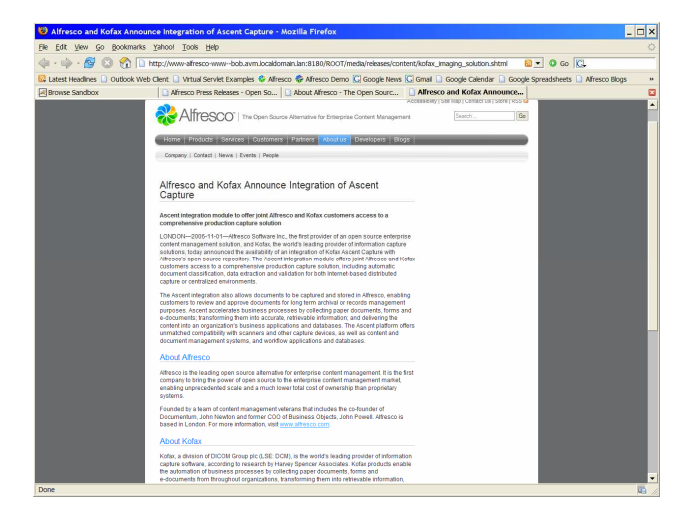

Next, click on the *News* link once again to see the updated JSP page with now two links to the two newly created press releases in Bob's sandbox.

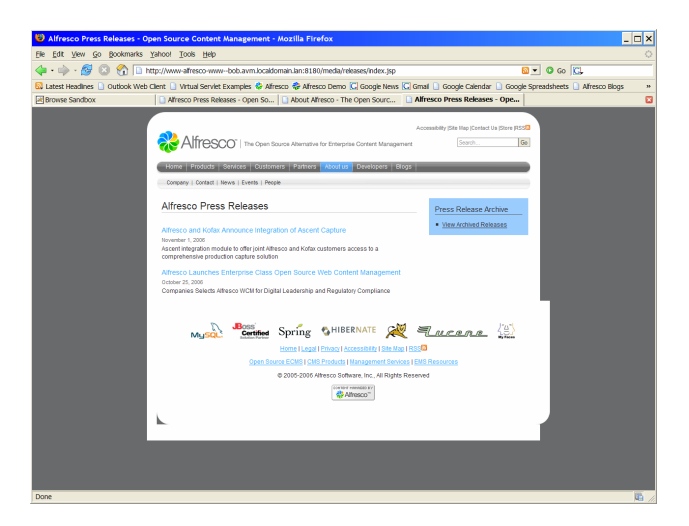

Now we have completed work in Bob's sandbox and are ready for promoting to Staging. Let's first look at the Administrator's sandbox and make some changes there as well.

# Working in the Administrator's Sandbox

Return to the main website browse screen. From this screen, click on the arrow icon next to the **Modified Items** list for both the Administrator's sandbox and Bob's sandbox. Note that the Administrator has no modified items, while Bob's has the six assets we just generated via the **Create New Content** wizard.

|                                                                  | ly Home Guest Home My Alfresco                                                                  |                         | 🔚 🚑 🙀 🕐 Rase         | an Issue []&Logout I | (admin)      | _              |
|------------------------------------------------------------------|-------------------------------------------------------------------------------------------------|-------------------------|----------------------|----------------------|--------------|----------------|
| Shelf                                                            | Company Home > Websites > alfresco_www                                                          |                         |                      |                      |              |                |
| Opboard                                                          | Use this view to browne the staging area and user a<br>Site for publishing content to WWW       | andooxes for a website. |                      |                      | S Impo       | et Website Con |
| Recent Speces                                                    | Staging Sandbox                                                                                 |                         |                      |                      |              |                |
| Affresco_www     Websites     Company Hone     Company John Born | Staging Sandbox                                                                                 |                         |                      |                      |              |                |
| Content Porme                                                    | Greated On: 8 October 2006<br>Greated Dy: admin<br>There are 2 user(s) working on this website. |                         |                      |                      |              |                |
| Shortcuts                                                        | User Sandboxes                                                                                  |                         |                      |                      |              |                |
|                                                                  | User Name: admin (Content Manager)<br>V Houdified Items                                         |                         |                      |                      |              | 841            |
|                                                                  | User Name: bob (Content Publisher)                                                              |                         |                      |                      |              | **             |
|                                                                  | Name                                                                                            | Created Date            | Modified Date        | Size                 | Actions      |                |
|                                                                  | alfresco_ecre_launch.ahtml                                                                      | 8 October 2006 13:55    | 8 October 2006 13:55 | 7.55 K2              | / 24 0 28    |                |
|                                                                  | alfresco_eon_launch.txt                                                                         | 8 October 2006 13:55    | 8 October 2006 13:55 | 1.92 KB              | /24028       |                |
|                                                                  | alfresco_eon_jaunch.ami                                                                         | 8 October 2006 13:55    | 8 October 2006 13:55 | 2.1 KB               | /24028       |                |
|                                                                  | kofax_inaging_solution.shtml                                                                    | 8 October 2006 14:17    | 8 October 2006 14:17 | 8.42.18              | / € \$ 8 2 8 |                |
|                                                                  | kofax_imaging_solution.txt                                                                      | 8 October 2006 14:17    | 8 October 2006 14:17 | 2.718                | / 化学会 日日     |                |
|                                                                  |                                                                                                 |                         |                      | 2,82,92              | 244.00.20    |                |

Now, let's create a third and final press release, this time in the Administrator's sandbox.

Navigate into the Adminstrator's sandbox to /ROOT/media/release/content and access the Create New Content wizard.

In the first screen of the Create New Content wizard, fill in the following values:

| Name: | alfresco_records_mgmt_launch    |
|-------|---------------------------------|
| Туре: | Content (confirm default value) |

Content Type: Template Type: XML (confirm default value) PR Form (select from list of available forms in drop-down list)

| 😂 Create Web Conter      | nt Wizard - Mozilla Firefo                                                                            |                                                                                                    |                                                                       | _ 🗆 ×                   |
|--------------------------|----------------------------------------------------------------------------------------------------|----------------------------------------------------------------------------------------------------|-----------------------------------------------------------------------|-------------------------|
| Ele Edit View Go Bo      | okmarks Yahool Tools He                                                                               | p                                                                                                    |                                                                       |                         |
| 🏟 • 🧼 • 🔗 🔞 1            | nttp://ocalhost:8080                                                                                  | afresco/faces/jsp/wcm/browse-sandbox.jsp                                                                                                    | • O Go 🖸                                                              |                         |
| 🚱 Latest Headlines 🗋 Out | tlook Web Client 📋 Virtual Ser                                                                        | rlet Examples 🗳 Alfresco 🛠 Alfresco Demo 💟 Google News                                                                                                    | 🕼 Gmail 🗋 Google Calendar 🗋 Google Spreadsheets 🗋 Alfresco Blo        | gs »                    |
| Company Home Hy          | Home Guest Home Hy Alfresco                                                                           |                                                                                                    | 🔄 🖏 🙀 🕲 Raise an Issue (]b Logaut (admn)                              | 9                       |
| Shelf                    | Company Home > Websites > affres                                                                      | 2                                                                                                    |                                                                       |                         |
| V Cloboard               | Create Web Conter<br>This vizard helps you to creat                                                   | it Wizard<br>a new content item for a vielastis.                                                                                                    |                                                                       |                         |
| Vacant Space             | Verset         16 totals           16 totals         5 totals           2. Sourcey         3. Sourcey | Star doc - Specify and an information of the sup of annual structure.           Star / Brown and all strict for sup of annual structure.           Star / Brown and all structure in the sup of annual structure.           Star / Brown and all structure in the sup of annual structure.           Star / Brown and all structure in the sup of annual structure.           Star / Brown and all structure in the sup of annual structure.           The star / Brown and structure in the sup of annual structure in the sup of annual structure in | n <u>Section 2014 keeksessed</u> altere holmen ve B 2015/2014 of open | Nort<br>Freih<br>Concel |
| Done                     |                                                                                                    |                                                                                                    |                                                                       | <b>1</b>                |

In the second screen of the Create New Content wizard, fill in the following values.

- Title: Alfresco Launches First Open Source Records Management Solution
- Abstract: Alfresco Continues to Extend ECM Suite With Records Management
- Location: LONDON
- Body 1: Alfresco Software Inc., the first provider of an open source enterprise content management solution, today announced the availability of the Alfresco Records Manager preview release. This release offers an unobtrusive, simple to use, drag-and-drop approach to records management. A shared drive interface behind Alfresco's Intelligent Virtual File System supports the necessary rules to implement the file plan, archival, disposition and scheduled events.
- *Body 2: NOTE:* Click on **+** icon bottom of Body 1 paragraph

The Alfresco Records Manager is available today as part of the Alfresco 1.4 Preview Release. Alfresco intends to submit DOD 5015.2 certification later in 2006 or early in 2007. DOD 5015.2 is the benchmark standard to maintain a comprehensive records schedule that specifies policy regarding the retention and disposal of records. For Further information a White Paper - Simple Records Management is available on <a href="http://www.alfresco.com/media/whitepapers/">http://www.alfresco.com/media/whitepapers/</a>.

| Include Company Footer: | Select "Alfresco".   |
|-------------------------|----------------------|
| Include Media Contacts: | Accept default value |
| Keywords:               | Type "Alfresco".     |

| Category:        | Select "Product"               |
|------------------|--------------------------------|
| Launch Date:     | Select 10/1/2006 date          |
| Expiration Date: | Select any date post 10/1/2006 |

When finished, click **Next** and **Finish** on the summary screen. When returned to the browse view of the content folder, note that three assets have been generated: *alfresco\_records\_mgmt\_launch.xml, alfresco\_records\_mgmt\_launch.shtml,* and *alfresco\_records\_mgmt\_launch.txt.* 

|                                   | Hy Home Guest Home Hy Alfresco                                                                                                    |                              |                        | III & 14                                                                                 | Raise an Issue [DiLogout (admin)               |                              |  |
|-----------------------------------|----------------------------------------------------------------------------------------------------|------------------------------|------------------------|------------------------------------------------------------------------------------------|------------------------------------------------|------------------------------|--|
| Shelf                             | Company Home > Websites > alfresco                                                                                                    | www                          |                        |                                                                                          |                                                |                              |  |
| cerd )                            | Website 'alfresco_www' sandbox 'admin'<br>Use the view to browse the files and filders within the sandbox for a website.<br>Stefe roughting content to WWW |                              |                        |                                                                                          | 😵 Previe                                       | w Website Create 🍲 More Av   |  |
| nt Spaces                         | admin > ROOT > media > release                                                                                                    | s > content                  |                        |                                                                                          |                                                |                              |  |
| itesco_www                        | Drowse Folders                                                                                                    |                              |                        |                                                                                          |                                                |                              |  |
| lebsites<br>Ionoany Home          |                                                                                                    | Description                  | Creator                | n Constad m                                                                              | Modified m                                     |                              |  |
| ompany Info Form<br>Content Forms | Company_footers                                                                                                    | Contraction of               | admin                  | 8 October 2006 13:20                                                                     | 8 October 2006 13:20                           | Page 1 of 1 i i i 1          |  |
|                                   | Browse Files                                                                                                    |                              |                        |                                                                                          |                                                |                              |  |
| tcuts                             | Rame (3                                                                                                    | Description G                | Size 😄 🛛               | reator Created C                                                                         | Modified @                                     | Actions                      |  |
|                                   | alfresso_records_ngnt_jaunch.sl                                                                                                    | teni                         | 7.63 KB a              | dmin 8 October 2006 14:32                                                                | 8 October 2005 14:32                           | /20EB                        |  |
|                                   | alfresco_records_mgmt_launch.tor                                                                                                    | (                            | 1.83 KB a              | smin 8 October 2006 14:32                                                                | 8 October 2005 14:32                           | / € ⊗ ⊟ ⋒                    |  |
|                                   | alfresco_records_ngnt_launch.xi                                                                                                    | 4                            | 2.1KB a                | amin 8 October 2006 14:32                                                                | 8 October 2006 14:32                           | / € ⊗ ⊟ ⋒                    |  |
|                                   | nity Supplied free of charge with no support                                                                                                    | d no certification no meinte | nance, no warranty and | no indemnity by <u>Alfresco</u> or its <u>Certified Pertners</u> . <u>C</u><br>reserved. | lick here for support. Althesion Software Inc. | 0 2005-2000 All rights SOURC |  |
| esco Commu                        |                                                                                                    |                              |                        |                                                                                          |                                                |                              |  |
| resco Commu                       |                                                                                                    |                              |                        |                                                                                          |                                                |                              |  |
| esco Commu                        |                                                                                                    |                              |                        |                                                                                          |                                                |                              |  |
| resco Commu                       |                                                                                                    |                              |                        |                                                                                          |                                                |                              |  |
| resco Commu                       |                                                                                                    |                              |                        |                                                                                          |                                                |                              |  |
| resco Commu                       |                                                                                                    |                              |                        |                                                                                          |                                                |                              |  |
| resco Commu                       |                                                                                                    |                              |                        |                                                                                          |                                                |                              |  |

Now, as before, click on the **Preview** icon for the generated HTML file. After previewing the generated HTML file, click on the *News* link in the submenu to see the dynamically generated JSP page automatically creating a link to the new page.

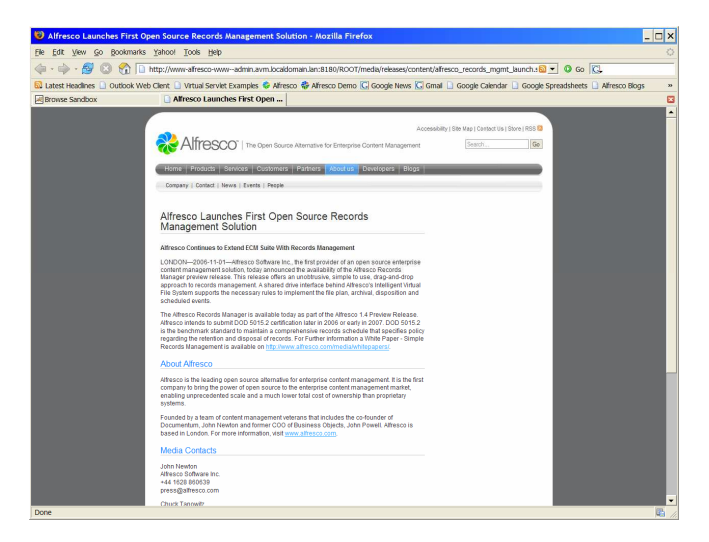

Note that on the JSP page as viewed from the Administrator's sandbox, none of Bob's recent changes have been picked up, as they are not available in the Administrator's view because they have not yet been approved and promoted to Staging.

| Alfresco Press Releases - Open Source Content Management - Mozilla Firefox                                                                                                    |
|----------------------------------------------------------------------------------------------------|
| Ele Edit View Go Bookmarks Yahool Tools Help O                                                                                                    |
| 🟟 • 🏟 - 💋 🔇 🕎 🖬 http://www-afresco-wwwadmin.avwi.localdoman.lan:8180/media/releases/index.jsp 🛛 🖸 🖬 🖸 Go 🔃                                                                       |
| 😡 Latest Headlines 🗋 Outlook Web Client 🗋 Virtual Serviet Examples 🗣 Alfresco 🏟 Alfresco Demo 💽 Google News 🗓 Graal 🗋 Google Calendar 🗋 Google Spreadsheets 🗋 Alfresco Blogs 🔷 🔹 |
| Stowse Sandbox 🖸 Alfresco Press Releases - Ope                                                                                                    |
| Advanced (Norder La transformer)                                                                                                    |
| Done E                                                                                                    |

Now, let's check-in both change sets from Bob's sandbox and the Administrator's sandbox to get a fully-updated website.

## **Change Set Integration in Staging**

Return to the main website browse page and refresh the list of modified item by re-selecting the arrow icons next to the **Modified Items** list in both Bob's and the Administrator's sandboxes.

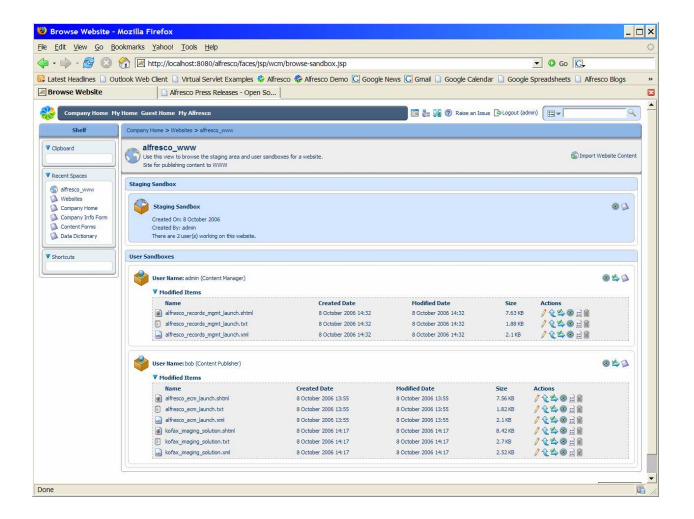

Now that we've seen both Bob and the Administrator independently create and test new content in the context of their sandbox, as well as interlinking with other web page and dynamic web pages, let's commit both sets of changes to Staging and view the combined output of our two independent update efforts.

Click the **Submit All** icon next to Bob's sandbox. You should see that Bob's list of modified assets refresh and showing no currently modified content.

| 🕲 Browse Website - i                                                                                              | Mozilla Firefox                                                                                                    |                                                                                      |                                                                                       |                                      |                                                | _ 🗆 X               |
|----------------------------------------------------------------------------------------------------|----------------------------------------------------------------------------------------------------|--------------------------------------------------------------------------------------|---------------------------------------------------------------------------------------|--------------------------------------|------------------------------------------------|---------------------|
| Ele Edit View Go Bo                                                                                               | okmarks <u>Y</u> ahoo! <u>T</u> ools <u>H</u> elp                                                                                                    |                                                                                      |                                                                                       |                                      |                                                |                     |
| 💠 • 🏟 • 🔗 🔞 י                                                                                                    | nttp://ocalhost:8080/alfresco/faces/jsp/wom                                                                                                    | /browse-website.jsp                                                                  |                                                                                       | *                                    | 0 Go 🔂                                         |                     |
| 😡 Latest Headlines 🗋 Ou                                                                                           | tlook Web Client 📋 Virtual Servlet Examples 👶 Alfres                                                                                                    | co 🏶 Alfresco Demo 🔀 Google New                                                      | vs 🔀 Gmail 🗋 Google Calenda                                                           | r 🗋 Google Spr                       | eadsheets 🗋 Afresc                             | o Blogs »           |
| Browse Website                                                                                                    | Afresco Press Releases - Open So                                                                                                    |                                                                                      |                                                                                       |                                      |                                                | 8                   |
| Company Home Hy                                                                                                   | Home Guest Home Hy Alfresco                                                                                                    |                                                                                      | 🔤 🚑 🙀 🕲 Raise an Is                                                                   | sue 🔀 Logout (adm                    | in) 🗐 🖛                                        | <u>q</u>            |
| Shelf                                                                                                    | Company Home > Websites > all'resco_www                                                                                                    |                                                                                      |                                                                                       |                                      |                                                |                     |
| V Cipboard                                                                                                    | Set for publishing content to WWW                                                                                                    | es for a website.                                                                    |                                                                                       |                                      | S trepor                                       | t Website Content   |
| Recent Spaces                                                                                                    | Staging Sandbox                                                                                                    |                                                                                      |                                                                                       |                                      |                                                |                     |
| Affreco_www     Websites     Websites     Company Home     Company Info Form     Content Forms     Data Dictorary | Staging Sentition<br>Created On: 8 October 2006<br>Created Bin John<br>There are 2 user(6) working on this vebets.                                                                                                    |                                                                                      |                                                                                       |                                      |                                                | 00                  |
| V Shortouts                                                                                                    | User Sandboxes                                                                                                    |                                                                                      |                                                                                       |                                      |                                                |                     |
|                                                                                                    | User Hame: admin (Schent Hamper)<br>V Hodfied Items<br>Imme<br>al affector, records, sport, (sunch afted<br>b) affector, records, sport, (sunch afted<br>b) affector, records, sport, (sunch afted<br>affector, records, sport, (sunch afted)<br>affector, records, sport, (sunch afted) | Created Date<br>8 October 2006 14:32<br>8 October 2006 14:32<br>8 October 2006 14:32 | Modified Date<br>8 October 2006 14:32<br>8 October 2006 14:32<br>8 October 2006 14:32 | Size<br>7.63 KB<br>1.88 KB<br>2.1 KB | Actions<br>/ 선수 0 금융<br>/ 선수 0 금융<br>/ 선수 0 금융 | 843                 |
|                                                                                                    | User Name: bob (Contant Publisher)<br>V Hoddfied Items                                                                                                    |                                                                                      |                                                                                       |                                      |                                                | 8 <i>44</i>         |
|                                                                                                    | Successfully submitted sandbox for user: bob                                                                                                    |                                                                                      |                                                                                       |                                      |                                                |                     |
| 😂 Alfresco Communi                                                                                                | Superior too of sharps with statements calcertification, manifold $\mathcal{M}_{\mathrm{statement}}$                                                                                                    | nance, na nexative and <u>na indemnity by Alimana</u><br>reserved.                   | or its Getified Derivers. Glob, here for supp                                         | gg Alfreson Boffware                 | Ine. © 2005-2008 All rights                    | sourcerCace<br>anet |
| Done                                                                                                    |                                                                                                    |                                                                                      |                                                                                       |                                      |                                                | <b>B</b>            |

Next, click **Submit All** next to the Administrator's sandbox. Similarly, you should see the Modified Item list refresh showing no currently modified assets.

| 😌 Browse Website - Mozilla Firefox 💶 🗖                                                                                                    |
|----------------------------------------------------------------------------------------------------|
| Elle Edit View Go Bookmarks Yahool Tools Help (                                                                                                    |
| 🖕 • 🧄 • 💋 🙄 🏠 🖻 http://ocalhost:8080/afresco/faces/sp/vcm/browse-website.jsp 💌 🔍 Go 🖸                                                                                                    |
| 🙀 Latest Headines 🗋 Outlook Web Clent 🗋 Virtual Serviet Examples 🔮 Alfresco 🛠 Alfresco Demo 🖸 Google News 🔽 Gmail 🗋 Google Calendar 🗅 Google Soreadsheets 🗋 Alfresco Bloos                                                                                                    |
| Browse Website                                                                                                    |
| 😵 Company Home Hy Home Garat Home Hy Affresco                                                                                                    |
| Shell Corpany Hone > Websites > affrescu,www                                                                                                    |
| Value         Sinfesco_www         Sinfesco_www                                                                                                    |
| V Report Spaces Staging Sandbox Staging Sandbox                                                                                                    |
| Order Terrer     Order Terrer     Order Operation     Order Operation     Operation     Operation     Operati      |
| V Sertana User Santhores                                                                                                    |
| both Thimse alone (Sorter(Horque)     violable Items                                                                                                    |
| ♦ Uner Name bie Eurotent Nableur)<br>♥ badded Earen                                                                                                    |
| Successfully submitted sendous for user: admin                                                                                                    |
| CLICK 201 Notice to the set of the set of th |
|                                                                                                    |
|                                                                                                    |
|                                                                                                    |
| Done 🗓                                                                                                    |

Now, let's confirm that all changes are in Staging and preview the press release index page in Staging to see links to both Bob's and the Administrator's newly created content.

Navigate into the Staging sandbox into /ROOT/media/release/content. Note that all 9 generated files are available.

| trouve Candbox    | D Menore Draw Date                                                                                                    | and one of the             |                  |                                                                                                    | and a state of the state of the |                                           | and a second second  |
|-------------------|----------------------------------------------------------------------------------------------------|----------------------------|------------------|----------------------------------------------------------------------------------------------------|----------------------------------------------------------------------------------------------------|-------------------------------------------|----------------------|
| TOWSE Sandbox     | Allesco Piess Reb                                                                                                    | ses - open sum (           |                  |                                                                                                    |                                                                                                    |                                           |                      |
| Company Home 1    | ty Home Guest Home My Alfresco                                                                                                    |                            |                  |                                                                                                    |                                                                                                    | Raise en Issue (Pilogout (admin)          |                      |
| Shelf             | Company Home > Websites > alfresco_w                                                                                                    | ww.                        |                  |                                                                                                    |                                                                                                    |                                           |                      |
| lobsard           | Website 'alfresco_www' sandbox 'Staging' Use to ken b brows the file and fide's with the packox file a website. See for public greaters to WW |                            |                  |                                                                                                    |                                                                                                    |                                           |                      |
| ecent Speces      | Staging > ROOT > media > release                                                                                                    | s > content                |                  |                                                                                                    |                                                                                                    |                                           |                      |
| Websites          | Browse Folders                                                                                                    |                            |                  |                                                                                                    |                                                                                                    |                                           |                      |
| Company Home      | Name 😅                                                                                                    | Description 😅              | Creator D        |                                                                                                    | Created 😅                                                                                                    | Modified C                                | Actions              |
| Company Info Form | Company_footers                                                                                                    |                            | admin            |                                                                                                    | 8 October 2006 13:20                                                                                                    | 8 October 2006 13:20                      | ⊗ ≟ ii               |
| Data Dictoriary   |                                                                                                    |                            |                  |                                                                                                    |                                                                                                    |                                           | Page 1 of 1 ii i 1 i |
|                   | Browse Files                                                                                                    |                            |                  |                                                                                                    |                                                                                                    |                                           |                      |
| ortouta           | Name @                                                                                                    | Description (3)            | Size 🚥           | Creator 😅                                                                                                    | Created @                                                                                                    | Modified @                                | Actions              |
|                   | alfresco_eon_launch.shtml                                                                                                    |                            | 7.56 KB          | admin                                                                                                    | 8 October 2006 13:55                                                                                                    | 8 October 2006 13:55                      | /全感目前                |
|                   | alfresco_eon_launch.txt                                                                                                    |                            | 1.82 KB          | admin                                                                                                    | 8 October 2006 13:55                                                                                                    | 8 October 2006 13155                      | / 12 00 cl M         |
|                   | affresco_ecm_launch.xml                                                                                                    |                            | 2.1 KD           | admin                                                                                                    | 8 October 2006 13:55                                                                                                    | 8 October 2006 13:55                      | / <b>C</b> @ E M     |
|                   | afresco_records_reprit_launch.ahtr                                                                                                    | 4                          | 7.63 MD          | agran                                                                                                    | 5 October 2006 14:32                                                                                                    | d October 2006 14:32                      | A CONTRACTOR         |
|                   | <ul> <li>altresco_records_regrit_aunch.txt</li> </ul>                                                                                         |                            | 1.00 ND          | admin                                                                                                    | 8 October 2006 14:32                                                                                                    | 4 October 2006 24:32                      | / COR                |
|                   | affesco_records_ngnt_aundr.xm                                                                                                    |                            | 0.150            | admin                                                                                                    | 8 October 2006 14122                                                                                                    | 0 October 2006 24122                      |                      |
|                   | C lafer in the state and the lat                                                                                                    |                            | 2.788            | admin                                                                                                    | 8 October 2006 14:17                                                                                                    | A October 2006 14-17                      | 10020                |
|                   | D forfax instant out for and                                                                                                    |                            | 2.52 KR          | admin                                                                                                    | 8 October 2006 14:17                                                                                                    | 8 October 2006 14:17                      | / A (B - 2 A)        |
|                   | Contraction of the second second                                                                                                    |                            |                  | and the second second sec |                                                                                                    |                                           | Page 10f 1 1 4 1 P   |
|                   |                                                                                                    |                            |                  |                                                                                                    |                                                                                                    |                                           |                      |
| Alfresco Commu    | nity Supplied here of charge with to autood                                                                                                   | no certification, no mente | nanca no varrado | y and <u>no indeped</u>                                                                                                    | by Alfrasco or Its Castiled Detroits. Click                                                                                                    | here for pupped. Altheory Bothware Inc. 6 | Page 1 of 1 14       |

#### In-context Preview of Integrated Changes in Staging

Now, click on the **Preview** icon for any of the generated HTML assets. Then, click on the **News** submenu to confirm that all three press releases from both Bob and the Administrator are being properly virtualized and linked in to the JSP page.

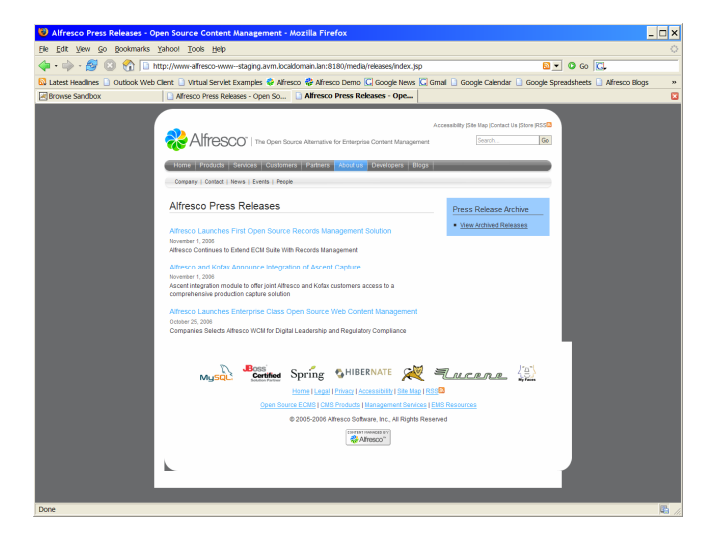

# **Virtualization and Sandbox Updates**

Lastly, now that Staging is fully integrated with everyone's changes, let once again preview both the Administrator's sandbox and Bob's sandbox. Recall that both sandboxes reflect all known good changes checked into Staging plus any unique changes independently made within that sandbox. Since Staging now reflects everyone's changes and since there haven't been any further modifications in either Bob's or the Administrator's sandbox, everyone should now have the same in-context view of the website source tree and preview.

Navigate into the Administrator's sandbox to /ROOT/media/releases/content. Confirm that all 9 generated assets are available. Preview any generated HTML page and click the link to the **News** index. See the exact same view as seen in Staging.

Similarly, navigate into Bob's sandbox to the same folder location and confirm the same.

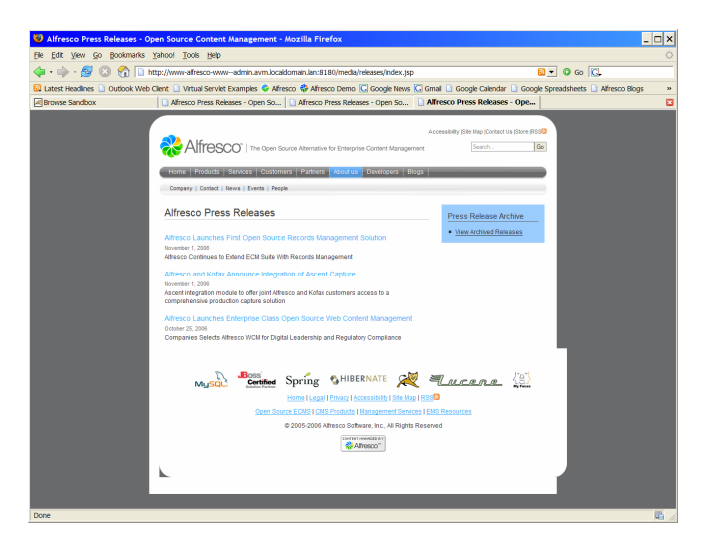

# Summary

That concludes our walk-through of the WCM Preview Release. In this walk-through, we saw the following:

- XML content authoring
- Multi-channel content publishing
- Sandboxed content development
- Content staging and promotion
- Virtualization
- In-context preview for both static and dynamic web pages

Thanks for evaluating Alfresco WCM. To learn more about the capabilities provided in this Preview Release, including further details on repository and Xforms enhancements, please visit our wiki at the following location:

http://wiki.alfresco.com/wiki/New Web Content Management Plan

The wiki also details our Preview Release roadmap, including a subsequent update at the end of October to enable evaluation of our integrated workflow capabilities.

Once, thanks again for evaluating Alfresco WCM.